Business Talk & BTIP Ribbon Edge Customer eSBC

# Business Talk & BTIP Configuration Guidelines with Ribbon Edge Customer eSBC

versions addressed in this guide: Ribbon Edge eSBC V.9, V.11 & V12

Version of 05/04/2024

Information included in this document is dedicated to customer equipment (IPBX, TOIP ecosystems) connection to Business Talk & BTIP service : it shall not be used for other goals or in another context.

Orange SA, with a share capital of 10,640,226,396 euros, 111 Quai du Président Roosevelt, 92130 Issy-les-Moulineaux, France, Trade Register No. 380.129.866 Nanterre

#### Business Talk & BTIP Ribbon Edge Customer eSBC

### Table of Contents

| 1. | Goal of this document5                                                     |              |                                                                           |          |  |
|----|----------------------------------------------------------------------------|--------------|---------------------------------------------------------------------------|----------|--|
| 2. | References documents                                                       |              |                                                                           |          |  |
| 3. | Prerec                                                                     | ouisites     |                                                                           | 7        |  |
|    | 3.1                                                                        | Certificate  | 25                                                                        |          |  |
|    | 3.2                                                                        | Public DN    | IS configuration                                                          |          |  |
|    | 3.3                                                                        | NTP          |                                                                           | 7        |  |
|    | 3.4                                                                        | Firewall flo | ows for BTIP over Internet and BT over Internet                           | 7        |  |
|    | 3.5                                                                        | Orange B     | Talk/ BTIP specifications                                                 |          |  |
| 4. | Certifi                                                                    | ed Archite   | ecture                                                                    | 12       |  |
|    | 4.1                                                                        | Introducti   | on to architecture components and features                                |          |  |
|    | 4.2 Architecture with Ribbon "customer" Edge eSBC with Orange Business SIP |              |                                                                           | Carrier  |  |
|    |                                                                            | configurat   | tion                                                                      | 13       |  |
|    |                                                                            | 4.2.1        | Unencrypted SIP Trunk (UDP)                                               | 13       |  |
|    |                                                                            | 4.2.2        | Encrypted SIP Trunk Over Internet (TLS)                                   | 14       |  |
|    | 4.3                                                                        | Paramete     | rs to be provided by customers to access the service                      | 15       |  |
|    |                                                                            |              | Unencrypted SIP Trunk through BVPN                                        | 15       |  |
|    |                                                                            |              | Encrypted SIP Trunk through Internet                                      | 15       |  |
|    |                                                                            | 4.3.1        | Objects                                                                   | 16       |  |
|    |                                                                            | 4.3.2        | Information and Syntax                                                    | 17       |  |
|    | 4.4                                                                        | Business     | Talk & BTIP Ribbon Edge eSBC certified versions                           |          |  |
|    | 4.5                                                                        | Orange B     | usiness Business Talk & BTIP Carrier North unencrypted SIP configuration  | on for   |  |
|    |                                                                            | Ribbon Ed    | age eSBC (UDP)                                                            |          |  |
|    |                                                                            | 4.5.1        | Configure Network Interfaces                                              |          |  |
|    |                                                                            | 4.5.2        | Message size limit                                                        |          |  |
|    |                                                                            | 4.5.3        | Configure Static Routes                                                   |          |  |
|    |                                                                            | 4.5.4        | Contigure SIP Profiles                                                    |          |  |
|    |                                                                            | 4 5 5        | Oranige_SIP Prolife-UDP                                                   |          |  |
|    |                                                                            | 4.5.5        | Voice Codeca                                                              |          |  |
|    |                                                                            |              | Fox Codeo                                                                 | 24<br>25 |  |
|    |                                                                            | 156          | Configure Modia List                                                      | 20<br>26 |  |
|    |                                                                            | 4.5.0        | Orange Business LIDP Media List (Orange, Medial ist-LIDP)                 | 20<br>27 |  |
|    |                                                                            | 457          | 0 850 to SIP Override Table                                               | 27<br>28 |  |
|    |                                                                            | 458          | Configure Media System Port range                                         | 20<br>20 |  |
|    |                                                                            | 4.5.9        | Configure SIP Server Tables                                               |          |  |
|    |                                                                            | 1.0.0        | Orange Business BT/BTIP                                                   | 30       |  |
|    |                                                                            | 4.5.10       | SIP Message Manipulation                                                  |          |  |
|    |                                                                            | 4 5 11       | Configure Signaling Group                                                 |          |  |
|    |                                                                            |              | From-To_OrangeBTalk/BTIP                                                  | 34       |  |
|    |                                                                            | 4.5.12       | Configure Voice routing                                                   |          |  |
|    |                                                                            |              | Configure Transformation Table                                            |          |  |
|    |                                                                            |              | Orange BTalk/BTIP Table                                                   |          |  |
|    |                                                                            |              | Configure Call Routing Table                                              |          |  |
|    |                                                                            |              | To_Orange Table                                                           |          |  |
|    |                                                                            |              | To_Orange Call Route Entries                                              |          |  |
|    |                                                                            |              | To_Orange                                                                 |          |  |
|    |                                                                            |              | To_IPPBX Table                                                            | 40       |  |
|    |                                                                            |              | To_IPPBX Call Route Entries                                               |          |  |
|    |                                                                            |              | To_IPPBX                                                                  |          |  |
|    | 4.6                                                                        | Orange B     | usiness- Business Talk over Internet & BTIP over Internet Carrier North e | ncrypted |  |
|    |                                                                            | SIP config   | guration for Ribbon Edge eSBC (TLS)                                       | 43       |  |
|    |                                                                            | 4.6.1        | Configure a Certificate for the eSBC                                      | 43       |  |
|    |                                                                            |              | eSBC Certificate                                                          | 45       |  |
|    |                                                                            |              | Root / Intermediate Certificates:                                         |          |  |

Orange SA, with a share capital of 10,640,226,396 euros, 111 Quai du Président Roosevelt, 92130 Issy-les-Moulineaux, France, Trade Register No. 380.129.866 Nanterre

Business Talk & BTIP Ribbon Edge Customer eSBC

|     | 4.0.0       | Configure TLC Drofile                                 | 47         |
|-----|-------------|-------------------------------------------------------|------------|
|     | 4.6.2       | Configure ILS Profile                                 | . 47       |
|     | 160         | Configure Node Interface                              | . 47<br>51 |
|     | 4.0.3       | Configure Node Interface                              | 50         |
|     | 4.0.4       | Configure CIP Drefte                                  | 52         |
|     | 4.0.0       | Conligure SIP Profile                                 | 53         |
|     | 400         | Orange_SIP Profile- ILS                               | . 54       |
|     | 4.6.6       | Configure Media SDES-SRTP Profile                     | 55         |
|     | 4.6.7       |                                                       | . 56       |
|     | 4.6.8       | Configure Media List                                  | 56         |
|     | 100         | Orange Business TLS Media List (Orange_MediaList-TLS) | 57         |
|     | 4.6.9       | Q.850 to SIP Override Table                           | . 58       |
|     | 4.6.10      | Configure Media System Port range                     | 58         |
|     | 4.6.11      | Configure SIP Server Tables                           | . 58       |
|     |             | Orange BTP TLS.                                       | 59         |
|     |             | Orange BTTLS                                          | 59         |
|     | 4.6.12      | SIP Message Manipulation                              | . 62       |
|     | 4.6.13      | Configure Signaling Group                             | 63         |
|     |             | From-To_Orange BusinessTLS                            | . 63       |
|     | 4.6.14      | Configure Voice routing                               | . 66       |
|     |             | Configure Transformation Table                        | 66         |
|     |             | Orange_TLS Table                                      | 67         |
|     |             | Configure Call Routing Table                          | . 67       |
|     |             | To_Orange Table                                       | 67         |
|     |             | To_Orange Call Route Entries                          | . 68       |
|     |             | To_OrangeTLS                                          | 69         |
|     |             | To_IPPBX Table                                        | 70         |
|     |             | To_IPPBX Call Route Entries                           | .71        |
|     |             | To_IPPBX                                              | .71        |
| 4.7 | SIP rules & | & manipulations (eSBC Application)                    | 73         |
|     | 4.7.1       | Numbers Manipulations                                 | 73         |
|     |             | Orange_BTalk Transformations                          | .73        |
|     |             | 00 > E164                                             | .73        |
|     |             | 0 > E164                                              | .74        |
|     |             | Add Plus Calling Number                               | 75         |
|     | 4.7.2       | SIP Messages Manipulations                            | .76        |
|     |             | Condition Rules                                       | 76         |
|     |             | Match_Content-Type                                    | 76         |
|     |             | Match_Anonymous                                       | . 77       |
|     |             | Messages Rules Tables                                 | . 79       |
|     |             | Add_P-Early-Media                                     | 80         |
|     |             | Store_Content-Type                                    | . 80       |
|     |             | Store_User-Agent                                      | 81         |
|     |             | Orange Business_SIP_ Profile_Adaptation_01            | 82         |
|     |             | Orange Business_SIP_ Profile_Adaptation_02            | 83         |
|     |             | Messages Rules (Per table)                            | . 83       |
|     |             | Add_P-Early-Media Rules                               | 83         |
|     |             | Add P-Early-Media supported                           | . 84       |
|     |             | Del_P-Early-Media                                     | 85         |
|     |             | Add_P-Early-Media sendrecv                            | . 86       |
|     |             | Store_Content-Type Rules                              | . 87       |
|     |             | Store Content-Type                                    | 87         |
|     |             | Store_User-Agent Rules                                | . 89       |
|     |             | Store_User-Agent_Value                                | 89         |
|     |             | Store_Server_Value                                    | 90         |
|     |             | Orange Business_SIP_ Profile_Adaptation_01 Rules      | . 92       |
|     |             | Remove_SGID_From_Header                               | . 92       |
|     |             | Remove_SGID_Fo_Header                                 | . 93       |

Orange SA, with a share capital of 10,640,226,396 euros, 111 Quai du Président Roosevelt, 92130 Issy-les-Moulineaux, France, Trade Register No. 380.129.866 Nanterre

#### Business Talk & BTIP Ribbon Edge Customer eSBC

|    |       |         | Madify Llear Agapt booder                        | 04  |
|----|-------|---------|--------------------------------------------------|-----|
|    |       |         | Woully_Oser-Agenit_header                        |     |
|    |       |         | Modify_Server_header                             |     |
|    |       |         | Modify_Allow_header                              |     |
|    |       |         | Orange Business_SIP_ Profile_Adaptation_02 Rules |     |
|    |       |         | Modify_From_Anonymous                            |     |
|    |       |         | Modify_Diversion                                 | 100 |
|    |       |         | Modify_PAI                                       | 102 |
|    |       |         | Add plus P-Asserted-Identity                     | 103 |
|    |       | 4.7.3   | Outbound Manipulations                           |     |
|    |       | 4.7.4   | Inbound Manipulations                            | 106 |
| 5. | Annex | kes     |                                                  | 107 |
|    | 5.1   | Example | of SIP INVITE message                            |     |
|    |       |         | From IPPBX toward Orange BTALK                   |     |
|    |       |         | From Orange BTALK toward Customer IPPBX          |     |
|    |       | 5.1.1   | NTP server configuration                         |     |
| 6. | Gloss | ary     |                                                  | 110 |

Business Talk & BTIP Ribbon Edge Customer eSBC

### 1. Goal of this document

The aim of this document is to provide configuration guidelines to ensure the interoperability between Ribbon Edge eSBC with Business Talk (BT) or Business Talk IP (BTIP) service from Orange Business Services, hereafter so-called "service".

Orange SA, with a share capital of 10,640,226,396 euros, 111 Quai du Président Roosevelt, 92130 Issy-les-Moulineaux, France, Trade Register No. 380.129.866 Nanterre

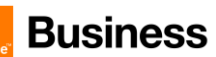

### 2. References documents

| Title                                                                                      | Link                                                        |
|--------------------------------------------------------------------------------------------|-------------------------------------------------------------|
| Documentation & Software Update for<br>Ribbon SBCs 1000, 2000 and Swe<br>Lite Version 9    | https://doc.rbbn.com/display/UXDOC90/Getting+Started        |
| Documentation & Software Update for<br>Ribbon SBCs 1000, 2000 and Swe<br>Lite Version 11   | https://doc.rbbn.com/display/UXDOC110/Getting+Started       |
| Documentation & Software Update for<br>Ribbon SBCs 1000, 2000 and Swe<br>Lite Version 12.1 | https://support.sonus.net/display/UXDOC120/Getting+Started/ |

Orange SA, with a share capital of 10,640,226,396 euros, 111 Quai du Président Roosevelt, 92130 Issy-les-Moulineaux, France, Trade Register No. 380.129.866 Nanterre

### ... Business

Business Talk & BTIP Ribbon Edge Customer eSBC

### 3. Prerequisites

#### 3.1 Certificates

In case of encrypted SIP trunk architecture, mutual TLS configuration is mandatory in order to exchange public certificates with Orange BTalk infrastructure in both ways.

Customer public trusted certificates chain is used by both the eSBC to authenticate the connection with our infrastructure and Orange public trusted certificates chain is used by the eSBC to authenticate the connection

The customer must generate on the Ribbon eSBC a Certificate Singing Request (CSR) and request to a public Certificate Authority (CA) a public certificate.

Then only that the Root and intermediate Certificate Authorities (PEM format) must be communicated to Orange BTalk team.

#### 3.2 Public DNS configuration

Following requirements regarding Public DNS configuration must be follow :

- In eSBC configuration, public DNS is used for outgoing calls to PSTN (e.g. From iPBX/eSBC to BTol/BTIPol)
- Internet-naming resolution (FQDN): either enter the IP addresses of 2 private DNS, that relay DNS queries to Internet, or enter the IPs of 2 accessible public DNS such as those of Orange (80.10.246.2, 80.10.246.129)

#### 3.3 NTP

The configuration of NTP servers on the eSBC is not fully detailed (still some typical example is described in annex) in this document but it is mandatory to implement an NTP server (public reliable NTP server) on Ribbon Edge eSBC to ensure that the eSBC receives the current date and time. This is necessary for validating Certificates of remote parties during TLS "Handcheck".

#### 3.4 Firewall flows for BTIP over Internet and BT over Internet

Firewalls in the way of traffic between Ribbon Edge eSBC and Orange infrastructure have to be updated in order to open required ports for BT over Internet or BTIP over Internet vary concerning the UDP Media ports range.

For BTIP over Internet, please note the Orange infrastructure Media public IP termination is different from Orange infrastructure SIP Signaling public FQDN/Public IP termination.

Refer to the 'Business Talk IP over Internet pre-requesites' and "Business Talk STAS" documents provided by your sales/project manager team for more details about firewall rules needed to be open.

Orange SA, with a share capital of 10,640,226,396 euros, 111 Quai du Président Roosevelt, 92130 Issy-les-Moulineaux, France,

Trade Begister No. 380.129.866 Nanterre

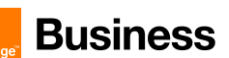

#### 3.5 Orange BTalk/ BTIP specifications

The information in this chapter are the SIP trunk specifications required in order to interconnect Orange Business Talk network. The Enterprise eSBC must be compliant with those specifications.

Those information's were used to define the configuration described in this document.

- ✓ Supported RFC's
  - RFC 3261 : Session initiation protocol
  - RFC 3264 : An offer/answer Model with the Session Description Protocol
  - RFC 3262 : Reliability of provisional responses in Session Initiation protocol (please refer to provisional response and PRACK section)
  - RFC 3311 : The Session Initiation Protocol UPDATE Method
  - RFC 3323 : A privacy Mechanism for the session Initiation Protocol
  - RFC 3325 : Session Initiation Protocol for Asserted Identity within Trusted Networks
  - RFC 3204 : MIME media types for ISUP and QSIG Objects
  - RFC 3550 : RTP : A transport Protocol for Real Time Applications
  - RFC 3711: SRTP: Secure Real-time Transport Protocol
  - RFC 3960 : Early Media and Ringing Tone generation in the Session Initiation Protocol
  - RFC 4566 : SDP: Session Description Protocol
  - RFC 4568: SDP: Security Descriptions for Media Streams
  - RFC 2833/4733 : RTP payload for DTMF digits, Telephony Tones and telephony signals
  - RFC 5806 : Diversion Indication in SIP
  - RFC 5009 : Private Header Extension to the Session Initiation Protocol for Authorization of early
- ✓ Sip Methods supported :
  - INVITE
  - ACK
  - CANCEL
  - UPDATE (negotiated)
  - BYE
  - OPTIONS

Note : Sip methods not listed are not supported in this context

- ✓ SIP Message size specifications are:
  - SIP message limited to 4096 Bytes
  - SDP Body limited to 1024 Bytes
- ✓ SIP signalling specifications are:
  - For unencrypted architecture we need to configure UDP port 5060
  - For encrypted architecture (TLS) we need to configuration TCP port 5061
- ✓ Media specifications are by default listed below and should be adapted to your Customer service offer :
  - For unencrypted architecture we need to configure RTP port 6 000 to 20 000
  - For encrypted architecture (TLS) we need to configuration SRTP port 6 000 to 20 000 for Business Talk over Internet or SRTP port 6 000 to 38 000 for Business talk IP over Internet
- ✓ Identification

Orange SA, with a share capital of 10,640,226,396 euros, 111 Quai du Président Roosevelt, 92130 Issy-les-Moulineaux, France, Trade Register No. 380.129.866 Nanterre

Business Talk & BTIP Ribbon Edge Customer eSBC

- For Audit purpose eSBC "User Agent" connected to BTalk/BTIP infrastructure require following • format: "IPBX/UC Vendor < Product> <Version>.<build> \ Ribbon eSBC<eSBC model> <Version>.<build>"
- Same requirement apply on Server Agent in provisional response

Encryption specifications are : √

TLS V.1.2

The following Cipher list is supported as Cipher Client/Server through TLS V1.2:

- TLS\_ECDHE\_RSA\_WITH\_AES\_256\_GCM\_SHA384 (Recommended)
  - TLS\_ECDHE\_RSA\_WITH\_AES\_128\_GCM\_SHA256
  - TLS\_ECDHE\_RSA\_WITH\_AES\_256\_CBC\_SHA384
  - TLS\_ECDHE\_RSA\_WITH\_AES\_128\_CBC\_SHA256
  - TLS\_DHE\_RSA\_WITH\_AES\_128\_GCM\_SHA256
  - TLS\_DHE\_RSA\_WITH\_AES\_256\_GCM\_SHA384
  - TLS\_DHE\_RSA\_WITH\_AES\_128\_CBC\_SHA256
  - TLS\_DHE\_RSA\_WITH\_AES\_256\_CBC\_SHA256
- Codec/Packet Rate specifications are (prefer order list) : ✓
  - G.711 A-law 20 ms (or on demand specific G.711 µ--law 20 ms)
  - G.729 20 ms (annexb = no)
  - G722 20 ms. .
  - For BTIP over Internet and BTalk over Internet only (TLS) G.711 A-law 20 ms (or on demand specific G.711 µ--law 20 ms) is supported
- Voice Activity Detection (VAD) is not supported
- T.38 for FAX specifications are:
  - T.38 Fax over UDP
  - T.38 payload size 20 ms or 40 ms
  - NSF value 0
  - Fax rate management method Transferred TCF
  - UDP redundancy methodT38UDPredundancy 0
  - T.38 version parameter
  - T.30 data V.21
  - Data signaling rates: V.17 or V.29 or V.27ter
  - Error Correction Method (ECM) Enabled
  - . Fax rate max 14400 bps
  - SG3-G3 fallback method Either ANSam removal or CM removal .
  - Switching from voice mode to fax mode T.38 re-INVITE sent by called party

Note: For T.38 , the Ribbon eSBC will be transparent. No adaptation will be done at eSBC level as it requires DSP resources.

Commenté [CSS1]: Can you confirm tis statement regarding

Commenté [DM2R1]: ODSP is required if TDM – T38 or Fax

Orange SA, with a share capital of 10,640,226,396 euros, 111 Quai du Président Roosevelt, 92130 Issy-les-Moulineaux, France, Trade Register No. 380.129.866 Nanterre

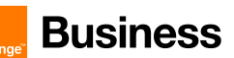

- ✓ DTMF transport specifications are:
  - RFC 2833/4733
- ✓ Signalisation/ Media Tag specifications are:
  - DSCP 46 (EF)
- ✓ SIP Probing
  - BTalk/BTIP SIP Trunk relies on OPTIONS method to "probe" the eSBC, in dialog and out of dialog.
  - The following answers are expected :
     Out of dialog: 200 OK (or any error responses) if UE is up, nothing if down
     In dialog: 200 OK if Call is active and 481 if Call is not active
  - The UE could use OPTIONS with max-forward=0 to probe BTalk/BTIP SIP Trunk, in this case,
  - Business Talk will send back a 200 OK.
- ✓ Call initiation
  - eSBC shall provide an SDP within his initial INVITE, delay offer (INVITE without SDP) is not supported.
- ✓ Media Session Modification/ Transfer Call Forward:
  - Modification of media (IP, codec, attributes ..) in reception/emission based on UPDATE (With SDP) in Early Dialog and Re-INVITE in confirmed Dialog (with or without SDP)
  - Attributes "a=" must be equal to send only, recv only, inactive, send recv.
  - In case of Call Forward, the diversion header must be provided by the UE.
    Same Methods/Attributes/headers may be sent from BTalk/BTIP to UE.
- ✓ Ring back Tone and Early Media
  - Presence of an SDP in provisional response does not indicate presence of a distant early media (only p-early-media indicate presence of distant early media).
  - On reception of a 180 (without SDP) from BTalk/ BTIP, eSBC must play local Ring Back Tone.
  - eSBC can indicate an early media, within presence of P-Early-Media header into his provisional response.
- ✓ Anonymous calls
  - If anonymization is requested, the UE should:
  - Set privacy header to "user" with From containing Calling identity
  - Or: set privacy header to id with From containing anonymous ("anonymous" sip:anonymous@anonymous.invalid, P-A-I must contain the Calling party identification.
  - Same Settings could be used when Business Talk request anonymous calls.
- ✓ Number format specifications are:
  - Called Number send to Orange network must be at E164 format
  - Calling Number send to Orange network must be in National format (0ZABPQMCDU or 00xxxxxxx) or E164 format.

Orange SA, with a share capital of 10,640,226,396 euros, 111 Quai du Président Roosevelt, 92130 Issy-les-Moulineaux, France, Trade Register No. 380.129.866 Nanterre

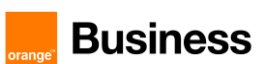

- ✓ Rerouting scenario :
  - On reception of a Sip Error message, User Equipement must reroute in case of 408 et 50x (500/501/502/503/504/505/513)
  - Emission of a Sip error message to BTalk/BTIP, UE must send 5xx if a rerouting is expected from BTalk/BTIP service.
  - It's recommended to do not send 408 to BTalk/BTIP. If it's the case, UE will be considered out of service until next Sip probing

Note: the eSBC comply with the RFC4497

- ✓ Call defection:
  - 3xx Sip message are not supported by BTalk/BTIP services. Those messages will be converted into SIP error messages.

**Commenté [CSS3]:** Can you confirm those rquirements as handle by default without no additional configuration. Don't find anything specific bellow ?

Orange SA, with a share capital of 10,640,226,396 euros, 111 Quai du Président Roosevelt, 92130 Issy-les-Moulineaux, France, Trade Register No. 380.129.866 Nanterre

Business Talk & BTIP Ribbon Edge Customer eSBC

### 4. Certified Architecture

#### 4.1 Introduction to architecture components and features

This document describes "only" the main supported architectures either strictly used by our customers or used as reference to add specific usages often required in enterprise context (specific redundancy, specific ecosystems, multi-PBX environment, multi-codec and/or transcoding, recording...)

These configuration guidelines taken into account:

- Only considering Carrier North side of Ribbon Edge eSBC facing Business talk and BTIP offers.
- Consider the eSBC as this SIP North eSBC termination as a demarcation point for OBS, South eSBC side is out of Orange control and responsibility
- Stop considering the ecosystem behind the Ribbon Edge eSBCs on South Side (IPPBX vendor/version, mono vs multi vendors, complexity of the ecosystem,...)

Those configuration guidelines don't take into account existing VISIT certified Premium vendor:

 Microsoft specific configuration guidelines for Ribbon Edge eSBC which cover both North and South side are available on Orange Business websites.

Concerning the fax support, Business talk and BTIP support the following usage:

- fax servers connected to the IPBX\* -and sharing same dial plan-, or as seperate ecosystems and separate dial plan.
- analog fax machines, usually connected behind and passing through Ribbon Edge eSBC
- Fax flows must handle via T.38 transport only.

Note: Fax communications via Business Talk will still be allowed but will no longer be officially supported by the Orange support teams from April 2023 for new customer implementations.

<u>\* Please note</u> : This Ribbon Edge eSBC SIP North Carrier Side template configuration main objective is offering compliancy in front of BTIP / Btalk offers. Accordingly multi- vendor IPBX which added complexity must be addressed on Ribbon Edge eSBC SIP/T38 South side and are considered outside of OBS responsibilities.

Orange SA, with a share capital of 10,640,226,396 euros, 111 Quai du Président Roosevelt, 92130 Issy-les-Moulineaux, France, Trade Register No. 380.129.866 Nanterre

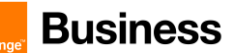

- 4.2 Architecture with Ribbon "customer" Edge eSBC with Orange Business SIP North Carrier configuration
- 4.2.1 Unencrypted SIP Trunk (UDP)

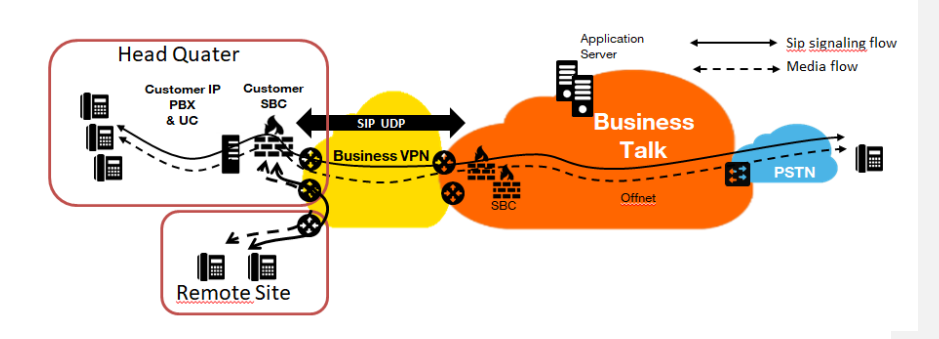

In this architecture:

- Both 'SIP trunking' and RTP media flows between endpoints and the Business Talk/BTIP are anchored by the "customer eSBC":
- For Head Quarter & remote sites, media flows are routed through the Customer eSBC and the main BVPN connection.

Orange SA, with a share capital of 10,640,226,396 euros, 111 Quai du Président Roosevelt, 92130 Issy-les-Moulineaux, France, Trade Register No. 380.129.866 Nanterre

Business Talk & BTIP Ribbon Edge Customer eSBC

#### 4.2.2 Encrypted SIP Trunk Over Internet (TLS)

 SIP TLS + Secured RTP: all SIP messages and media packets are encrypted on the public internet between Orange and the customer Internet SIP & Media endpoints. This is the level of encryption recommended by default by Orange to ensure security & privacy

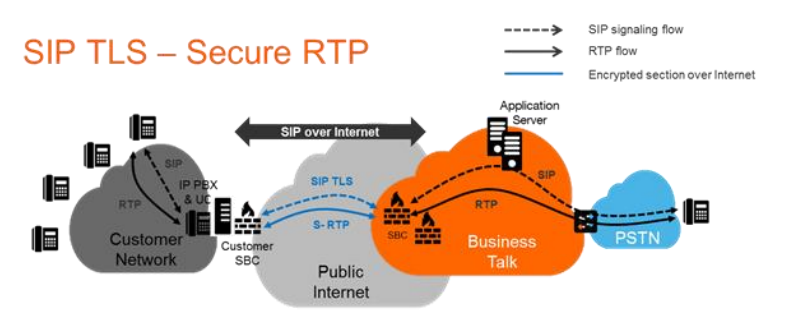

 SIP TLS + (unencrypted) RTP: all SIP messages are encrypted on the public internet between Orange and the customer internet SIP endpoints. RTP flows are shared without encryption between the customer media endpoints and Orange backbone. This solution is less recommended by Orange, but allowed as customers can have encryption/decryption limitations

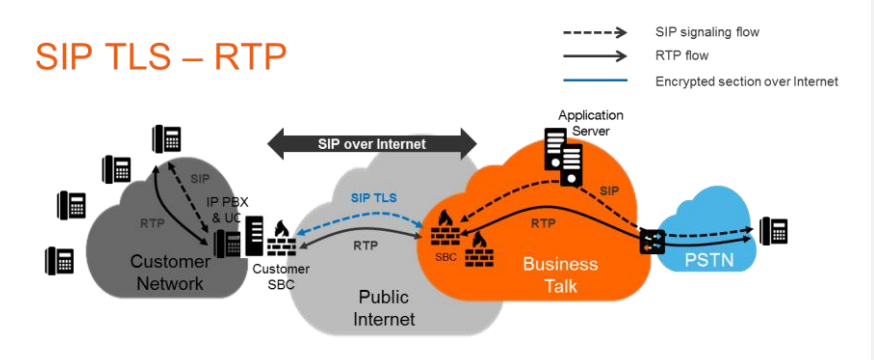

Orange SA, with a share capital of 10,640,226,396 euros, 111 Quai du Président Roosevelt, 92130 Issy-les-Moulineaux, France, Trade Register No. 380.129.866 Nanterre

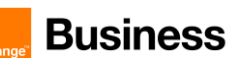

#### 4.3 Parameters to be provided by customers to access the service.

#### Unencrypted SIP Trunk through BVPN

Depending on Customer architecture scenario selected, several IP addresses (V4) have to be provided by the Customer. The table below sum-up the IP Address (marked in red) required according to the scenario.

Applicable to all Session Border Controller with BTIP or BTalk over BVPN

| Customer eSBC –   |                                             |                  |           |
|-------------------|---------------------------------------------|------------------|-----------|
| eSBC              | Level of Service                            | @IP used by serv | rice      |
| 1 Single Customer | No redundancy                               | eSBC @IP         |           |
| eSBC              |                                             |                  |           |
| 2 Customer eSBC   | - Local redundancy:                         |                  |           |
| Nominal / Backup  | both eSBC are hosted on the same site       |                  |           |
| mode              | OR                                          | eSBC1 @IP        | eSBC2 @IP |
|                   | <ul> <li>Geographical redundancy</li> </ul> |                  |           |
|                   | both eSBC are hosted on 2 different sites   |                  |           |
| 2 Customer eSBC   | - Local redundancy:                         |                  |           |
| in Load Sharing   | both eSBC are hosted on the same site       |                  |           |
|                   | OR                                          | eSBC1 @IP        |           |
|                   | - Geographical redundancy                   | eSBC2 @IP        |           |
|                   | both eSBC are hosted on 2 different sites   |                  |           |

#### Encrypted SIP Trunk through Internet

Applicable to Customer eSBC with BTalk over internet only (International)

| Customer eSBC –   |                                           |                  |              |
|-------------------|-------------------------------------------|------------------|--------------|
| eSBC              | Level of Service                          | @IP used by serv | vice         |
| 1 Single Customer | No redundancy                             | eSBC1 @IP        |              |
| eSBC              |                                           | or Public FQDN   |              |
| 2 Customer eSBC   | - Local redundancy:                       |                  |              |
| Nominal / Backup  | both eSBC are hosted on the same site     |                  |              |
| mode              | OR                                        | eSBC1 @IP or     | eSBC2 @IP or |
|                   | - Geographical redundancy                 | Public FQDN      | Public FQDN  |
|                   | both eSBC are hosted on 2 different sites |                  |              |
| 2 Customer eSBC   | - Local redundancy:                       |                  |              |
| in Load Sharing   | both eSBC are hosted on the same site     |                  |              |
|                   | OR                                        | eSBC1 @IP or Pu  | ublic FQDN   |
|                   | - Geographical redundancy                 | eSBC2 @IP or Pu  | ublic FQDN   |
|                   | both eSBC are hosted on 2 different sites |                  |              |

Orange SA, with a share capital of 10,640,226,396 euros,

111 Quai du Président Roosevelt, 92130 Issy-les-Moulineaux, France, Trade Register No. 380.129.866 Nanterre

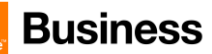

Applicable to Customer eSBC with BTalk IP over internet only (French)

| Customer eSBC –<br>architecture with                                                  |                                                                                                    |                                          |                       |
|---------------------------------------------------------------------------------------|----------------------------------------------------------------------------------------------------|------------------------------------------|-----------------------|
| eSBC                                                                                  | Level of Service                                                                                                    | @IP used by serv                         | ice                   |
| 1 Single Customer<br>eSBC                                                             | No redundancy                                                                                                    | eSBC1 FQDN Ty                            | pe A                  |
| 2 Customer eSBC<br>Nominal / Backup<br>mode ( <b>DNS</b><br><b>Resiliency model</b> ) | <ul> <li>Local redundancy:</li> <li>both eSBC are hosted on the same site</li> <li>OR</li> <li>Geographical redundancy</li> <li>both eSBC are hosted on 2 different sites</li> </ul>                                                                                  | eSBC public FQE<br>SRV                   | ON DNS Type           |
| 2 Customer eSBC<br>Nominal / Backup<br>mode (SIP Resiliency<br>model)                 | <ul> <li>Local redundancy:</li> <li>both eSBC are hosted on the same site</li> <li>OR</li> <li>Geographical redundancy</li> <li>both eSBC are hosted on 2 different sites</li> </ul>                                                                                  | eSBC1 FQDN<br>Type A *                   | eSBC2 FQDN<br>Type A* |
| 2 Customer eSBC<br>in Load Sharing ( <b>SIP</b><br><b>Resiliency model</b> )          | <ul> <li>Local redundancy:</li> <li>both eSBC are hosted on the same site<br/>OR</li> <li>Geographical redundancy</li> <li>both eSBC are hosted on 2 different sites</li> </ul>                                                                                       | eSBC1 FQDN Type A*<br>eSBC2 FQDN Type A* |                       |
| 2 Customer eSBC<br>in HA mode (Cluster)<br>(IP Resiliency model)                      | <ul> <li>Local redundancy:<br/>both eSBC are hosted on the same site<br/>OR</li> <li>Geographical redundancy<br/>both eSBC are hosted on 2 different sites<br/>warning: Link level 2 between eSBC with<br/>max delay 50ms required for geo-<br/>redundancy</li> </ul> | eSBC VIP FQDN                            | type A*               |

Note: \* Only eSBC public FQDN's SIP Termination will be supported, eSBC public IP's Termination will not.

#### 4.3.1 Objects

This chapter describes the Ribbon eSBC necessary configuration steps for a correct interoperability with the Orange Business Trunking Business Talk.

Ribbon configuration parts listed below will be detailed step by step:

- Network Interfaces
  - Static Routes
  - SIP Profiles
  - SIP Server Tables
  - Message Manipulations
  - Media Profiles
  - Media Lists
  - Signaling Groups
  - Transformations Tables
  - Call Routing Tables

Orange SA, with a share capital of 10,640,226,396 euros, 111 Quai du Président Roosevelt, 92130 Issy-les-Moulineaux, France, Trade Register No. 380.129.866 Nanterre

Business Talk & BTIP Ribbon Edge Customer eSBC

Note: All configuration parts listed above are present in the menu "SETTINGS" of the Ribbon eSBC WebUI interface:

| $\bigcirc$                | Welcome: admin i LastLogn: Nov 24, 2020 14:92:54   Logo<br>Divice Nam |       |          |             |        | jin: Nov 24, 2020 14:02:54   Logout   Helj<br>Device Name: Orang |
|---------------------------|-----------------------------------------------------------------------|-------|----------|-------------|--------|------------------------------------------------------------------|
| noddin                    | le Monitor                                                            | Tasks | Settings | Diagnostics | System | Ribbon SBC SWe Lit                                               |
| Ribbon Web User interface |                                                                       |       |          |             |        |                                                                  |

Note: All configuration options are under this tab.

#### Warning:

Before applying the configuration described in this document, **you need to do a Backup** of your Ribbon eSBC configuration (save the configuration file on your laptop). When you have finished the configuration do an "Apply" of your eSBC configuration and do again of Backup of your new configuration.

#### Note:

For more information regarding backing up and restoring go to this link

#### 4.3.2 Information and Syntax

The **naming** of the different objects created (Network interface, Rules names, ...) **must be respected** in order to guaranty the coherence of the configuration and easy to check by Orange in case of issue.

Few **parameters highlighted in <u>"Green"</u>** color (IP Address, FQDN, capacity, ...) in this document are given as example and **must be replaced by the real values** specifically for each interconnection.

Several tables in the following Chapters, will contain **lines in "Grey" color.** Those lines are indicated as **example and reminder of the existing configuration** of the "south" side (IPPBX side) inside the eSBC. If the eSBC used is a new one without existing configuration, you must replace those "Grey" lines according to the specifications of your IPBX/UC environment you want to interconnect to BTalk/BTIP network through the eSBC.

Examples

| Description      | Host/domain                                                                                                    | Server Lookup           | Port number               | Protocol                      |
|------------------|----------------------------------------------------------------------------------------------------|-------------------------|---------------------------|-------------------------------|
| Orange_BTalk     | N/A                                                                                                    | <ip></ip>               | <mark>&lt;5060&gt;</mark> | <udp></udp>                   |
| Orange_BTalk_TLS | <bt_public ip_nominal=""><br/><bt-public_ip_backup< th=""><th><public_ip></public_ip></th><th><mark>&lt;5061&gt;</mark></th><th><tcp></tcp></th></bt-public_ip_backup<></bt_public> | <public_ip></public_ip> | <mark>&lt;5061&gt;</mark> | <tcp></tcp>                   |
| Orange_BTIP      | N/A                                                                                                    | <ip></ip>               | <5060>                    | <udp></udp>                   |
| Orange_BTIP_TLS  | BTIP_Public<br>FQDN_Nominal><br><btip-<br>Public_FQDN_Backup&gt;</btip-<br>                                                                                                    | <public_ip></public_ip> | <mark>&lt;5061&gt;</mark> | <tls 5061=""></tls>           |
| ІРРВХ            | <ippbx.example.com></ippbx.example.com>                                                                                                    | IP/FQDN                 | <port></port>             | <protocol< th=""></protocol<> |

Orange SA, with a share capital of 10,640,226,396 euros,

17 of 110

111 Quai du Président Roosevelt, 92130 Issy-les-Moulineaux, France,

Trade Register No. 380.129.866 Nanterre

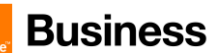

#### 4.4 Business Talk & BTIP Ribbon Edge eSBC certified versions

| Ribbon Edge eSBC – software versions |                              |                           |                               |               |  |  |
|--------------------------------------|------------------------------|---------------------------|-------------------------------|---------------|--|--|
| Reference product                    | Hardware or Virtual<br>Model | Software Major<br>version | Certified<br>"Loads"          | Certification |  |  |
|                                      | 1000                         | ٧٩                        | Load(s)                       | ✓             |  |  |
|                                      | 2000                         | 1.0                       | 0.0*(min)                     |               |  |  |
| eSBC Edge                            | SWe Edge (Ex Swe Lite)       | V.11                      | Load(s)<br>0.3*(min)          | ✓             |  |  |
|                                      |                              | V.12                      | Load(s) 1.0<br>build 19*(min) | ✓             |  |  |

\* Minimum Load for implementation, last most up-to-date Load is recommended per Ribbon.

#### Note:

Ribbon eSBC technical documentation is available on the Web Ribbon Global configuration.

Orange SA, with a share capital of 10,640,226,396 euros, 111 Quai du Président Roosevelt, 92130 Issy-les-Moulineaux, France, Trade Register No. 380.129.866 Nanterre

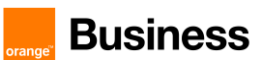

## 4.5 Orange Business Business Talk & BTIP Carrier North unencrypted SIP configuration for Ribbon Edge eSBC (UDP)

As a prerequisite Ribbon recommends reading the <u>eSBC Edge Security Hardening Checklist</u> to understand how to secure the eSBC into your network infrastructure

#### 4.5.1 Configure Network Interfaces

No configuration is required in this section if existing Public Node Interface exist and could be reused.

It is anyway highly recommended to have a dedicated Node Interface for SIP Trunking Service provider like Orange to differentiate Traffic SIP Internal and Traffic SIP of the Service Provider.

The Networking Interfaces > Logical Interfaces menu path allows you to configure the IP addresses (both IPv4 and IPv6) for the Ethernet ports and VLANs.

| Actions                                                                               | Screenshot                                                                                                    |  |
|---------------------------------------------------------------------------------------|----------------------------------------------------------------------------------------------------|--|
| <ol> <li>Go to Networking Interfaces &gt;<br/>Logical Interfaces menu path</li> </ol> | Expand All   Collapse All   Reload  Call Routing  Signaling Groups  Call Routing  Call Routing  Logical Interfaces  Admin IP  Ethernet 1 IP  Ethernet 2 IP  Ethernet 3 IP  Ethernet 4 IP |  |

Orange SA, with a share capital of 10,640,226,396 euros, 111 Quai du Président Roosevelt, 92130 Issy-les-Moulineaux, France, Trade Register No. 380.129.866 Nanterre

Business Talk & BTIP Ribbon Edge Customer eSBC

| Actions                                                                                                    | Screenshot                                                                                    |
|----------------------------------------------------------------------------------------------------|-----------------------------------------------------------------------------------------------|
|                                                                                                    | Identification/Status                                                                         |
| <ol> <li>Click on the <i>Ethernet</i><br/>interface you want to<br/>configure and set the IP<br/>information.</li> </ol>   | Interface Name Ethernet 1 IP<br>I/F Index 8<br>Alias<br>Description<br>Admin State Enabled 	v |
|                                                                                                    | Networking                                                                                    |
|                                                                                                    | MAC Address 00:0c:29:a6:bb:d9<br>IP Addressing Mode IPv4 V<br>IPv4 Information                |
|                                                                                                    | IP Assign Method Static ~                                                                     |
|                                                                                                    | Primary Address 192.168.191.150 * x.x.x.x                                                     |
|                                                                                                    | Primary Netmask 255.255.192 * xxxx                                                            |
|                                                                                                    | Media Next Hop IP 192.168.191.129 * xxxx                                                      |
| 3. Repeat step 2 in case you<br>want to configure additional<br><i>Ethernet interfaces</i> as per<br>your network topology |                                                                                               |

Note: The Media Next Hop IP field which is available on SWe Lite only, must be configured with the Default Gateway for this interface.

#### 4.5.2 Message size limit

Orange BTalk/BTIP specifications require to **limit the size of the SIP message** to 4096 Bytes and SDP Body to 1024 Bytes. To do so,

Ribbon eSBC Edge (SBC1000, SBC2000 and SWe Lite) do not limit the size of SIP/SDP at the application level (sip stack), the packet size is limited by the socket's default size value set by OS

The mentioned parameters in the table below are the one specific to Orange Profile. All the other parameters must be left as «default value».

| Actions   | Screenshot       |
|-----------|------------------|
| No action | Set as by design |
|           |                  |

Orange SA, with a share capital of 10,640,226,396 euros, 111 Quai du Président Roosevelt, 92130 Issy-les-Moulineaux, France, Trade Register No. 380.129.866 Nanterre

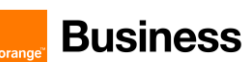

#### 4.5.3 Configure Static Routes

The *Protocols* > *IP* > *Static Route Table* menu path allows one to manually specify the next hop routers used to reach other networks. This is also where you specify the default routes for the connected IP networks (which use 0.0.0.0 as the Destination and Mask). <u>Note:</u>

When DHCP is configured on an interface, the default Static Route (0.0.0.0/0) will be removed and configured dynamically. To view the dynamically created default route, access the WebUI and navigate to **Protocols > IP > Routing Table**.

|    | Actions                                                                         |                                                                                                    | S                                           | creenshot       |               |
|----|---------------------------------------------------------------------------------|----------------------------------------------------------------------------------------------------|---------------------------------------------|-----------------|---------------|
| 1. | Go to <i>Protocols &gt; IP &gt; Static Route Table</i><br>menu path             | Protocols Protocols Protoc |                                             |                 |               |
| 2. | To add a new Static<br>Route click on the plus<br>icon (+)                      | Static IP F                                                                                                    | Route Table<br>Total <b>12 IP Route</b> Row | 5               |               |
|    |                                                                                 | Row ID                                                                                                    | Destination IP                              | Mask            | Gateway       |
|    |                                                                                 | 1                                                                                                    | 0.0.0.0                                     | 0.0.0.0         | 192.168.191.1 |
| 3. | Set the routing                                                                 |                                                                                                    |                                             |                 |               |
|    | information                                                                     |                                                                                                    | Row ID                                      | 13              |               |
|    |                                                                                 |                                                                                                    | Destination IP                              | 172.22.244.209  | * x.x.x.x     |
|    |                                                                                 |                                                                                                    | Mask                                        | 255.255.255.255 | * x.x.x.x     |
|    |                                                                                 |                                                                                                    | Gateway                                     | 192.168.191.129 | * x.x.x.x     |
|    |                                                                                 |                                                                                                    | Administrative Distance                     | 1               | [1255]        |
|    |                                                                                 |                                                                                                    |                                             |                 |               |
| 4. | Repeat previous steps<br>in case you want to<br>add additional static<br>routes |                                                                                                    |                                             |                 |               |

Orange SA, with a share capital of 10,640,226,396 euros, 111 Quai du Président Roosevelt, 92130 Issy-les-Moulineaux, France, Trade Register No. 380.129.866 Nanterre

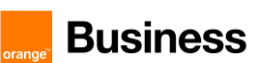

#### 4.5.4 Configure SIP Profiles

The SIP Profile enables configuration for parameters, such as SIP Header customization, option tags, etc.

The SIP > SIP Profiles menu path controls how the eSBC Edge communicates with SIP devices. They control important characteristics such as: session timers, SIP header customization, SIP timers, MIME payloads, and option tags.

SIP Profile must be configured to be compliant with Orange BTalk/BTIP specifications:

- ✓ Transfer allowed via Re-INVITE
- ✓ Session Timer is not supported

Note:

For **Transfer**, the Ribbon eSBC will be able to **convert REFER** into RE-INVITE. In some case SIP Provisional Response ACKnowledgement (PRACK RFC 3262)) could be required (such as for Cisco CUCM) to be interworked with Orange which not support PRACK. eSBC device can be configured to resolve this interoperable issue and enable sessions between such endpoints. SIP PRACK handling is configured using the SIP Profile parameter, eSBC PRACK Mode: Mandatory on the SIP profile of the Customer IPPBX.

When Blind and Consultative transfer are handled by the SIP REFER method, the eSBC will generate a new INVITE towards the transfer target. The eSBC does not proxy or send SIP REFER to the transferee. In short, the eSBC handles the REFER message and sends an INVITE to the new target.

The eSBC supports PRACK messages, the flag 100rel at the SIP profile supports this feature.

The History-Info header to Diversion header conversion is done automatically.

All of those conversions will stay under customer responsibilities depending on the South private architecture context.

The mentioned parameters in the table below are the one specific to *Orange* SIP Profile. All the other parameters must be left as «default value».

| Description                                                                                                    |                                 |             |
|----------------------------------------------------------------------------------------------------|---------------------------------|-------------|
| When enabled (set as Always), the eSBC always sends a<br>P-Asserted-Identity header in the outbound INVITE<br>message | Send Assert Header              | Always      |
| Specifies whether or not to use the session timer to verify the SIP session                                           | Session Timer                   | Disable     |
| Specifies whether the eSBC support 100rel (PRACK support)                                                             | 100rel                          | Not Present |
| Specifies if the X-eSBC Edge -Diagnostics header is added to the outbound SIP signaling messages                      | eSBC Edge<br>Diagnostics Header | Disable     |

Orange SA, with a share capital of 10,640,226,396 euros,

22 of 110

111 Quai du Président Roosevelt, 92130 Issy-les-Moulineaux, France,

Trade Register No. 380.129.866 Nanterre

Business Talk & BTIP Ribbon Edge Customer eSBC

Orange\_SIP Profile-UDP

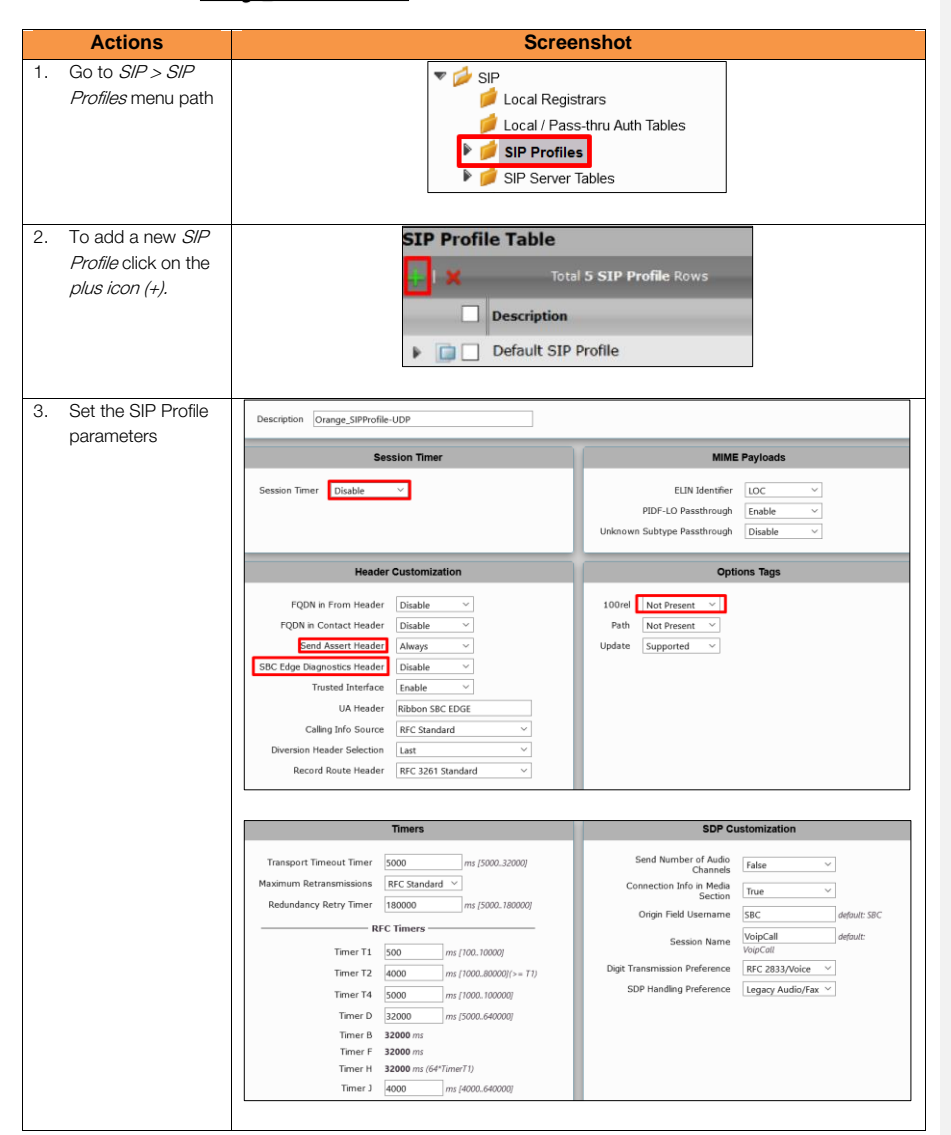

Orange SA, with a share capital of 10,640,226,396 euros, 111 Quai du Président Roosevelt, 92130 Issy-les-Moulineaux, France, Trade Register No. 380.129.866 Nanterre

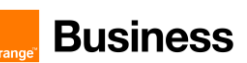

#### 4.5.5 Configure Media Profile

The Media Profile defines codecs that will be used.

Media Profile list is used to remove codecs from an SDP offer and/or to modify the order or preference in the codecs list.

The Media > Media Profiles menu path allows you to specify the individual voice and fax compression codecs and their associated settings, for inclusion in a Media List. Different codecs provide varying levels of compression, allowing one to reduce bandwidth requirements at the expense of voice quality.

Orange BTalk/BTIP accepts the following codecs in this order or preference:

- G.722 (If used)
- ٠ G.711 A-law 20 ms
- G.729 20 ms (annexb = no).

Note:

G.711  $\mu\text{-law}$  20 ms can be requested, specifically on demand.

We are going to create a new "Voice Codec Profile" per Codec type specific to Orange BTalk.

| Description   | Codec       | Payload Size | Comments            |
|---------------|-------------|--------------|---------------------|
| G.722         | G.722       | 20 ms        |                     |
| Default G711A | G.711 A-Law | 20 ms        |                     |
| G.729         | G.729       | 20 ms        |                     |
| Default G711U | G711 U-Law  | 20 ms        | Optional on request |

#### Voice Codecs

| Actions |                                                                                  | Screenshot                                                                                                    |
|---------|----------------------------------------------------------------------------------|----------------------------------------------------------------------------------------------------|
| 1.      | Go to <i>Media &gt; Media Profiles</i> menu path                                 | Media     Media System Configuration     Media Profiles                                                       |
| 2.      | Click on the <i>Create Media Profile &gt; Voice</i><br><i>Codec Profile</i> icon | Media Profiles       Create Media Profile       Voice Codec Profile       Fax Codec Profile                   |
| 3.      | Set G711 A codec configuration                                                   | Voice Configuration       Description     Default G711A       Codec     G.711 A-Law       Payload Size     20 |

Orange SA, with a share capital of 10,640,226,396 euros,

24 of 110

111 Quai du Président Roosevelt, 92130 Issy-les-Moulineaux, France, Trade Register No. 380.129.866 Nanterre

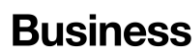

| Actions                                             | Screenshot                                                                                              |
|-----------------------------------------------------|----------------------------------------------------------------------------------------------------|
| 4. Repeat step 2 and set G711 U codec configuration | Voice Codec Configuration                                                                               |
| NOTE: This codec is optional on request             | Codec G.711 µ-Law<br>Payload Size 20<br>ms                                                              |
| 5. Repeat step 2 and set G729 codec configuration   | Voice Codec Configuration       Description     [S.729       Codec     [G.729       Payload Size     20 |

#### Fax Codec

|    | Actions                                                                        | Scre                                                              | enshot               |
|----|--------------------------------------------------------------------------------|-------------------------------------------------------------------|----------------------|
| 1. | Go to <i>Media &gt; Media Profiles</i> menu path                               | Vedia Media S                                                     | System Configuration |
| 2. | Click on the <i>Create Media Profile &gt; Fax Codec</i><br><i>Profile</i> icon | Media Profile<br>Create Media P<br>Voice Codec P<br>Fax Codec Pro | rofile V X           |
| 3. | Set T38 codec configuration                                                    | Fax Code                                                          | c Configuration      |
|    |                                                                                | Description                                                       | Т38                  |
|    |                                                                                | Codec                                                             | T.38 Fax             |
|    |                                                                                | Maximum Rate                                                      | 14400 × b/s          |
|    |                                                                                | Signaling Packet Redundancy                                       | 3 [07]               |
|    |                                                                                | Payload Packet Redundancy                                         | 0 [03]               |
|    |                                                                                | Error Correction Mode                                             | Enabled $\checkmark$ |
|    |                                                                                | Training Confirmation Procedure                                   | Send Over Network    |
|    |                                                                                |                                                                   |                      |

Note:

For eSBC 1000 and eSBC 2000, refer to the following <u>link</u> to create the Fax Profile Codec. Super G3 to G3 Fallback is applicable to fax calls in TDM-to-IP or IP-to-TDM directions. It is not applicable to TDM-to-TDM or IP-to-IP fax calls.

Orange SA, with a share capital of 10,640,226,396 euros, 111 Quai du Président Roosevelt, 92130 Issy-les-Moulineaux, France, Trade Register No. 380.129.866 Nanterre

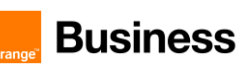

#### 4.5.6 Configure Media List

The Media List defines the codecs and if the crypto mechanism will be used.

The *Media > Media List* menu path allows you to specify a set of codecs and fax profiles that are allowed on a given SIP Signaling Group. They contain one or more Media Profiles, which must first be defined in Media Profiles. These lists allow you to accommodate specific transmission requirements, and SIP devices that only implement a subset of the available voice codecs.

Transport tag must be configured to be compliant with Orange BTalk/BTIP specifications:

- ✓ Transport tag require EF (DSCP 46) for Media and Signaling
- ✓ RTCP must be activated.
- $\checkmark$  Silence suppression is not supported and must be deactivated.
- ✓ DTMF via RFC 2833/4733

#### Note:

For DTMF, the Ribbon eSBC will be able to convert SIP INFO message to RFC2833/4733. On SWE Lite, the License with partial RTP media manipulation is required.

The eSBC supports the RFC 6086 'Session Initiation Protocol (SIP) INFO Method and Package Framework' so it can handle SIP INFO messages carrying DTMF.

Media Lists in case of multiple codecs into SDP Audio m line (Optional):

Even if this not the standard behaviors, some customer IPBX/device could send several "codec" in the SDP answer (SDP with multiple codecs into Audio M Lines). This behavior is not supported by Orange BTalk network. As solution on the Ribbon eSBC, it is required to implement a different "Media List" to filter the answers. This will force all calls to the selected a unique "G711 A-law" codec (or on demand specific *G.711 µ-law*).

We are going to create a new "Media list" specific to Orange BTalk.

| Description              | Media Profile List           | SDES-SRTP profile        | Media DSCP |
|--------------------------|------------------------------|--------------------------|------------|
| Orange_MediaList-<br>UDP | Default G711A, G.729,<br>T38 | None                     | 46         |
|                          |                              |                          |            |
| Description              | DTMF Relay type              | Digit Relay Payload Type |            |
| Orange_MediaList-<br>UDP | RFC 2833                     | 101                      |            |
|                          |                              |                          |            |

Orange SA, with a share capital of 10,640,226,396 euros,

111 Quai du Président Roosevelt, 92130 Issy-les-Moulineaux, France, Trade Register No. 380.129.866 Nanterre

Business Talk & BTIP Ribbon Edge Customer eSBC

Orange Business UDP Media List (Orange\_MediaList-UDP)

| Actions                                                                          | Screenshot                                                                                                    |  |  |  |
|----------------------------------------------------------------------------------|----------------------------------------------------------------------------------------------------|--|--|--|
| <ol> <li>Go to Media &gt;<br/>Media List menu<br/>path</li> </ol>                | <ul> <li>Media</li> <li>Media System Configuration</li> <li>Media Profiles</li> <li>SDES-SRTP Profiles</li> <li>Media List</li> </ul>                                                                                                    |  |  |  |
| <ol> <li>To add a new<br/>Media List, click or<br/>the plus icon (+).</li> </ol> | Media List View                                                                                                    |  |  |  |
| 3. Set Media List<br>configuration                                               | Description       Orange_MediaList-UDP         Default G711A       Image of the second second s |  |  |  |
|                                                                                  | Digit Relay                                                                                                    |  |  |  |
|                                                                                  | Digit (DTMF) Relay Type RFC 2833 V<br>Digit Relay Payload Type 101 [96.127]                                                                                                    |  |  |  |
|                                                                                  | Passthrough/Tone Detection                                                                                                    |  |  |  |
|                                                                                  | Modem Passthrough     Enabled        Fax Passthrough     Enabled        Fax Tone Detection     Enabled                                                                                                    |  |  |  |

Orange SA, with a share capital of 10,640,226,396 euros, 111 Quai du Président Roosevelt, 92130 Issy-les-Moulineaux, France, Trade Register No. 380.129.866 Nanterre

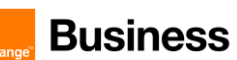

#### 4.5.7 Q.850 to SIP Override Table

SIP and ISDN use different response messages to communicate why a call failed or could not be connected (Q.850 for ISDN and SIP Responses for SIP). By default, the eSBC Edge uses RFC 4497 to map these to each other. The *Telephony Mapping Tables* > Q.850 to *SIP Override Tables* menu path allows you to override one or more of these mappings to a different message, which is useful for interoperating with nonstandard equipment.

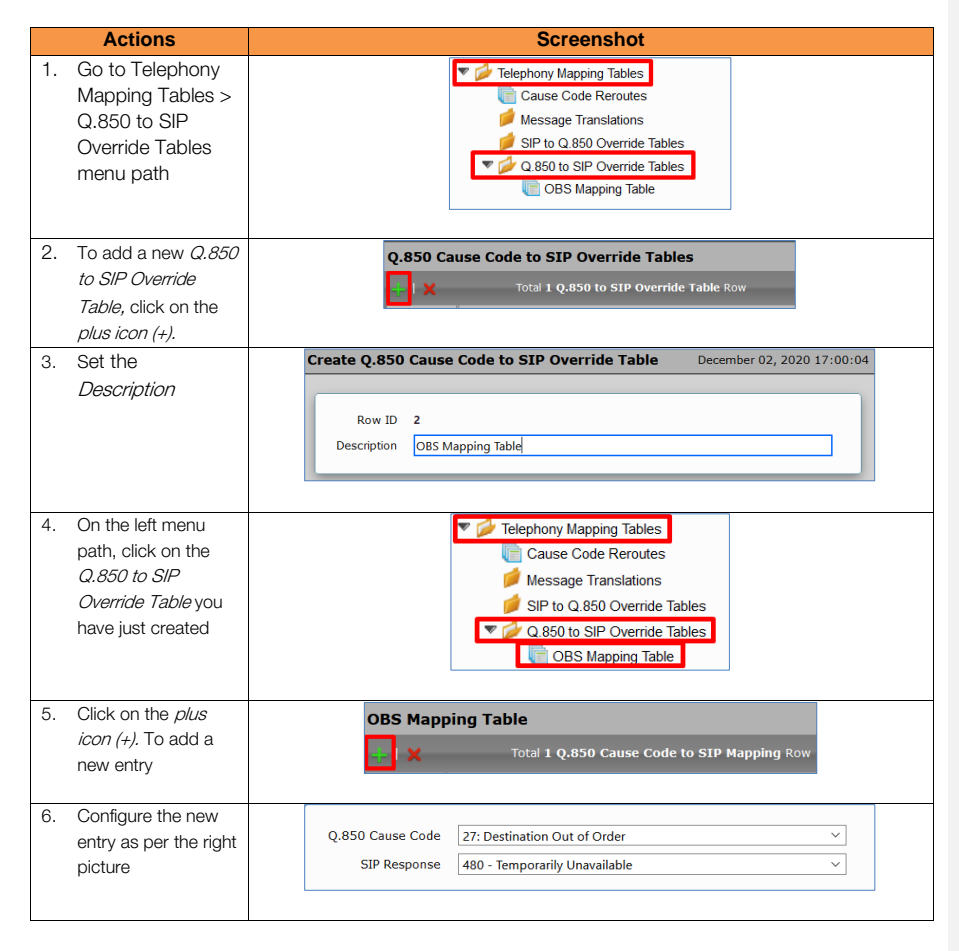

Orange SA, with a share capital of 10,640,226,396 euros, 111 Quai du Président Roosevelt, 92130 Issy-les-Moulineaux, France, Trade Register No. 380.129.866 Nanterre

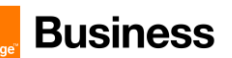

#### 4.5.8 Configure Media System Port range

The Media System Configuration allows range media defined on eSBC depending on traffic.

Port Pairs Considerations:

For SWe Lite Release 7.0 and later only: The number of RTP Port Pairs must be configured slightly larger than the actual number of ports required to support the projected number of calls. We recommend you over-allocate the number of port pairs by approximately 25 - 30% above the number of calls you want to support.

eSBC Reserved Ports - Example :

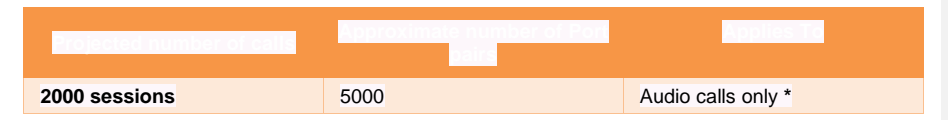

\* Multiple audio and video stream proxy calls will require twice the number of RTP port pairs with the examples provided above.

<u>Note:</u> The minimum and maximum port numbers supported by the eSBC SWe Lite are 16384, 32767, respectively. The maximum number of port pairs supported by the eSBC SWe Lite is 5000.

The minimum and maximum port numbers supported by the eSBC Edge (1K/2K) are 1024, 32767, respectively.

The maximum number of port pairs supported by the eSBC Edge (1K/2K) is 4800.

To determine the last corresponding port number fllow ewample for SWe Lite Example : Given: For starting port number (16384) and the number for port pairs is 5000. There are 5000 pairs, meaning there are 10000 individual ports. 16384 + (10000-1) = 26383

| Paraemeter           | Value |
|----------------------|-------|
| Start Port           | 16384 |
| Number of Port Pairs | 5000  |

**Commenté [CSS4]:** please adapt wording in yellow in your example above and eSBC Ribbon Edge context.

**Commenté [GA5R4]:** It was already done. The wording in yellow was taken from the Ribbon Wiki page so it is OK to keep it with no changes. The example was already done; please check the numbers, they match with the screenshots.

Commenté [CSS6R4]:

**Commenté [GA7R4]:** I do not see any issue with this text,

Commenté [DM8R4]:

Orange SA, with a share capital of 10,640,226,396 euros, 111 Quai du Président Roosevelt, 92130 Issy-les-Moulineaux, France, Trade Register No. 380.129.866 Nanterre

Business Talk & BTIP Ribbon Edge Customer eSBC

| <ul> <li>Go to Media &gt;<br/>Media System<br/>Configuration<br/>menu path</li> <li>Set the Media<br/>System<br/>Configuration</li> <li>Set the Media<br/>System<br/>Configuration</li> <li>Start Port Tissed * (16384.32767)</li> </ul> | Actions                                                        | Screenshot                                                                                                    |
|----------------------------------------------------------------------------------------------------|----------------------------------------------------------------|----------------------------------------------------------------------------------------------------|
| 2. Set the Media System<br>Configuration Start Port 16384 * [16384.32767]                                                                                                    | 1. Go to Media ><br>Media System<br>Configuration<br>menu path | Media Media System Configuration                                                                                                    |
| Configuration         Start Port         16384         * [16384.32767]                                                                                                    | 2. Set the Media                                               | Port Range                                                                                                    |
| Number of Port Pairs         5000         * [75000]           Media Port Range         16384-26383         * [15000]                                                                                                    | Configuration                                                  | Start Port         16384         * [1638432767]           Number of Port Pairs         5000         * [15000]           Media Port Range         16384-26383 |

#### 4.5.9 Configure SIP Server Tables

SIP server tables allow you to define the information for the SIP interfaces connected to the Ribbon eSBC.

The SIP > SIP Server Tables menu path allows you to create or modify SIP servers and their parameters.

To define a local, listening port number and type (e.g. UDP or TCP), and assigning an IP Network interface for SIP signaling traffic.

SIP Server will be configured to be compliant with Orange BTalk/BTIP specification:

- ✓ For **unencrypted BT SIP Trunk** architecture, we need to configure **UDP port 5060**
- ✓ For SIP trunk keep alive done with "Options" message (every 300 seconds)
- ✓ For SIP trunk redundancy Homing (the first Proxy Address is always select if available) and Proxy Hot swap Enable (In case of Invite reject or no answer ,the call is moved to the next Proxy Address)
- ✓ 2 Proxy Address will be configured for redundancy purpose

The mentioned parameters in the tables below are the one specific to Orange Profile. All the other parameters must be left as «default value».

#### Orange Business BT/BTIP

| Priority | Host IP                                                                    | Port | Protocol | Transport                                                                  |
|----------|----------------------------------------------------------------------------|------|----------|----------------------------------------------------------------------------|
| 1        | <bt_nominal_ip> or<br/><btip_nominal_ip></btip_nominal_ip></bt_nominal_ip> | 5060 | UDP      | Monitor: Sip Options<br>Keep Alive Frequency: 300<br>Recovery frequency: 5 |
| 2        | <bt_backup_ip> or<br/><btip_backupi_ip></btip_backupi_ip></bt_backup_ip>   | 5060 | UDP      | Monitor: Sip Options<br>Keep Alive Frequency: 300<br>Recovery frequency: 5 |

**Commenté [CSS9]:** Replace OBS Lab IP's Sip Termination with variable like <BT\_Nominal\_IP>:> & < BT\_Backup\_IP >, cold code those in Green and if you can mask those into all screenshots.

Orange SA, with a share capital of 10,640,226,396 euros, 111 Quai du Président Roosevelt, 92130 Issy-les-Moulineaux, France, Trade Register No. 380.129.866 Nanterre

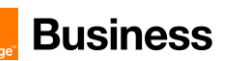

Note: <BT/BTIP\_Nominal\_IP> or <BT/BTIP\_Backup\_IP>, needed to be configured bellow, are provided by your Orange project manager contact team.

Note2:

IP's set in the "Host IP" are the one's provided by Orange for the BTalk/BTIP SIP trunk. "Options" message will be sent by the Ribbon eSBC to verify if the Orange BTalk/BTIP network is reachable.

All screenshots below showing some IP address are given as example. You should replace them by the correct IP.

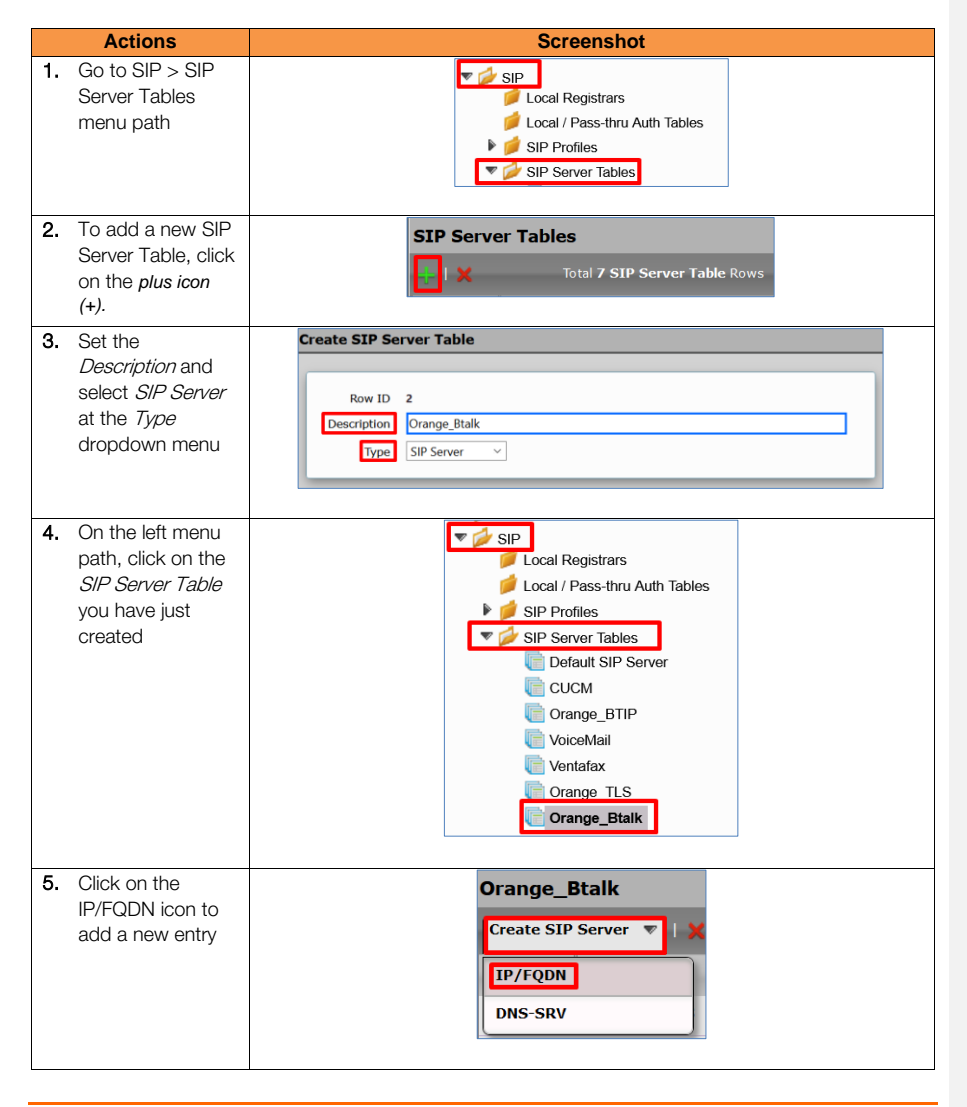

Orange SA, with a share capital of 10,640,226,396 euros,

31 of 110

111 Quai du Président Roosevelt, 92130 Issy-les-Moulineaux, France,

Trade Register No. 380.129.866 Nanterre

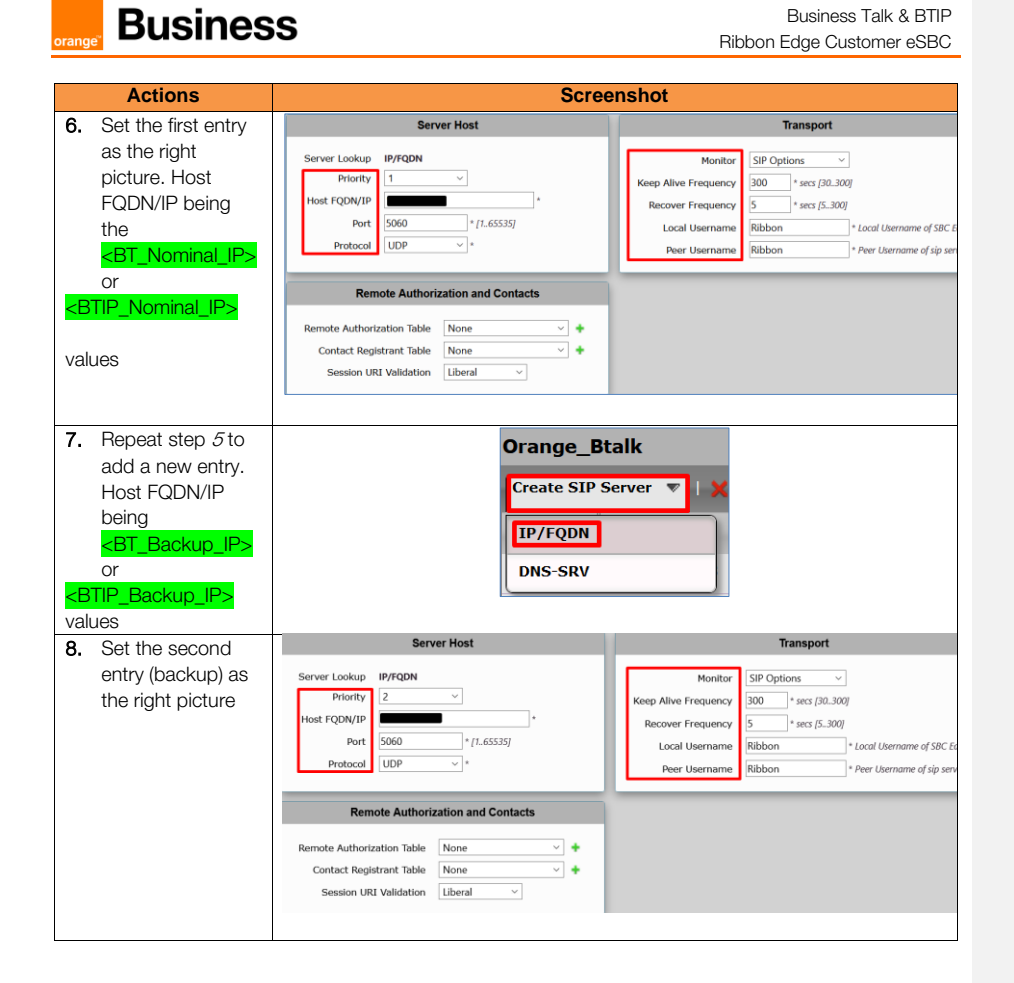

#### 4.5.10 SIP Message Manipulation

For unencrypted or encrypted BTalk/BTIP SIP Trunk architecture, it is required to implement some Message Manipulation for the outgoing message toward Orange BTalk/BTIP. Those Manipulations Rules are detailed on the chapter <u>SIP Messages Manipulations</u>. Please jump to this Chapter directly.

Orange SA, with a share capital of 10,640,226,396 euros, 111 Quai du Président Roosevelt, 92130 Issy-les-Moulineaux, France, Trade Register No. 380.129.866 Nanterre

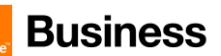

#### 4.5.11 Configure Signaling Group

Signaling groups allow telephony channels to be grouped together for the purposes of routing and shared configuration. They are the entity to which calls are routed, as well as the location from which <u>Call Routes</u> are selected. They are also the location from which <u>Tone Tables</u> and <u>Action Sets</u> are selected.

The mentioned parameters in the table below are the one specific to Orange Profile. All the other parameters must be left as «default value».

| Description             | Call<br>Routing<br>Table | SIP Profile                   | SIP Server<br>Table | Media List<br>ID             | Federated IP                                                                                                    |
|-------------------------|--------------------------|-------------------------------|---------------------|------------------------------|----------------------------------------------------------------------------------------------------|
| From-<br>To_OrangeBtalk | To_IPPBX                 | Orange_<br>SIPProfile<br>-UDP | Orange_Btalk        | Orange_<br>MediaList<br>-UDP | <br><bt_nominal_ip><br/> <bt_backup_ip><br/> Or<br/> <btip_nominal_ip><br/> <btip_backup_ip><br/></btip_backup_ip></btip_nominal_ip></bt_backup_ip></bt_nominal_ip> |

| Description             | Signaling<br>DSCP | Inbound Message<br>Manipulation | Outbound Message Manipulation              |  |
|-------------------------|-------------------|---------------------------------|--------------------------------------------|--|
| From-<br>To_OrangeBtalk | 46                |                                 | Orange Business_SIP_ Profile_Adaptation_02 |  |
|                         |                   | N/A                             | Orange Business_SIP_ Profile_Adaptation_01 |  |
|                         |                   |                                 | Add_P-Early-Media                          |  |

#### Note:

'Call Routing Tables' will be defined in the next section <u>2.5.12 Configure Voice routing</u>. Therefore, we will use the default Route Table to define the Signaling Groups; this parameter will be modified in the next section.

Orange SA, with a share capital of 10,640,226,396 euros, 111 Quai du Président Roosevelt, 92130 Issy-les-Moulineaux, France, Trade Register No. 380.129.866 Nanterre

Business Talk & BTIP Ribbon Edge Customer eSBC

From-To\_OrangeBTalk/BTIP

|          | Actions                                                                                                    | Screenshot                                                                                                    |                                                                                                    |                                                                                                    |
|----------|----------------------------------------------------------------------------------------------------|----------------------------------------------------------------------------------------------------|----------------------------------------------------------------------------------------------------|----------------------------------------------------------------------------------------------------|
| 1.       | On the left menu<br>go to the<br><i>Signaling Groups</i><br>menu path                                                                                                    | Call Routing                                                                                                    |                                                                                                    |                                                                                                    |
| 2.       | To add a new <i>SIP</i><br><i>Signaling Group,</i><br>click on the <i>Add</i><br><i>SIP Signaling</i><br><i>Group icon.</i>                                                  | Signaling Group Table                                                                                                    | ×                                                                                                    |                                                                                                    |
| 3.<br>4. | Configure the new<br>Signaling Group<br>as per right<br>picture.<br>Remember to use                                                                                          | Description From-To_OrangeBtalk<br>Admin State Enabled                                                                                                    |                                                                                                    |                                                                                                    |
|          | the <i>Default Route</i><br><i>Table</i> in the <i>Call</i><br><i>Routing Table</i><br>field, this<br>parameter will be<br>modified once the<br>correct table is<br>defined. | SP Channels and Routing<br>Action Set Table Ace<br>Call Routing Table Default Route Rate<br>Call Routing Table Default Route Rate<br>No of Channel Will More Call<br>More Type Rack-Defack User Agent<br>Apert Type Rack-Defack User Agent<br>Call Balence Program<br>Call Balence Program<br>Call Balence Routing<br>Call Balence Route Default<br>Call Balence Route Default<br>Call Balence Route Default<br>Call Balence Route Default<br>Call Balence Route Default<br>Call Balence Route Default<br>Call Balence Route State<br>Call Balence Route Bale<br>Call Balence Route Default<br>Call Balence Route Default<br>Call Balence Route Defaul | Supported Audio<br>Modes<br>Supported<br>Video/Application<br>Modes<br>Media Lat Di<br>Proxy Local SKTP<br>Crysto Profile ID<br>Play Ringback<br>Tone Table<br>Play Congestion<br>Tone Table<br>Play Congestion<br>Some<br>Early 183<br>Allow Refresh<br>Stop<br>Music on Video<br>Refresh<br>Stop<br>Music on Video<br>Refresh<br>Stop | Media Information DSP Proay Direct Proay Direct Proay Direct Orange MediaList-UDP None Auto on 180 Default Tone Table Disable Enable Disable Disable D |

Orange SA, with a share capital of 10,640,226,396 euros, 111 Quai du Président Roosevelt, 92130 Issy-les-Moulineaux, France, Trade Register No. 380.129.866 Nanterre

| Busines                                                                                                    | S Business Talk & BTIP                                                                                                    |
|----------------------------------------------------------------------------------------------------|----------------------------------------------------------------------------------------------------|
| orange                                                                                                    | Ribbon Edge Customer eSBC                                                                                                    |
| Actions                                                                                                    | Screenshot                                                                                                    |
|                                                                                                    | Mapping Tables         SIP To Q.850 Override Table         Q850 To SIP Override Table         OBS Mapping Table         Pass-thru Peer SIP Response Code       Disable         Disable         SIP IP Details         Teams Local Media<br>Optimization         Signaling/Media Source IP       Ethernet 1 IP<br>(192-166-191-150)         Signaling/Media Source ID       Ethernet 1 IP<br>(192-166-191-150)         Signaling DSCP       46 |
| <ul> <li>5. In the<br/>Signaling/Media<br/>Source IP field<br/>select the IP<br/>interface as per<br/>your network<br/>design.</li> <li>In the Federated<br/>IP/FQDN field set<br/>depending of the offer<br/>concerned,</li> <li>the <bt_nominal_ip><br/>or</bt_nominal_ip></li> <li><btip_nominal_ip></btip_nominal_ip></li> </ul> | Listen Ports         Federated IP/FQDN           Total 2 SIP Listee Port Boxs         Total 2 SIP Federated IP Ross           S060         UDP         N/A           S060         TCP         N/A                                                                                                    |
| the <mark><bt_backup_ip></bt_backup_ip></mark><br>or<br><mark><btip_backup_ip></btip_backup_ip></mark><br>Values.                                                                                                    |                                                                                                    |

Orange SA, with a share capital of 10,640,226,396 euros, 111 Quai du Président Roosevelt, 92130 Issy-les-Moulineaux, France, Trade Register No. 380.129.866 Nanterre

Business Talk & BTIP Ribbon Edge Customer eSBC

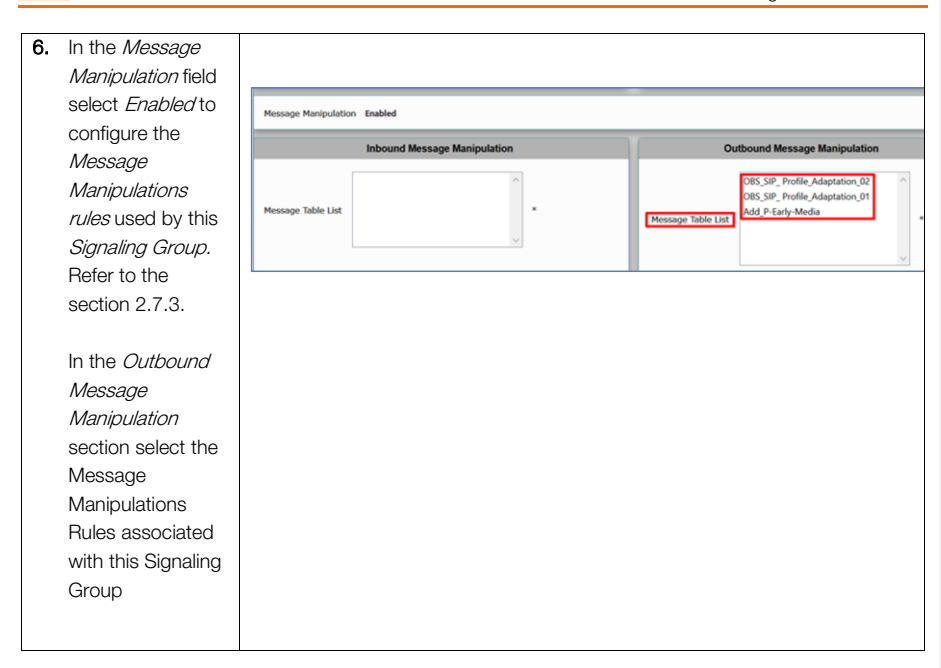

Orange SA, with a share capital of 10,640,226,396 euros, 111 Quai du Président Roosevelt, 92130 Issy-les-Moulineaux, France, Trade Register No. 380.129.866 Nanterre
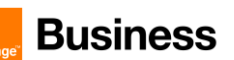

#### 4.5.12 Configure Voice routing

*Call Routing Table* allows calls to be carried between Signaling Groups, thus allowing calls to be carried between ports, and between protocols (like ISDN to SIP). Routes are defined into the Call Routing Tables, which allow a flexible configuration to carry calls and how they are translated.

#### Note:

These tables are one of the central connection points of the eSBC, linking <u>Transformation Tables</u>, <u>Message Translations</u>, <u>Cause Code Reroute Tables</u>, <u>Media Lists</u> and the three types of Signaling Groups (<u>ISDN</u>, <u>SIP</u> and <u>CAS</u>). For information on the Ribbon eSBC call routing system as a whole, see <u>Working</u> with Telephony Routing.

This document provides the minimum of configuration needed to route calls between the Signaling Group facing BTalk/BTIP SIP trunk and the Signaling Group facing the IPPBX. You could be invited to customize them according to your own requirements.

#### Configure Transformation Table

*Transformation Tables* facilitate the conversion of names, numbers and other fields in the SIP signaling when the eSBC is routing a call. They can, for example, convert a public PSTN number into a private extension number, or into a SIP address (URI). Every entry in a *Call Routing Table* requires a *Transformation Table*, and they are selected from there.

#### Orange\_BTalk/BTIP Table

|    | Actions                                                                                                | Screenshot               |
|----|----------------------------------------------------------------------------------------------------|--------------------------|
| 1. | On the left menu<br>go to the <i>Call</i><br><i>Routing &gt;</i><br><i>Transformation</i><br>menu path | Call Routing             |
| 2. | To add a new<br>Transformation<br>Table, click on the<br><i>plus icon (+)</i> .                        | Transformation           |
| 3. | Set the <i>Description</i> of the new table                                                            | Description Drange_Btalk |

Note:

Go to Section 2.7.1 to have more information regarding how to create transformation entries.

Orange SA, with a share capital of 10,640,226,396 euros,

111 Quai du Président Roosevelt, 92130 Issy-les-Moulineaux, France, Trade Register No. 380.129.866 Nanterre

Business Talk & BTIP Ribbon Edge Customer eSBC

Configure Call Routing Table

| Description        | Name      |
|--------------------|-----------|
| Call Routing Table | To_Orange |
| Call Routing Table | To_IPPBX  |

**Commenté [DM10]:** Adrian, could you add info to configure at minimum this element.

<u>To\_Orange Table</u>

|    | Actions Screenshot                                                                                                    |                                                                                                    |
|----|----------------------------------------------------------------------------------------------------|----------------------------------------------------------------------------------------------------|
| 1. | On the left menu<br>go to the <i>Call</i><br><i>Routing &gt; Call</i><br><i>Routing table</i><br>menu path                                                  | Call Routing                                                                                                    |
| 2. | To add a new Call<br>Routing Table,<br>click on the <i>plus</i><br><i>icon</i> (+).                                                                         | Call Routing Tables                                                                                                    |
| 3. | Set the<br>Description of the<br>new table                                                                                                    | Description To_Orange                                                                                                    |
| 4. | changes by<br>clicking on the<br>Apply icon                                                                                                    | Description [to_Orange                                                                                                    |
| 5. | On the left menu,<br>go to the <i>From</i> -<br><i>To_IPPBX</i><br>Signaling Group<br>Note: it is the<br>name of the<br>Signaling Group<br>facing the IPPBX | Call Routing Call Routing Call |
| 6. | Edit the Signaling<br>Group by<br>selecting<br><i>To_Orange</i> in the<br><i>Call Routing Table</i><br>field.                                               | Description       From-To_IPPBX         Admin State       Enabled         Service Status       Up         SIP Channels and Routing         Action Set Table       None         Call Routing Table       To_Orange                                                                                                    |
| 7. | Commit the<br>changes by<br>clicking on the<br>Apply icon                                                                                                   | Apply                                                                                                    |

**Commenté [CSS11]:** When needed, specify IPBX instead of your lan context CISCO CUCM

**Commenté [CSS12R11]:** Are you able to update the screenshot showing IPBX instead of Cisco ?

Commenté [GA13R11]: Done

Orange SA, with a share capital of 10,640,226,396 euros,

111 Quai du Président Roosevelt, 92130 Issy-les-Moulineaux, France, Trade Register No. 380.129.866 Nanterre

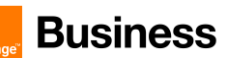

### To\_Orange Call Route Entries

| Description    | Priority | Transformation<br>Table | Signaling Group               | Destination<br>Type |
|----------------|----------|-------------------------|-------------------------------|---------------------|
| To_OrangeBtalk | 1        | Orange_Btalk            | From-To_OrangeBtalk           | Normal              |
| To_OrangeTLS   | 1        | Orange_TLS              | From-To_Orange<br>BusinessTLS | Normal              |

Note:

To\_OrangeTLS will be defined in section 2.6.14 'Configuring Voice routing (TLS)'.

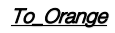

| Actions                                                                                               | Screenshot                                                                                                    |
|----------------------------------------------------------------------------------------------------|----------------------------------------------------------------------------------------------------|
| <ol> <li>On the left menu<br/>path click on the<br/><i>To_Orange</i> table<br/>you created</li> </ol> | Call Routing  Call Routing  Call Routing  Time of Day Table  Call Routing Table  Call Routing Table  Call Route Table  To_Private  To_Orange |
| 2. To add a new<br>entry, click on the<br><i>plus icon (+).</i>                                       | To_Orange                                                                                                    |
| 3. Set the new <i>Call</i>                                                                            | Route Details                                                                                                    |
| picture.                                                                                              | Description To_OrangeBtalk                                                                                                    |
| Under                                                                                                 | Admin State Enabled ~                                                                                                    |
| Number/Name                                                                                           | Route Priority 1                                                                                                    |
| Table select the                                                                                      | Call Priority Normal                                                                                                    |
| table 'Orange_Btalk'                                                                                  | Number/Name Transformation Table Orange_Btalk                                                                                                |
| previously created –                                                                                  |                                                                                                    |
| see above                                                                                             |                                                                                                    |

Orange SA, with a share capital of 10,640,226,396 euros, 111 Quai du Président Roosevelt, 92130 Issy-les-Moulineaux, France, Trade Register No. 380.129.866 Nanterre

| Business |
|----------|
| Dusiness |

| Actions                                                                                                    |                                                                                                    | Screensho                                            | t                                                                                                    |                                                                                                    |
|----------------------------------------------------------------------------------------------------|----------------------------------------------------------------------------------------------------|------------------------------------------------------|----------------------------------------------------------------------------------------------------|----------------------------------------------------------------------------------------------------|
| Under <i>Destination</i>                                                                                                  |                                                                                                    |                                                      | Destination                                                                                                    | Information                                                                                                    |
| click on the Add/Edit<br>icon to set the<br>Destination Signaling<br>Groups. It is the<br>SignalingGroup<br>facing Orange | Destination Type<br>Message Translation Table<br>Cause Code Reroutes<br>Cancel Others upon Forwarding<br>Fork Call<br>Destination Signaling Groups  | Normal None Disabled (SIP) From-To Disabled Disabled | ✓<br>✓<br>✓<br>✓<br>OrangeBtalk                                                                                                    | Up<br>Down<br>Add/Edit<br>Remove                                                                                                    |
|                                                                                                    |                                                                                                    |                                                      |                                                                                                    |                                                                                                    |
|                                                                                                    | Media                                                                                                    |                                                      | Quality of S                                                                                                    | ervice                                                                                                    |
|                                                                                                    | Audio Stream Mode DSP preferred over Video/Application Stream Mode Proxy SRTP Handling Relay Media Transcoding Enabled Media List Orange_MediaList- | Praxy v<br>v<br>v<br>DP v                            | Quality Metrics Number of Calis<br>Quality Metrics Time Before Retry<br>Min. ASR Threshold<br>Enable Min. MOS Threshold<br>Enable Max. R/T Delay<br>Max. R/T Delay<br>Enable Max. Jitter<br>Max. Jitter | 10         [1.100]           10         [1-60] m           0         % [0.700]           Disabled         ~           Enabled         ~           65535         ms [1.65]           Enabled         ~           3000         ms [1.30] |

<u>Note</u>: The Call Routing Table 'To\_Orange' shall be used within the Signaling group facing to the IP PBX.

### To\_IPPBX Table

|    | Actions                                                                                                    | Screenshot                                                                                                    |
|----|----------------------------------------------------------------------------------------------------|----------------------------------------------------------------------------------------------------|
| 1. | On the left menu<br>go to the <i>Call</i><br><i>Routing &gt; Call</i><br><i>Routing table</i><br>menu path | <ul> <li>Call Routing</li> <li>Transformation</li> <li>Time of Day Table</li> <li>Call Routing Table</li> </ul> |
| 2. | To add a new Call<br>Routing Table,<br>click on the <i>plus</i><br><i>icon</i> (+).                        | Call Routing Tables                                                                                             |

**Commenté [DM14]:** Adrian, repeat here to apply the call routing table into the SG facing to BTalk

Orange SA, with a share capital of 10,640,226,396 euros, 111 Quai du Président Roosevelt, 92130 Issy-les-Moulineaux, France, Trade Register No. 380.129.866 Nanterre

| rand     | Busines                                                                                                    | S Business Talk & BTIP<br>Bibbon Edge Customer eSBC                                                                                                    |
|----------|----------------------------------------------------------------------------------------------------|----------------------------------------------------------------------------------------------------|
| ung      |                                                                                                    |                                                                                                    |
|          | Actions                                                                                                    | Screenshot                                                                                                    |
| 3.       | Set the<br><i>Description</i> of the<br>new table                                                                                                    | Description To_IPPBX                                                                                                    |
| 4.       | Commit the<br>changes by<br>clicking on the<br>Apply icon                                                                                                    | Description To_IPPBX                                                                                                    |
| 5.       | On the left menu,<br>go to the <i>From-</i><br><i>To_OrangeBtalk</i><br>Signaling Group.<br>Note: it is the<br>name of the<br>Signaling<br>Group facing<br>Orange<br>Business | Call Routing Call Routing Call |
| 6.<br>7. | Edit the Signaling<br>Group by<br>selecting<br><i>To_IPPBX</i> in the<br><i>Call Routing Table</i><br>field.<br>Commit the                                                    | SIP Channels and Routing          Action Set Table       None         Call Routing Table       To_IPPBX         Action To_IPPBX       Image: Call Routing Table                                                                                                    |
|          | changes by<br>clicking on the<br><i>Apply</i> icon                                                                                                    |                                                                                                    |

**Commenté [CSS15]:** When needed, specify IPBX instead of your lan context CISCO CUCM

**Commenté [CSS16R15]:** Are you able to update the screenshot showing IPBX instead of Cisco ?

Commenté [GA17R15]: Done

#### To\_IPPBX Call Route Entries

| Description Priority |   | Transformation<br>Table | Signaling Group | Destination<br>Type |
|----------------------|---|-------------------------|-----------------|---------------------|
| To_IPPBX             | 1 | IPPBX_Prefixes          | From-To_IPPBX   | Normal              |

<u>To\_IPPBX</u>

| Actions                                                                       | Screenshot                                                                                                    |
|-------------------------------------------------------------------------------|----------------------------------------------------------------------------------------------------|
| 1. On the left menu path click on the<br><i>To_IPPBX</i> table<br>you created | Call Routing<br>Call Routing<br>Time of Day Table<br>Call Routing Table<br>Call Routing Table<br>Call Routing Table<br>Call Routing Table<br>Call Routing Table<br>Call Routing Table<br>Call Routing Table |
|                                                                               | U To_IPPBX                                                                                                    |

Orange SA, with a share capital of 10,640,226,396 euros, 111 Quai du Président Roosevelt, 92130 Issy-les-Moulineaux, France, Trade Register No. 380.129.866 Nanterre

Business Talk & BTIP Ribbon Edge Customer eSBC

#### Note:

The Call Routing Table 'To\_IPPBX' shall be used within the Signaling group facing to the Orange BTalk

Orange SA, with a share capital of 10,640,226,396 euros, 111 Quai du Président Roosevelt, 92130 Issy-les-Moulineaux, France, Trade Register No. 380.129.866 Nanterre

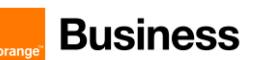

#### 4.6 Orange Business- Business Talk over Internet & BTIP over Internet Carrier North encrypted SIP configuration for Ribbon Edge eSBC (TLS)

As a prerequisite Ribbon recommends reading the <u>eSBC Edge Security Hardening Checklist</u> to understand how to secure the eSBC into your network infrastructure and especially facing Internet.

#### 4.6.1 Configure a Certificate for the eSBC

Business Talk Over Internet & Business Talk IP Over Internet only allows TLS connections from the eSBC for SIP traffic with a certificate signed by one of the trusted public certification authorities.

To obtain this Certificate Authority (CA) you must generate your CSR base on the information of the eSBC and Company with SHA-256 encryption.

The mentioned parameters in the table below are the one specific to Customer. It is just an example of CSR for a Company "EnterpriseTOTO" located in Paris France with an eSBC with FQDN name "SBC123@TOTO.com" resolving Public IP 83.206.61.113

| Common Name        | Organizational Unit | Company<br>name       | Locality or city<br>name | Country<br>code |
|--------------------|---------------------|-----------------------|--------------------------|-----------------|
| SBC123@COMPANY.com | Organization X      | COMPANY<br>Enterprise | Paris                    | FR              |

| 1st Subject<br>Alternative<br>Name | 2nd Subject<br>Alternative Name | 3rd Subject<br>Alternative Name | Signature<br>Algorithm | Private Key size |
|------------------------------------|---------------------------------|---------------------------------|------------------------|------------------|
| IP<br>83.206.61.113                |                                 |                                 | SHA-256                | 2048             |

Note : As soon you received the CA Root/Intermediate from Orange project team, you will have to load those 2 on the Ribbon eSBC on the TLS Context created for this interconnection with Orange BTALK.

# Create a Service Request Certificate for the eSBC External interface and its configuration is based on the following example :

Orange SA, with a share capital of 10,640,226,396 euros, 111 Quai du Président Roosevelt, 92130 Issy-les-Moulineaux, France, Trade Register No. 380.129.866 Nanterre

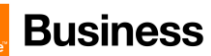

STEP 1: Generate a Certificate Signing Request (CSR) and obtain the certificate from a supported Certification Authority (CA)

Note:

Customer will ensure their eSBC FQDN's must be resolved through a public DNS before generating the CSR

| Actions                                                                                                    | Screenshot                                                                                                    |
|----------------------------------------------------------------------------------------------------|----------------------------------------------------------------------------------------------------|
| 1. On the left menu<br>path click on<br><i>Generate eSBC</i><br>Edge CSR                                                                                             | Security                                                                                                    |
| <ol> <li>Complete the<br/>information<br/>requested by the<br/>eSBC.</li> <li>Note: This<br/>information will be<br/>used to generate<br/>the certificate</li> </ol> | Generate Certificate Signing Request         Subject Distinguished Name         Common Name         * Hostname or FQDN         Subject Alternative Name DNS         Common-separated FQDN list         Email Address         ISO Country Code         Locality         Locality         Locality         Organizational Unit         Company         Organizational Unit       eg: Company         Key Length |
| 3. Click on the <i>OK</i> icon                                                                                                    | ОК                                                                                                    |

When the CSR is generated copy the CSR text and send it to Organization to be signed and get a Certificate Authority (CA). The Root and intermediate Certificates (crt files) must be transmitted to Orange Business Services team.

When you get the CA files (p7b and bundle), please deploy it like bellow. Only Base64 (PEM) encoded X.509 certificates can be loaded to the Ribbon eSBC.

Make sure that the file is a plain-text file containing the "BEGIN CERTIFICATE" header, as shown in the example of a Base64-Encoded X.509 Certificate below:

----BEGIN CERTIFICATE----

-----EBGIN CERTIFICATE-----MIIDkzCCAnugAwIBAgIEAgAAADANBgkqhkiG9w0BAQQFADA/MQswCQYDVQQGEwJGUjETMBEGA1UEChMKQ2VydG1wb3N0ZTEbMBkGA1UEAxM SQ2VydG1wb3N0ZSBTZXJ2ZXVyMB4XDTk4MDYyNDA4MDAwMFoxDTE4MDYyNDA4MDAwMFowPzELMAkGA1UEBhMCR1IxEzARBgNVBAoTCkN1cn Rpc69zdGUxCzAZBgNVBAMTEkN1cnRpc69zdGUgU2VydmV1cjCCASEWDQYJKoZ1hvcNAQEBBQADgCBGADCCAQkCggBAPqd4MziR4spW1dGCRx 8bQrhZkonWnNm<sup>+</sup>+YhD7+4Q67ecf1janH7GcN/SXsfx7jJpreWULf7v7Cvpr4R7qIJcmdHintmf7JPM5n6cDBv17uSW63er7NkVnMFHwK1Qa GFLMybFXzaeGrvFm4k31RefiXDmuOe+FhJgHYezYHf44LvPRPwhSrzi9+Aq3o8pWDguJuZDIUPIF1jMa+LPwrREXfFcUW+w== -----END

Orange SA, with a share capital of 10,640,226,396 euros, 111 Quai du Président Roosevelt, 92130 Issy-les-Moulineaux, France, 44 of 110

Trade Register No. 380.129.866 Nanterre

Business Talk & BTIP Ribbon Edge Customer eSBC

#### STEP 2: Deploy the eSBC and Root/Intermediate Certificates on the eSBC

After receiving the certificate from the certification authority, install the eSBC Certificate and Root/Intermediate Certificates as follows:

eSBC Certificate

|                | Actions                                                                                                    | Screenshot                                                                                                    |  |
|----------------|----------------------------------------------------------------------------------------------------|----------------------------------------------------------------------------------------------------|--|
| 1.             | On the left menu<br>path click on<br>eSBC Primary<br>Certificate                                                                                                    | ▼       ✓       Security         ▶       ✓       Users         ▶       ✓       Login Messages         ▼       ✓       SBC Certificates         □       Generate SBC Edge CSR         □       SBC Primary Certificate         □       SBC Supplementary Certificates         □       Trusted CA Certificates |  |
| 2.             | Under the Import<br>menu, click on the<br>certificate format<br>you want to use<br>(X.509 or<br>PKCS12)                                                                                                    | SBC Primary Certificate Import  I Export  K.509 Signed Certificate PKCS12 Certificate and Key                                                                                                    |  |
| 3.<br>4.<br>5. | If you select<br>X.509, a window<br>will appear<br>requesting the<br>certificate.<br>Copy and paste<br>the certificate<br>Click on the <i>OK</i><br>icon.                                                    | Import X.509 Server Certificate                                                                                                    |  |
| 6.<br>7.<br>8. | If you select<br>PKCS12, a<br>window will<br>appear requesting<br>the password and<br>the certificate file.<br>Type the<br>password and<br>select the<br>certificate file.<br>Click on the <i>OK</i><br>icon | Import PKCS12 Server Certificate  Passwort Select File Browse. No file selected. Extensions [ pfx or .p12 ] *  OK                                                                                                    |  |

Orange SA, with a share capital of 10,640,226,396 euros,

111 Quai du Président Roosevelt, 92130 Issy-les-Moulineaux, France, Trade Register No. 380.129.866 Nanterre

Business Talk & BTIP Ribbon Edge Customer eSBC

Root / Intermediate Certificates:

|                | Actions                                                                                                    | Screenshot                                                                                                    |
|----------------|----------------------------------------------------------------------------------------------------|----------------------------------------------------------------------------------------------------|
| 1.             | On the left menu<br>path click on<br><i>Trusted CA</i><br><i>Certificates</i>                                                  | ▼       ✓       ✓       ✓       ✓       ✓       ✓       ✓       ✓       ✓       ✓       ✓       ✓       ✓       ✓       ✓       ✓       ✓       ✓       ✓       ✓       ✓       ✓       ✓       ✓       ✓       ✓       ✓       ✓       ✓       ✓       ✓       ✓       ✓       ✓       ✓       ✓       ✓       ✓       ✓       ✓       ✓       ✓       ✓       ✓       ✓       ✓       ✓       ✓       ✓       ✓       ✓       ✓       ✓       ✓       ✓       ✓       ✓       ✓       ✓       ✓       ✓       ✓       ✓       ✓       ✓       ✓       ✓       ✓       ✓       ✓       ✓       ✓       ✓       ✓       ✓       ✓       ✓       ✓       ✓       ✓       ✓       ✓       ✓       ✓       ✓       ✓       ✓       ✓       ✓       ✓       ✓       ✓       ✓       ✓       ✓       ✓       ✓       ✓       ✓       ✓       ✓       ✓       ✓       ✓       ✓       ✓       ✓       ✓       ✓       ✓       ✓       ✓       ✓       ✓       ✓       ✓       ✓       ✓ |
| 2.             | Click on the<br>Import Trusted CA<br>Certificate                                                                               | Trusted CA Certificate Table                                                                                                    |
| 3.<br>4.<br>5. | A window will<br>appear requesting<br>the certificate.<br>Copy and paste<br>the certificate<br>Click on the <i>OK</i><br>icon. | Import Trusted CA Certificate January 22, 2021 14:03:15  Mode Copy and Paste  Paste Base64 Certificate                                                                                                    |
| 6.             | Repeat previous<br>steps if you want<br>to import<br>additional<br>certificates                                                |                                                                                                    |

STEP 3: Communicate Public Certificates Authorities (Root and Intermediate) informations which signed your eSBC certificate to Orange BTALK Team

Orange SA, with a share capital of 10,640,226,396 euros, 111 Quai du Président Roosevelt, 92130 Issy-les-Moulineaux, France, Trade Register No. 380.129.866 Nanterre

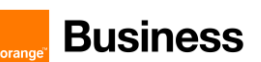

#### 4.6.2 Configure TLS Profile

The TLS profile defines the crypto parameters for the SIP protocol.

#### TLS Context

The encrypted architecture requires the usage of an encryption Key and Ciphers present in a TLS Context in order. A specific Orange BTALK TLS Context have to be created.

This SIP signaling will be configured to be compliant with Orange BTalk specifications:

- ✓ For encrypted BTALK/BTIP SIP Trunk architecture we need to configure TLS V1.2
- ✓ Key size 2048
   ✓ Cipbor list is su
  - Cipher list is supported as Cipher Client/Server through TLS V1.2:
    - TLS\_ECDHE\_RSA\_WITH\_AES\_256\_GCM\_SHA384 (Recommended)
    - o TLS\_ECDHE\_RSA\_WITH\_AES\_128\_GCM\_SHA256
    - TLS\_ECDHE\_RSA\_WITH\_AES\_256\_CBC\_SHA384
    - o TLS\_ECDHE\_RSA\_WITH\_AES\_128\_CBC\_SHA256
    - o TLS\_DHE\_RSA\_WITH\_AES\_128\_GCM\_SHA256
    - TLS\_DHE\_RSA\_WITH\_AES\_256\_GCM\_SHA384
    - TLS\_DHE\_RSA\_WITH\_AES\_128\_CBC\_SHA256
    - TLS\_DHE\_RSA\_WITH\_AES\_256\_CBC\_SHA256
- TLS Mutual authentication activated.

The mentioned parameters in the table below are the one specific to Orange Profile. All the other parameters must be left as «default value».

| Parameter             |                                       |
|-----------------------|---------------------------------------|
| TLS Profile           | TLS Orange                            |
| TLS protocol          | TLS 1.2 Only                          |
| Mutual Authentication | Enabled                               |
| Client Cipher         | TLS_ECDHE_RSA_WITH_AES_256_GCM_SHA384 |
| Validate Server FQDN  | Disabled                              |
| Client Certificate    | <esbc certificate="" edge=""></esbc>  |
| Validate Client FQDN  | Disabled                              |
| Server Certificate    | <esbc certificate="" edge=""></esbc>  |

Note:

TLS\_ECDHE\_RSA\_WITH\_AES\_256\_GCM\_SHA384 is the highest cipher supported on Ribbon eSBC through TLS V1.2.

Orange SA, with a share capital of 10,640,226,396 euros, 111 Quai du Président Roosevelt, 92130 Issy-les-Moulineaux, France, Trade Register No. 380.129.866 Nanterre

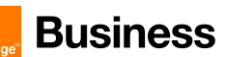

|    | Actions                                                         | Screenshot                                                                                                    |
|----|-----------------------------------------------------------------|----------------------------------------------------------------------------------------------------|
| 1. | On the left menu<br>path click on <i>TLS</i><br><i>Profiles</i> | ▼       ✓       Security         ▶       ✓       Users         ▶       ✓       Login Messages         ▶       ✓       SBC Certificates         ▼       ✓       TLS Profiles |
| 2. | Click on the<br>Create TLS Profile<br>Icon                      | TLS Profile                                                                                                    |

Orange SA, with a share capital of 10,640,226,396 euros, 111 Quai du Président Roosevelt, 92130 Issy-les-Moulineaux, France, Trade Register No. 380.129.866 Nanterre

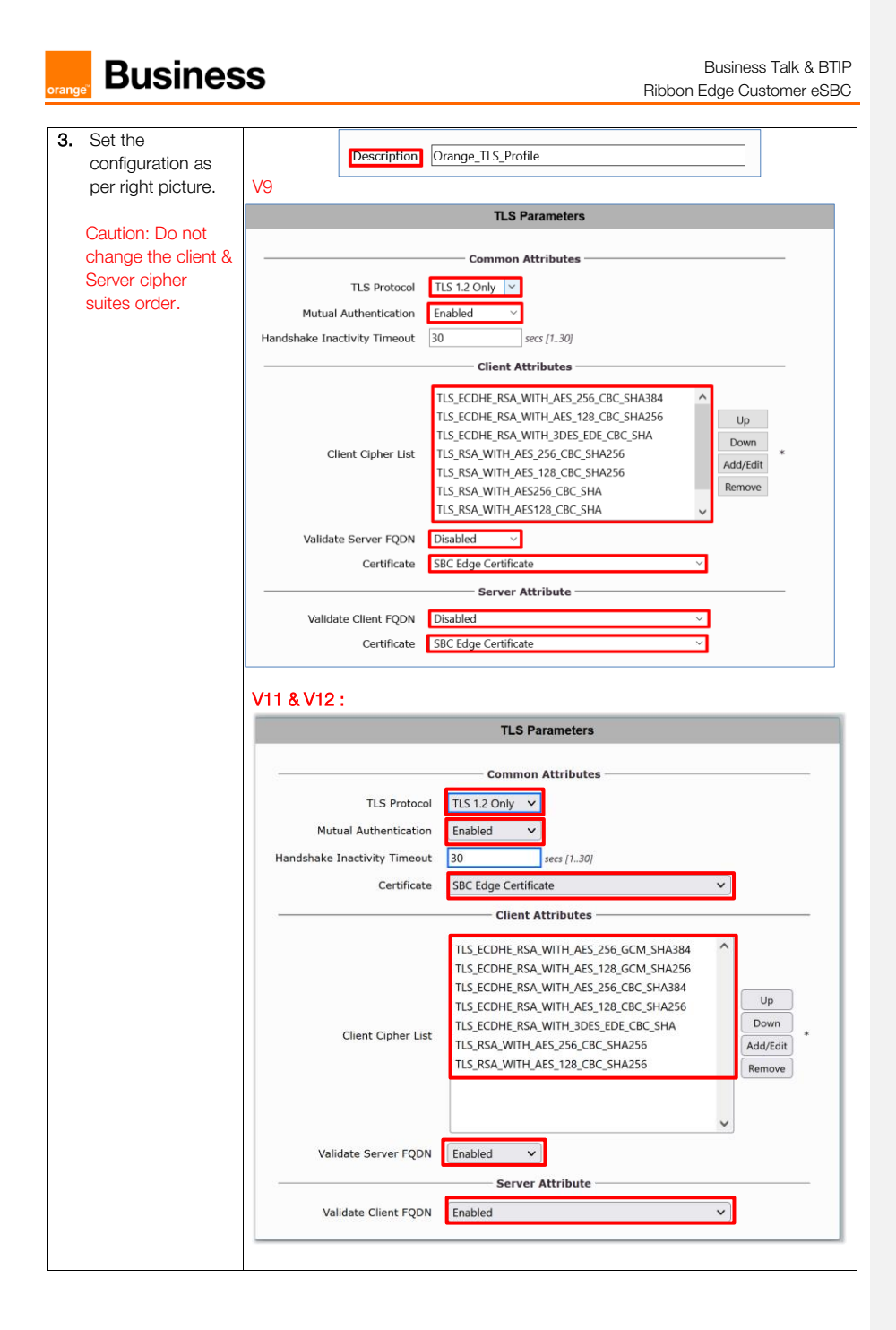

Orange SA, with a share capital of 10,640,226,396 euros, 111 Quai du Président Roosevelt, 92130 Issy-les-Moulineaux, France, Trade Register No. 380.129.866 Nanterre

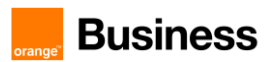

4. Click on the Apply icon

Apply

Orange SA, with a share capital of 10,640,226,396 euros, 111 Quai du Président Roosevelt, 92130 Issy-les-Moulineaux, France, Trade Register No. 380.129.866 Nanterre

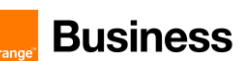

#### Configure Node Interface 4.6.3

No configuration is required in this section. Existing Node Interface could be used.

It is anyway highly recommended to have a dedicated Node Interface for SIP Trunking Service provider like Orange in order to differentiate Traffic Sip Internal and Traffic Sip of the Service Provider.

In the TLS configuration used for BToI / BTIPoI (SIP/TLS) the WAN interface is usually exposed to the public internet from a DMZ, so it is strongly recommended to use an Access Control List on eSBC in order to restrict access only to Orange public IP's.

The Networking Interfaces > Logical Interfaces menu path allows you to configure the IP addresses (both IPv4 and IPv6) for the Ethernet ports and VLANs.

|    | Actions                                                                                                    | Screenshot                                                                                                    |
|----|----------------------------------------------------------------------------------------------------|----------------------------------------------------------------------------------------------------|
| 1. | Go to Networking Interfaces ><br>Logical Interfaces menu path                                                             | Expand All   Collapse All   Reload<br>Call Routing<br>Signaling Groups<br>Vetworking Interfaces<br>Admin IP<br>Ethermet 1 IP<br>Ethermet 2 IP<br>Ethermet 3 IP<br>Ethermet 4 IP                                                                                                    |
| 2. | Click on the <i>Ethernet</i><br><i>interface</i> you want to<br>configure and set the Public<br>IP/ Netmask informations. | Identification/Status Interface Name Ethernet 3 IP I/F Index 10 Alias Description Admin State Enabled V Networking MAC Address 00:0c:29:a6:bb:c5 IP Addressing Mode IPv4 V IP Addressing Mode IPv4 V IP Addressing Mode IPv4 V V IP Assign Method Primary Address Primary Netmask V*xxxx |
| 3. | Click on the <i>Apply</i> icon                                                                                            | Apply                                                                                                    |

Orange SA, with a share capital of 10,640,226,396 euros,

51 of 110

111 Quai du Président Roosevelt, 92130 Issy-les-Moulineaux, France, Trade Register No. 380.129.866 Nanterre

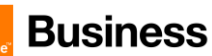

|    | Actions                        | Screenshot |
|----|--------------------------------|------------|
| 4. | Repeat steps 2 and 3 in case   |            |
|    | you want to configure          |            |
|    | additional Ethernet interfaces |            |
|    | as per your network topology   |            |

Note:

The Media Next Hop IP field (available on SWe Lite only) must be configured with the Default Gateway for this interface.

#### 4.6.4 Message size limit

Orange BTALK specifications require to **limit the size of the SIP message** to 4096 Bytes and SDP Body to 1024 Bytes. To do so,

Ribbon eSBC Edge (SBC1000, SBC2000 and SWe Lite) do not limit the size of SIP/SDP at the application level (sip stack), the packet size is limited by the socket's default size value set by OS

The mentioned parameters in the table below are the one specific to Orange Profile. All the other parameters must be left as «default value».

| Actions   | Screenshot       |
|-----------|------------------|
| No action | Set as by design |

Orange SA, with a share capital of 10,640,226,396 euros, 111 Quai du Président Roosevelt, 92130 Issy-les-Moulineaux, France, Trade Register No. 380.129.866 Nanterre

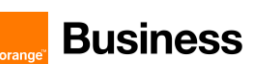

#### **Configure SIP Profile** 4.6.5

The SIP Profile enables configuration for parameters, such as SIP Header customization, option tags, etc.

Sip Profile must be configured to be compliant with Orange BTalk:BTIP specification:

- ✓ Transfer allowed via Re-invite
- Session Timer is not supported
- 1 DTMF via RFC 2833/4733

#### Note:

For Transfer, the Ribbon eSBC will be able to convert REFER into RE-INVITE.

In some case SIP Provisional Response ACKnowledgement (PRACK RFC 3262)) could be required (such as for Cisco CUCM) to be interworked with Orange which not support PRACK. eSBC device can be configured to resolve this interoperable issue and enable sessions between such endpoints. SIP PRACK handling is configured using the SIP Profile parameter, eSBC PRACK Mode: Mandatory on the SIP profile of the Customer IPPBX.

When Blind and Consultative transfer are handled by the SIP REFER method, the eSBC will generate a new INVITE towards the transfer target. The eSBC does not proxy or send SIP REFER to the transferee. In short, the eSBC handles the REFER message and sends an INVITE to the new target.

The eSBC supports PRACK messages facing private South Side, the flag 100rel at the SIP profile supports this feature.

The History-Info header to Diversion header conversion is done automatically in order to be compliant with Orange specification.

All of those conversions will stay under customer responsibilities depending on the South private architecture context.

The mentioned parameters in the table below are the one specific to Orange Profile. All the other parameters must be left as «default value».

| Description                                                                                                    |                                 |                 |
|----------------------------------------------------------------------------------------------------|---------------------------------|-----------------|
| When enabled (set as Always), the eSBC always sends a<br>P-Asserted-Identity header in the outbound INVITE<br>message | Send Assert Header              | Trusted<br>Only |
| Specifies whether or not to use the session timer to verify the SIP session                                           | Session Timer                   | Disable         |
| Specifies whether the eSBC support 100rel (PRACK support)                                                             | 100rel                          | Not<br>Present  |
| Specifies if the X-eSBC Edge -Diagnostics header is added to the outbound SIP signaling messages                      | eSBC Edge Diagnostics<br>Header | Disable         |

Commenté [DM18]: @Adrian, this value is not correct as you

Orange SA, with a share capital of 10,640,226,396 euros,

111 Quai du Président Roosevelt, 92130 Issy-les-Moulineaux, France, Trade Register No. 380.129.866 Nanterre

Business Talk & BTIP Ribbon Edge Customer eSBC

Orange\_SIP Profile-TLS

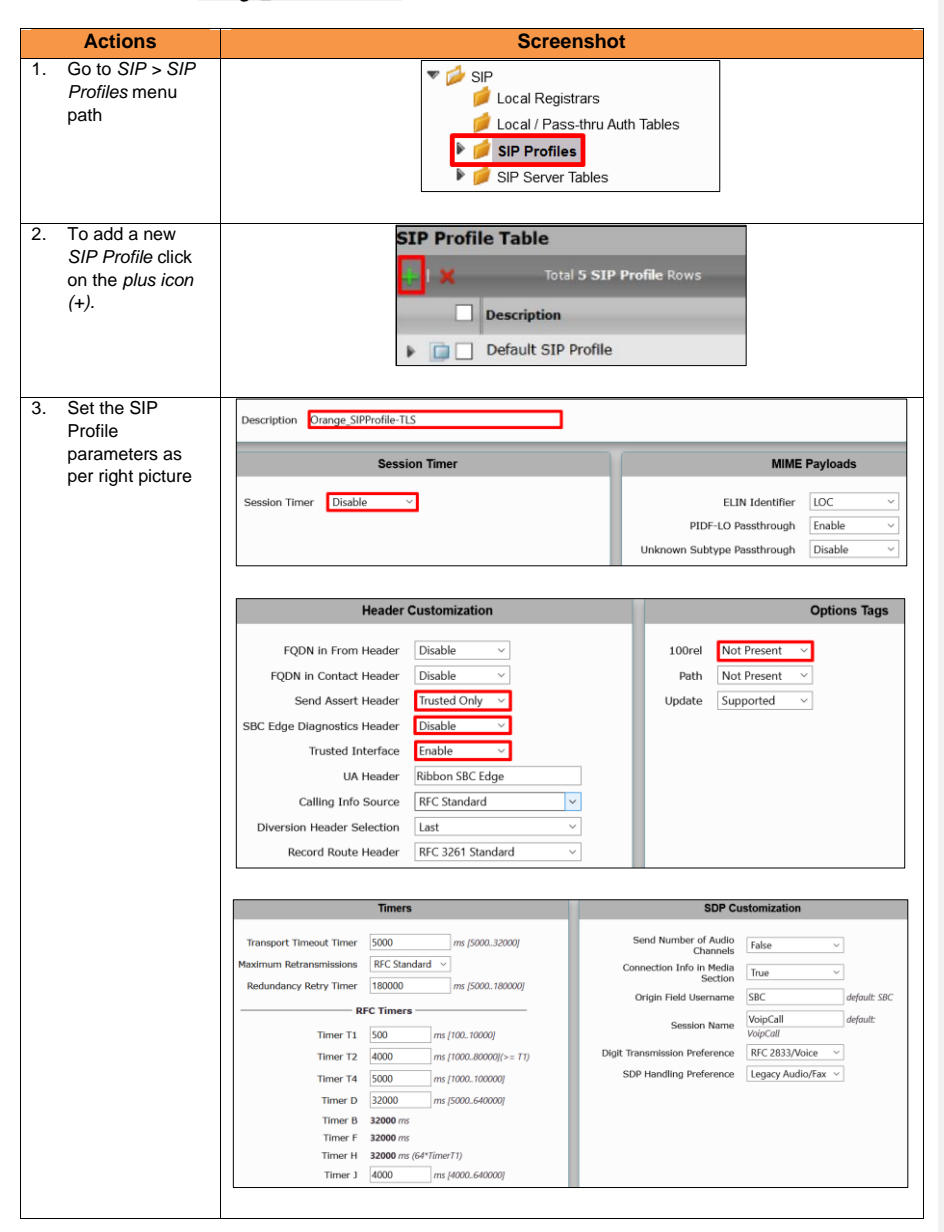

Orange SA, with a share capital of 10,640,226,396 euros, 111 Quai du Président Roosevelt, 92130 Issy-les-Moulineaux, France, Trade Register No. 380.129.866 Nanterre

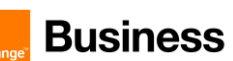

### 4.6.6 Configure Media SDES-SRTP Profile

This section allows to Enable the media security protocol (SRTP). This is needed in the case where the media connections with BTALK are using encrypted connections via TLS encryption.

The mentioned parameters in the table below are the one specific to Orange Profile. All the other parameters must be left as «default value».

| Description                                                                               |                  |                         |
|-------------------------------------------------------------------------------------------|------------------|-------------------------|
| Profile name                                                                              | Description      | Orange Business_SRTP    |
| Specifies the way<br>encryption is supported in<br>the profile.                           | Operation Option | Required                |
| Specifies the crypto suite<br>that the Ribbon uses to<br>negotiate with a peer<br>device. | Crypto Suite     | AES_CM_128_HMAC_SHA1_80 |

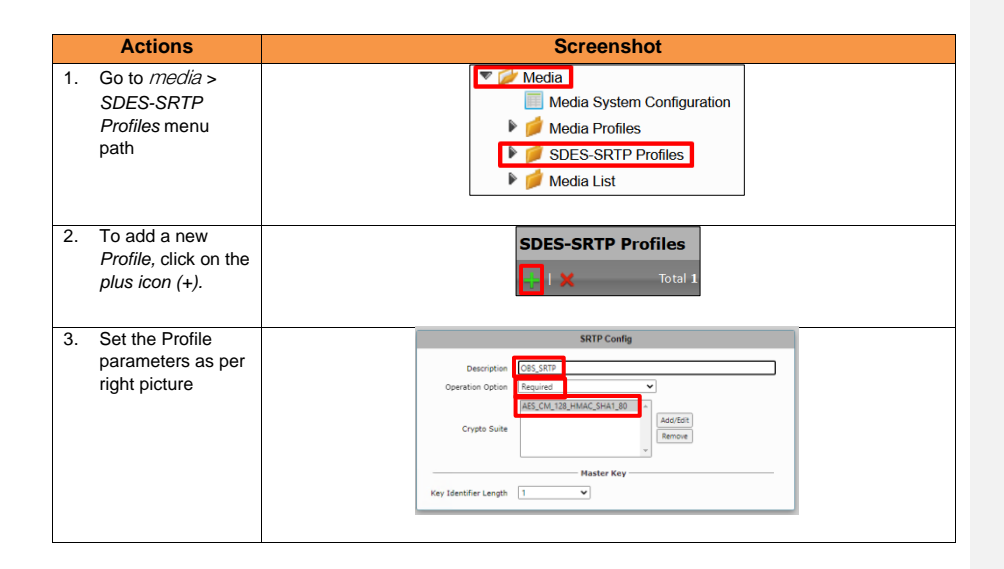

Orange SA, with a share capital of 10,640,226,396 euros, 111 Quai du Président Roosevelt, 92130 Issy-les-Moulineaux, France, Trade Register No. 380.129.866 Nanterre

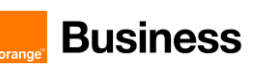

#### 4.6.7 Configure Media Profile

The Media Profile defines codecs that will be used

Media Profile list is used to remove codecs from an SDP offer and/or to modify the order or preference in the codecs list.

Orange accepts the following codecs in this order or preference:

• G.711 A-law 20 ms

Note: G.711 µ-law 20 ms can be request specifically on demand

Refer to section 2.5.5 Configure Media Profile to get further information.

Known issue: eSBC Edge doesn't support Fax T.38 UDP conversion to FAX T.38 TLS. It will be fixed by Ribbon within a future release.

#### 4.6.8 Configure Media List

The Media List defines the codecs and if the crypto mechanism will be used.

Transport tag must be configured to be compliant with <u>Orange BTalk/BTIP specifications</u>:

- ✓ Transport tag require EF (DSCP 46) for Media and Signaling
- ✓ RTCP must be activated
- ✓ Silence suppression is not supported and must be deactivated
- ✓ DTMF via RFC 2833/4733
- ✓ SRTP SDES encryption

Note: For **DTMF**, the Ribbon eSBC will be able to **convert SIP INFO** message to RFC2833/4733. DTMF inbound will be not converted by the eSBC because it requires DSP resources on eSBC.

<u>Note2</u>: The eSBC supports the RFC 6086 'Session Initiation Protocol (SIP) INFO Method and Package Framework' so it can handle SIP INFO messages carrying DTMF.

Note3: Media List lists all codecs into the SDP Audio MLine (Optional):

Even if this not the standard behaviors, some customer IPBX/device could send several "codec" in the SDP answer (SDP with multiple codecs into Audio M Lines). This behavior is not supported by Orange BTalk network. As solution on the Ribbon eSBC, it is required to implement a different "Media List" to filter the answers. This will force all calls to the selected unique "G711 A-law" codec.

**Commenté [CSS19]:** Update the Note accordingly including G722, only *G.711 µ-law 20 ms* can be requested spefically.

Commenté [DM20R19]: Done

Orange SA, with a share capital of 10,640,226,396 euros, 111 Quai du Président Roosevelt, 92130 Issy-les-Moulineaux, France, Trade Register No. 380.129.866 Nanterre

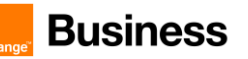

We are going to create a new "Media list" specific to Orange BTalk/BTIP.

| Description              | Media Profile List | SDES-SRTP profile    | Media DSCP |
|--------------------------|--------------------|----------------------|------------|
| Orange_MediaList-<br>TLS | Default G711A, T38 | Orange Business_SRTP | 46         |

Commenté [CSS21]: Please delete G729
Commenté [DM22R21]: I keep T38 . correct ?

| Description          | DTMF Relay type | Digit Relay Payload Type |
|----------------------|-----------------|--------------------------|
| Orange_MediaList-TLS | RFC 2833        | 101                      |

Orange Business TLS Media List (Orange\_MediaList-TLS)

|    | Actions                                                                            | Screenshot                                                                                                    |
|----|------------------------------------------------------------------------------------|----------------------------------------------------------------------------------------------------|
| 1. | Go to Media ><br>Med_SRTPia List<br>menu path                                      | <ul> <li>Media</li> <li>Media System Configuration</li> <li>Media Profiles</li> <li>SDES-SRTP Profiles</li> <li>Media List</li> </ul> |
| 2. | To add a new<br><i>Media List,</i> click on<br>the <i>plus icon (</i> + <i>)</i> . | Media List View                                                                                                    |
| 3. | Set Media List                                                                     | v 📋 🗋 Orange_MediaList-TLS                                                                                                    |
|    | configuration                                                                      | Description Orange_MediaList-TLS                                                                                                    |
|    |                                                                                    | Media Profiles List                                                                                                    |
|    |                                                                                    | SDES-SRTP Profile OBS_SRTP   Associated SIP SG Listen Ports should be TLS only.                                                       |
|    |                                                                                    | Media DSCP 46                                                                                                    |
|    |                                                                                    | Dead Call Detection Disabled                                                                                                    |
|    |                                                                                    | Silence Suppression Disabled V                                                                                                    |
|    |                                                                                    | Enforce SG Codec Priority Disabled                                                                                                    |
|    |                                                                                    |                                                                                                    |

Orange SA, with a share capital of 10,640,226,396 euros, 111 Quai du Président Roosevelt, 92130 Issy-les-Moulineaux, France, Trade Register No. 380.129.866 Nanterre

| Busines | Business Talk & BTIP<br>Ribbon Edge Customer eSBC                                                                                                    |
|---------|----------------------------------------------------------------------------------------------------|
| Actions | Screenshot                                                                                                    |
|         | Digit Relay       Digit (DTMF) Relay Type     RFC 2833 ~       Digit Relay Payload Type     101                                                         |
|         | Passthrough/Tone Detection       Modem Passthrough     Enabled     ~       Fax Passthrough     Enabled     ~       Fax Tone Detection     Enabled     ~ |

#### 4.6.9 Q.850 to SIP Override Table

Refer to section 2.5.7 Q.850 to SIP Override Table to get further information.

#### 4.6.10 Configure Media System Port range

Refer to section <u>4.3.8 Configure Media System Port range</u> to get further information.

#### 4.6.11 Configure SIP Server Tables

SIP server table defines the information of the SIP interfaces of the remote SIP Servers which the eSBC is connected with.

To define a local, listening port number and type (e.g. UDP or TCP), and assigning an IP Network interface for SIP signaling traffic.

The *SIP Server table* allows to define a local, listening port number and type (e.g. UDP or TCP), and assigning an IP Network interface for SIP signaling traffic. We are going to use **the TLS context "Orange"** with the Certificate shared with Orange BTalk/BTIP.

This SIP signaling will be configured to be compliant with <u>Orange BTalk/BTIP specification</u>:

✓ For encrypted BTalk/BTIP over Internet SIP Trunk architecture we need to configure TLS port 5061

The mentioned parameters in the table below are the one specific to Orange Profile. All the other parameters must be left as «default value».

Orange SA, with a share capital of 10,640,226,396 euros, 111 Quai du Président Roosevelt, 92130 Issy-les-Moulineaux, France, Trade Register No. 380.129.866 Nanterre

Business Talk & BTIP Ribbon Edge Customer eSBC

#### Orange BTIP TLS

| Priority | Host FQDN                                          |             | Protocol | TLS Profile        | Transport                                                                     |
|----------|----------------------------------------------------|-------------|----------|--------------------|-------------------------------------------------------------------------------|
| 1        | <btip_public<br>FQDN_Nominal &gt;</btip_public<br> | TCP<br>5061 | TLS      | Orange_TLS_Profile | Monitor: Sip Options<br>Keep Alive Frequency:<br>300<br>Recovery frequency: 5 |
| 2        | < BTIP-<br>Public_FQDN_Ba<br>ckup >                | TCP<br>5061 | TLS      | Orange_TLS_Profile | Monitor: Sip Options<br>Keep Alive Frequency:<br>300<br>Recovery frequency: 5 |

#### Note:

FQDNs set in the "Host FQDN" are the one's provided by Orange for the SIP trunk BTalk. "Options" message will be sent by the Ribbon eSBC to verify if the Orange BTalk network is reachable. DNS Servers must be configured in System> Node-Level Settings section.

#### Note2:

All the screenshots below showing some FQDN's are given as example. You should replace them by the correct FQDN provided.

#### Orange BT TLS

| Priority | Host FQDN                                    | Port | Protocol |                        | Transport                                                                     |
|----------|----------------------------------------------|------|----------|------------------------|-------------------------------------------------------------------------------|
| 1        | <bt_public<br>IP_Nominal &gt;</bt_public<br> | 5061 | TLS      | Orange_TLS_Prof<br>ile | Monitor: Sip Options<br>Keep Alive Frequency:<br>300<br>Recovery frequency: 5 |
| 2        | < BT-Public_<br>IP_Backup >                  | 5061 | TLS      | Orange_TLS_Prof<br>ile | Monitor: Sip Options<br>Keep Alive Frequency:<br>300<br>Recovery frequency: 5 |

**Note :** Refer to the 'Business Talk IP over Internet prerequisites STAS' and "Business Talk STAS" documents provided by your Orange sales or project manager contact teams for more details about BT\_Public IP's/BTIP\_Public\_FQDN's nominal & Backup (For Signalization) needed to be configured bellow.

Orange SA, with a share capital of 10,640,226,396 euros, 111 Quai du Président Roosevelt, 92130 Issy-les-Moulineaux, France,

Trade Register No. 380.129.866 Nanterre

59 of 110

Commenté [CSS23]: Please replace <OBS\_FQDN> by <BT\_Public FQDN\_Nominal> and add a line for the backup <BT-Public\_FQDN\_FQDN\_Backup>, only FQDN must be configured, no public IP's

Commenté [CSS24]: Please replace <OBS\_FQDN> by <*BT\_Public FQDN\_Nominal>* and add a line for the backup <BT-Public\_FQDN\_FQDN\_Backup>, only FQDN must be configured, no public IP's

**Commenté [CSS25]:** Please complete where to configure public DNS relay

Commenté [DM26R25]: Sentence completed

Commenté [CSS27]: Please replace <OBS\_FQDN> by <BT\_Public FQDN\_Nominal> and add a line for the backup <BT-Public\_FQDN\_FQDN\_Backup>, only FQDN must be configured, no public IP's

Commenté [CSS28]: Please replace <OBS\_FQDN> by <BT\_Public FQDN\_Nominal> and add a line for the backup <BT-Public\_FQDN\_FQDN\_Backup>, only FQDN must be configured, no public IP's

Business Talk & BTIP Ribbon Edge Customer eSBC

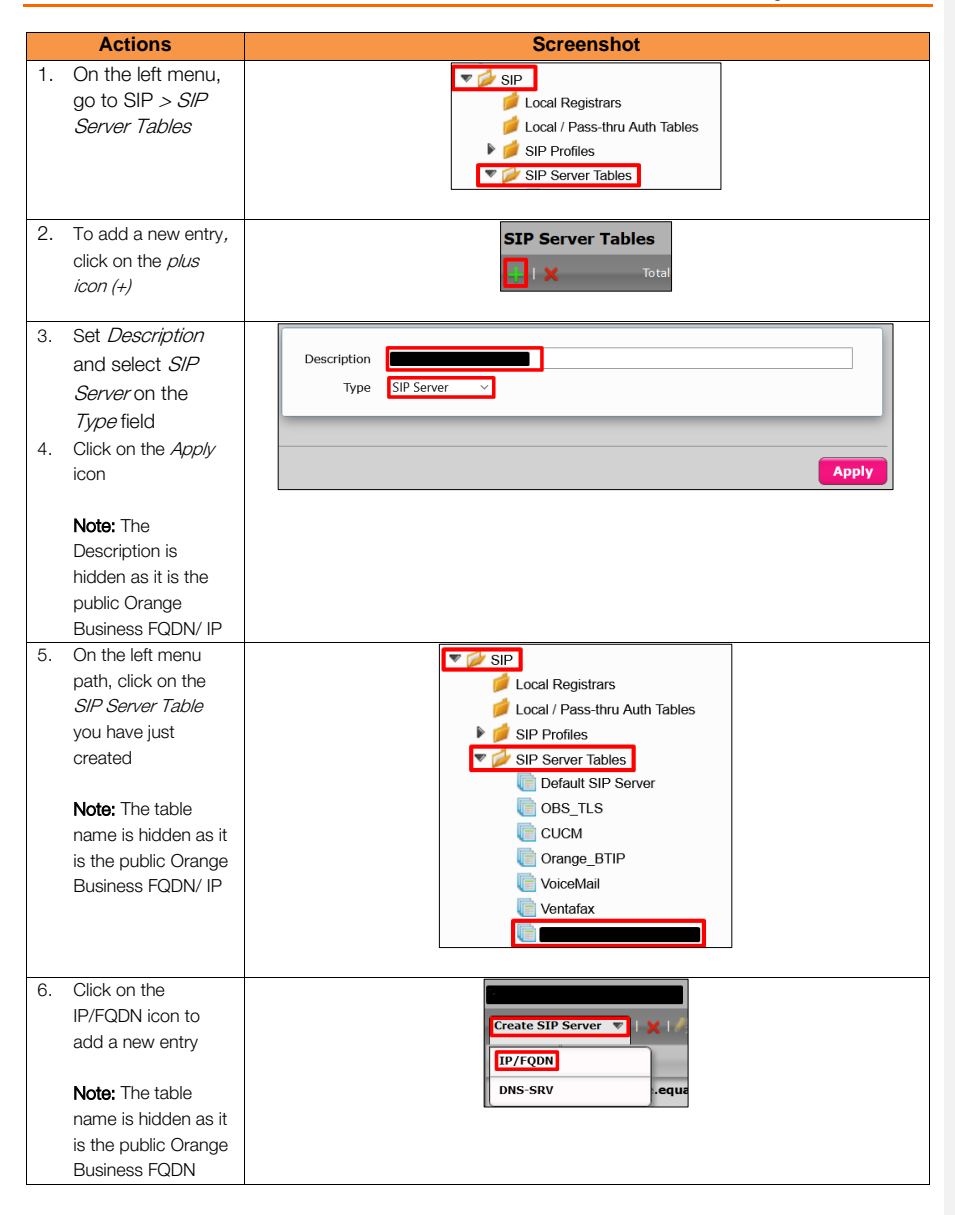

Orange SA, with a share capital of 10,640,226,396 euros, 111 Quai du Président Roosevelt, 92130 Issy-les-Moulineaux, France, Trade Register No. 380.129.866 Nanterre

#### Business Talk & BTIP Ribbon Edge Customer eSBC

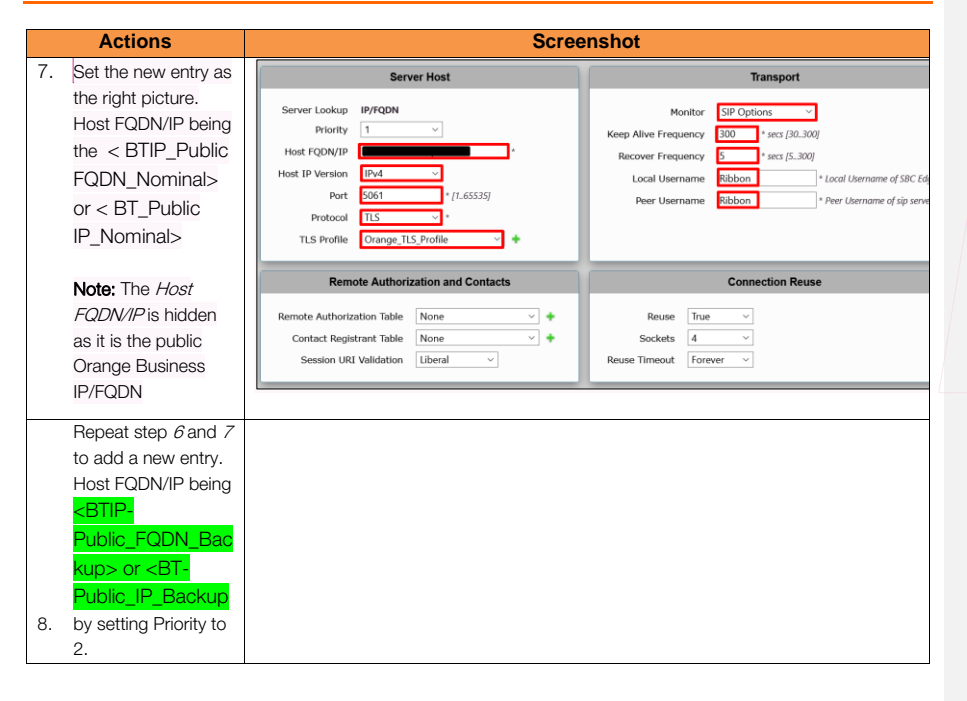

**Commenté [CSS29]:** Add a line to repeat the configuration for the BT Backup FQDN and specify the redundancy (set priority) like in § 2.5.9

Orange SA, with a share capital of 10,640,226,396 euros, 111 Quai du Président Roosevelt, 92130 Issy-les-Moulineaux, France, Trade Register No. 380.129.866 Nanterre

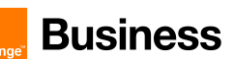

#### 4.6.12 SIP Message Manipulation

For unencrypted and encrypted Orange BTalk/BTIP SIP Trunk architecture, it is required to implement some Message Manipulations for the outgoing messages toward Orange BTalk/BTIP.

Those *Manipulations Rules* are detailed on the chapter <u>SIP rules & manipulations (eSBC Application)</u>. Please jump to this Chapter directly.

Orange SA, with a share capital of 10,640,226,396 euros, 111 Quai du Président Roosevelt, 92130 Issy-les-Moulineaux, France, Trade Register No. 380.129.866 Nanterre

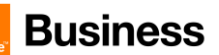

#### 4.6.13 Configure Signaling Group

Signaling Groups allow telephony channels to be grouped together for the purposes of routing and shared configuration. They are the entity to which calls are routed, as well as the location from which <u>Call</u> <u>Routes</u> are selected. They are also the location from which <u>Tone Tables</u> and <u>Action Sets</u> are selected.

The mentioned parameters in the table below are the one specific to Orange Profile. All the other parameters must be left as «default value».

| Description                       | Call Routing<br>Table | SIP Profile               | SIP Server<br>Table  | Media<br>List ID             | Federated IP/FQDN                                                                                                    |
|-----------------------------------|-----------------------|---------------------------|----------------------|------------------------------|----------------------------------------------------------------------------------------------------|
| From-<br>To_Orange<br>BusinessTLS | To_IPPBX              | Orange_SIP<br>Profile-TLS | Orange_BTalk<br>_TLS | Orange<br>_Media<br>List-TLS | <pre>&lt; BTIP_Public FQDN_Nominal&gt; or &lt; BT_Public IP_Nominal&gt; <btip- public_fqdn_backup=""> or <bt- pre="" public_ip_backup<=""></bt-></btip-></pre> |

| Description                 | Proxy Local<br>SRTP Crypto<br>Profile ID | Signaling<br>DSCP                             | Inbound<br>Message<br>Manipulation | Outbound Message<br>Manipulation              |
|-----------------------------|------------------------------------------|-----------------------------------------------|------------------------------------|-----------------------------------------------|
| From-                       | Orange<br>Business_SRT                   |                                               | N/A                                | Orange Business_SIP_<br>Profile_Adaptation_02 |
| To_Orange 46<br>BusinessTLS |                                          | Orange Business_SIP_<br>Profile_Adaptation_01 |                                    |                                               |
|                             |                                          |                                               |                                    | Add_P-Early-Media                             |

Note:

'Call Routing Tables' will be defined in the next section '*Configure Voice routing*'. Therefore, we will use the default Route Table to define the Signaling Groups; this parameter will be modified in the next section.

#### From-To\_Orange BusinessTLS

|    | Actions                                                               | Screenshot   |
|----|-----------------------------------------------------------------------|--------------|
| 1. | On the left menu<br>go to the<br><i>Signaling Groups</i><br>menu path | Call Routing |

Orange SA, with a share capital of 10,640,226,396 euros,

111 Quai du Président Roosevelt, 92130 Issy-les-Moulineaux, France, Trade Register No. 380.129.866 Nanterre

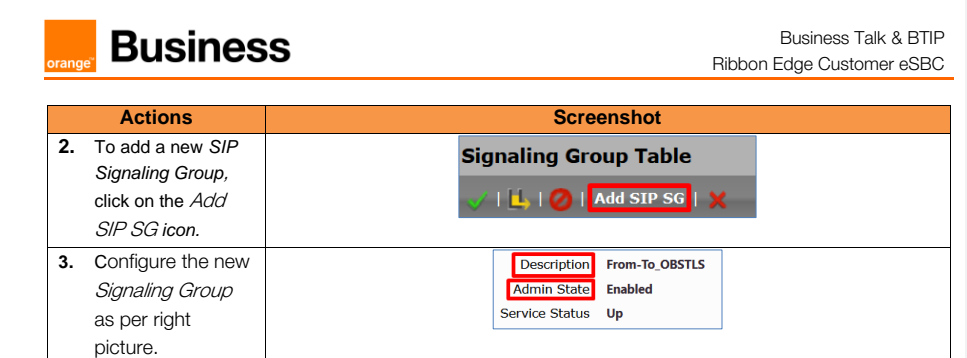

Orange SA, with a share capital of 10,640,226,396 euros, 111 Quai du Président Roosevelt, 92130 Issy-les-Moulineaux, France, Trade Register No. 380.129.866 Nanterre

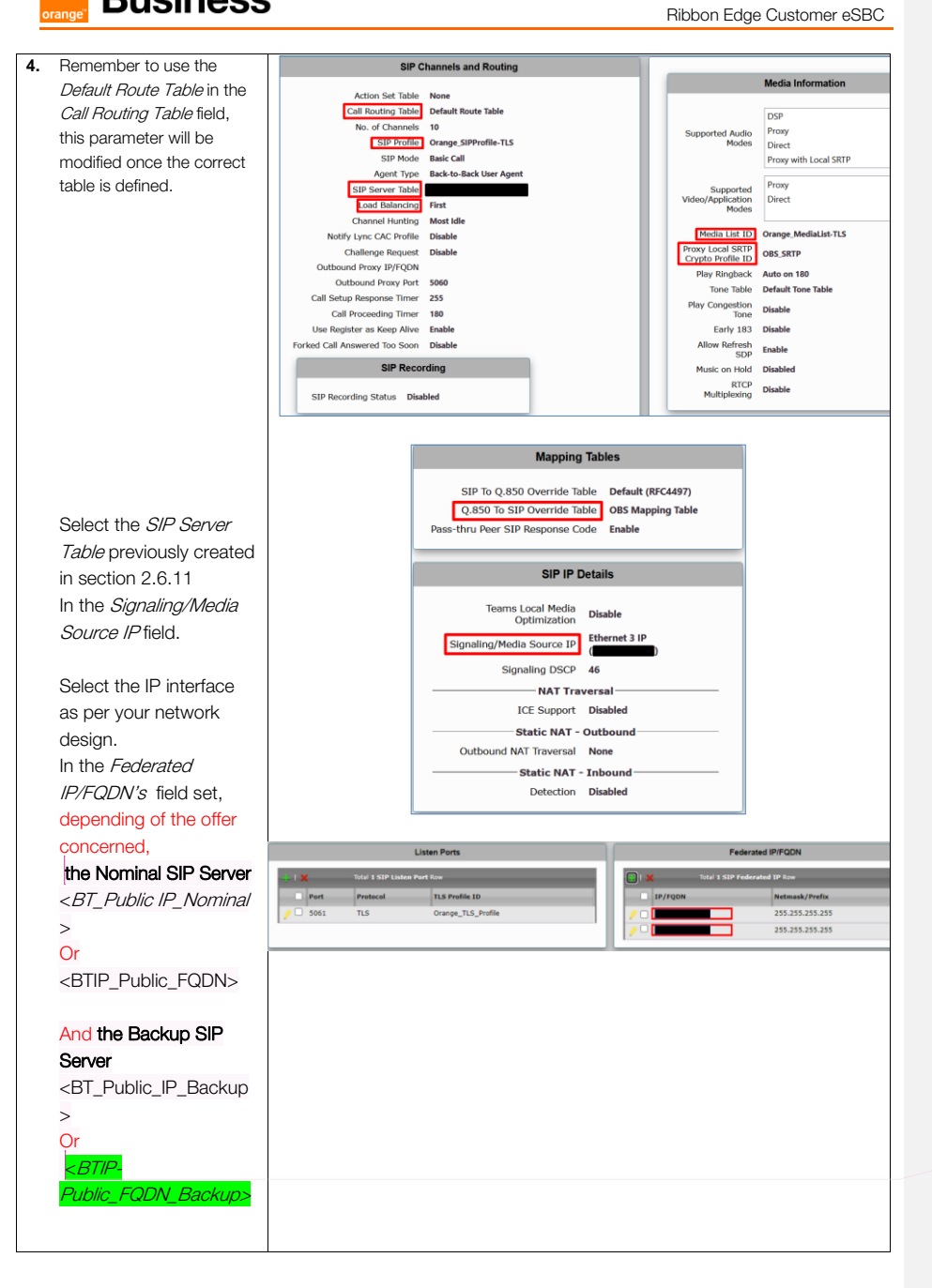

Commenté [CSS30]: Please replace <OBS\_FQDN> by <BT\_Public FQDN\_Nominal> and add a line for the backup <BT-Public\_FQDN\_FQDN\_Backup>, only FQDN must be configured, no public IP's Add screenshot including both

Orange SA, with a share capital of 10,640,226,396 euros, 111 Quai du Président Roosevelt, 92130 Issy-les-Moulineaux, France, Trade Register No. 380.129.866 Nanterre 65 of 110

Business Talk & BTIP

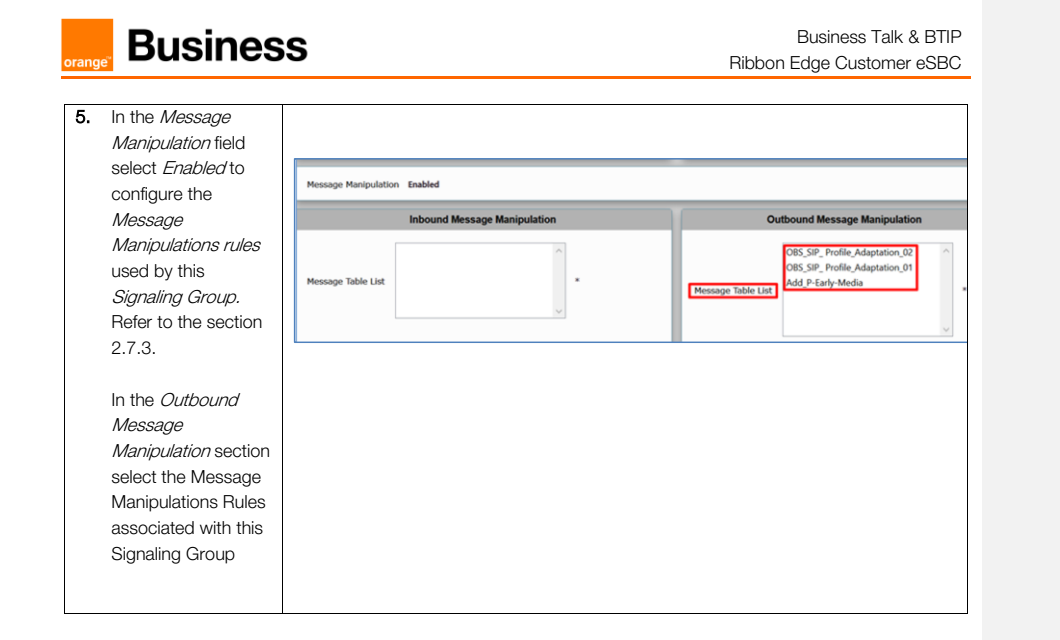

#### 4.6.14 Configure Voice routing

Call Routing Table allows calls to be carried between Signaling Groups, thus allowing calls to be carried between ports, and between protocols (like ISDN to SIP). Routes are defined into the Call Routing Tables, which allow a flexible configuration to carry calls and how they are translated .

#### Note :

These tables are one of the central connection points of the eSBC, linking <u>Transformation Tables</u>, <u>Message Translations</u>, <u>Cause Code Reroute Tables</u>, <u>Media Lists</u> and the three types of Signaling Groups (<u>ISDN</u>, <u>SIP</u> and <u>CAS</u>). For information on the Ribbon eSBC call routing system as a whole, see <u>Working</u> with Telephony Routing.

This document provides the minimum of configuration needed to route calls between the Signaling Group facing BTalk SIP trunk and the Signaling Group facing the IPPBX. You could be invited to customize them according to your own requirements.

#### Configure Transformation Table

*Transformation Tables* facilitate the conversion of names, numbers and other fields in the SIP signaling when the eSBC is routing a call. They can, for example, convert a public PSTN number into a private extension number, or into a SIP address (URI). Every entry in a *Call Routing Table* requires a *Transformation Table*, and they are selected from there.

Orange SA, with a share capital of 10,640,226,396 euros, 111 Quai du Président Roosevelt, 92130 Issy-les-Moulineaux, France, Trade Register No. 380.129.866 Nanterre

Business Talk & BTIP Ribbon Edge Customer eSBC

Orange\_TLS Table

|    | Actions                                                                                                | Screenshot                                    |
|----|----------------------------------------------------------------------------------------------------|-----------------------------------------------|
| 1. | On the left menu<br>go to the <i>Call</i><br><i>Routing &gt;</i><br><i>Transformation</i><br>menu path | Call Routing                                  |
| 2. | To add a new<br>Transformation<br>Table, click on the<br><i>plus icon (+)</i> .                        | Transformation                                |
| 3. | Set the <i>Description</i> of the new table                                                            | Row ID     3       Description     Orange_TLS |

Note:

Go to <u>Section 2.7.1</u> to have more information regarding how to create transformation entries.

### Configure Call Routing Table

| Description        | Name      |
|--------------------|-----------|
| Call Routing Table | To_Orange |
| Call Routing Table | To_IPPBX  |

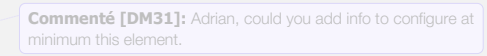

#### <u>To\_Orange Table</u>

|    | Actions                                                                                                    | Screenshot                                                                                     |
|----|----------------------------------------------------------------------------------------------------|------------------------------------------------------------------------------------------------|
| 1. | On the left menu<br>go to the <i>Call</i><br><i>Routing &gt; Call</i><br><i>Routing table</i><br>menu path | Call Routing  Call Routing  Call Routing  Call Routing  Call Routing Table  Call Routing Table |
| 2. | To add a new Call<br>Routing Table,<br>click on the <i>plus</i><br><i>icon (+)</i> .                       | Call Routing Tables                                                                            |
| 3. | Set the<br><i>Description</i> of the<br>new table                                                          | Description To_Orange                                                                          |
| 4. | Commit the<br>changes by<br>clicking on the<br>Apply icon                                                  | Description jo_Orange                                                                          |

Orange SA, with a share capital of 10,640,226,396 euros,

111 Quai du Président Roosevelt, 92130 Issy-les-Moulineaux, France, Trade Register No. 380.129.866 Nanterre

Business Talk & BTIP Ribbon Edge Customer eSBC

**Commenté [CSS32]:** When needed, specify IPBX instead of your lan context CISCO CUCM

**Commenté [CSS33R32]:** Are you able to update the screenshot showing IPBX instead of Cisco ?

Commenté [GA34R32]: Done

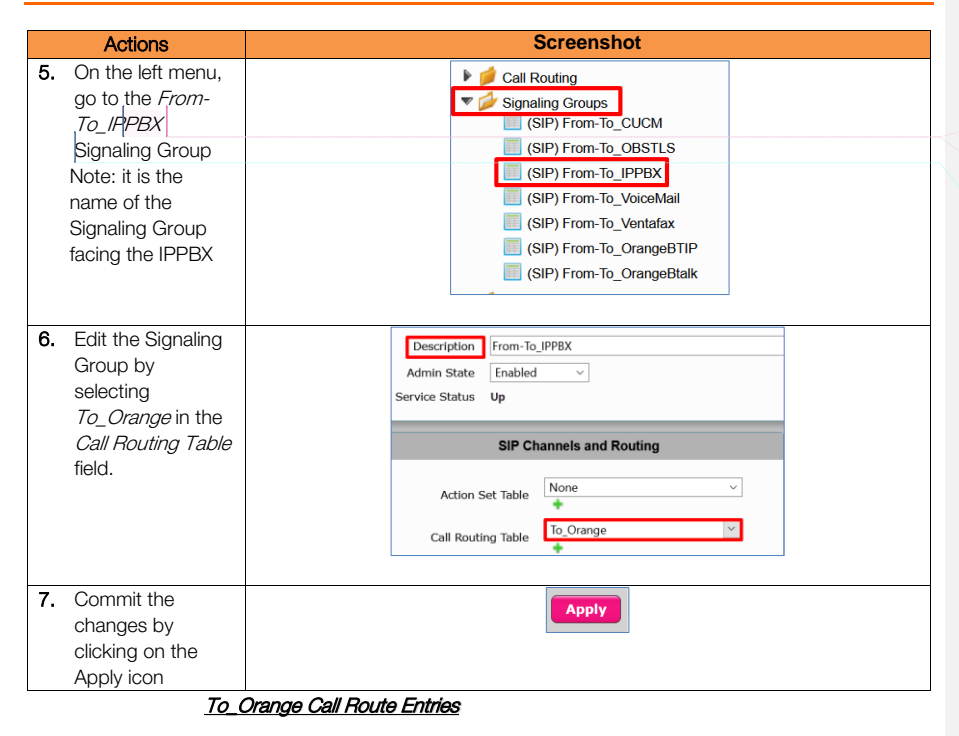

| Description    | Priority | Transformation<br>Table | Signaling Group               | Destination Type |
|----------------|----------|-------------------------|-------------------------------|------------------|
| To_OrangeBtalk | 1        | Orange_Btalk            | From-To_OrangeBtalk           | Normal           |
| To_OrangeTLS   | 1        | Orange_TLS              | From-To_Orange<br>BusinessTLS | Normal           |

Note:

'To\_OrangeBtalk' was defined in section 2.5.12 'Configure Voice routing (UDP)'.

Orange SA, with a share capital of 10,640,226,396 euros, 111 Quai du Président Roosevelt, 92130 Issy-les-Moulineaux, France, Trade Register No. 380.129.866 Nanterre

Business Talk & BTIP Ribbon Edge Customer eSBC

<u>To\_OrangeTLS</u>

|    | Actions                                                                                    | Screenshot                                                                                                    |
|----|--------------------------------------------------------------------------------------------|----------------------------------------------------------------------------------------------------|
| 1. | On the left menu<br>path click on the<br><i>To_Orange</i> table<br>you created             | Call Routing<br>Call Routing<br>Transformation<br>Time of Day Table<br>Call Routing Table<br>Call Routing Table<br>Call Routing Table<br>To_Private<br>To_Orange                                                                          |
| 2. | To add a new<br>entry, click on the<br><i>plus icon (+)</i> .                              | To_Orange       ✓       ✓       ✓       ✓       ✓                                                                                                    |
| 3. | Set the new <i>Call</i><br><i>Route</i> as per right<br>picture.                           | Description     To_OrangeTLS       Admin State     Enabled                                                                                                    |
| •  | Under<br>Number/Name<br>Transformation<br>Table, select the<br>table<br>'Orange_TLS'       | Route Priority       1         Call Priority       Normal         Number/Name Transformation Table       Orange_TLS         Time of Day Restriction       None         Time of Day Restriction       None         Destination Information |
|    | created – see<br>above                                                                     | Destination Type Normal                                                                                                    |
| -  | Under<br>Destination<br>Information<br>section click on<br>the Add/Edit icon<br>to set the | Message translation table     None       Cause Code Reroutes     None       Cancel Others upon Forwarding     Disabled       Fork Call     No       (SIP) From-To_OBSTLS     Up                                                           |
|    | Destination<br>Signaling<br>Groups. It is the<br>Signaling Group<br>facing Orange          | Destination Signaling Groups                                                                                                    |
|    | ILS                                                                                        | Enable Maximum Call Duration Disabled V                                                                                                    |
|    |                                                                                            |                                                                                                    |

Orange SA, with a share capital of 10,640,226,396 euros, 111 Quai du Président Roosevelt, 92130 Issy-les-Moulineaux, France, Trade Register No. 380.129.866 Nanterre

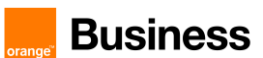

| Actions | Screenshot                    |                          |     |                                   |              |
|---------|-------------------------------|--------------------------|-----|-----------------------------------|--------------|
|         |                               | Media                    |     |                                   | ervice       |
|         | Audio Stream Mode             | DSP preferred over Proxy | ~   | Quality Metrics Number of Calls   | 10 [110      |
|         | Video/Application Stream Mode | Disabled                 | ~   | Quality Metrics Time Before Retry | 10 [1-60]    |
|         | Proxy SRTP Handling           | Relay                    | ~   | Min. ASR Threshold                | 0 % [0_      |
|         | Media Transcoding             | Enabled                  | ~   | Enable Min MOS Threshold          | Disabled ~   |
|         | Media List                    | Orange_MediaList-TLS     | ~ + | Enable Max. R/T Delay             | Enabled ~    |
|         |                               |                          |     | Max. R/T Delay                    | 65535 ms [1. |
|         |                               |                          |     | Enable Max. Jitter                | Enabled ~    |
|         |                               |                          |     | Max. Jitter                       | 3000 ms [1.  |

Note:

The Call Routing Table 'To\_Orange' shall be used within the Signaling group facing to the IP PBX.

#### To\_IPPBX Table

| _  | Actions                                                                                                    | Screenshot                                                                                                    |
|----|----------------------------------------------------------------------------------------------------|----------------------------------------------------------------------------------------------------|
| 1. | On the left menu<br>go to the <i>Call</i><br><i>Routing &gt; Call</i><br><i>Routing table</i><br>menu path                                                | <ul> <li>Call Routing</li> <li>Transformation</li> <li>Time of Day Table</li> <li>Call Routing Table</li> </ul>                                                                                                    |
| 2. | To add a new Call<br>Routing Table,<br>click on the <i>plus</i><br><i>icon</i> (+).                                                                       | Call Routing Tables                                                                                                    |
| 3. | Set the<br><i>Description</i> of the<br>new table                                                                                                    | Description To_IPPBX                                                                                                    |
| 4. | Commit the<br>changes by<br>clicking on the<br>Apply icon                                                                                                 | Description To_JPPBX                                                                                                    |
| 5. | On the left menu,<br>go to the ' <i>From-</i><br><i>To_Orange</i><br><i>BusinessTLS</i> '<br>Signaling Group.<br><u>Note</u> : This is the<br>name of the | Call Routing  Call Routing  C |
|    | Signaling Group<br>facing Orange<br>Business TLS                                                                                                    | (SIP) From-To_OrangeBtalk                                                                                                    |

**Commenté [DM35]:** Adrian, repeat here to apply the call routing table into the SG facing to BTalk

**Commenté [CSS36]:** When needed, specify IPBX instead of your lan context CISCO CUCM

Orange SA, with a share capital of 10,640,226,396 euros,

111 Quai du Président Roosevelt, 92130 Issy-les-Moulineaux, France, Trade Register No. 380.129.866 Nanterre

Business Talk & BTIP Ribbon Edge Customer eSBC

|    | Actions                                                                                                    | Screenshot                                         |  |
|----|----------------------------------------------------------------------------------------------------|----------------------------------------------------|--|
| 6. | Edit the Signaling<br>Group by<br>selecting<br>' <i>To_IPPBX</i> ' in the<br><i>Call Routing Table</i><br>field. | SIP Channels and Routing Action Set Table To_IPPBX |  |
| 7. | Commit the<br>changes by<br>clicking on the<br><i>Apply</i> icon                                                 | Apply                                              |  |

Note:

The Call Routing Table 'To\_IPPBX' shall be used within the Signaling group facing to the Orange BTalk Trunk.

#### To\_IPPBX Call Route Entries

| Description | Priority | Transformation<br>Table | Signaling Group | Destination Type |
|-------------|----------|-------------------------|-----------------|------------------|
| To_IPPBX    | 1        | IPPBX_Prefixes          | From-To_IPPBX   | Normal           |

<u>To\_IPPBX</u>

|    | Actions                                                                                                    | Screenshot                                                                                                    |
|----|----------------------------------------------------------------------------------------------------|----------------------------------------------------------------------------------------------------|
| 1. | On the left menu<br>path click on the<br>' <i>To_IPPBX</i> ' table<br>you created                                                                              | Call Routing  Call Routing  Transformation  Time of Day Table  Call Routing Table  Call Routing Table  To_Private  To_Orange  To_IPPBX                                                                                               |
| 2. | To add a new<br>entry, click on the<br><i>plus icon (+)</i> .                                                                                                  | To_IPPBX                                                                                                    |
| 3. | Set the new <i>Call</i><br><i>Route</i> as per right<br>picture.<br>Under<br><i>Number/Name</i><br><i>Transformation</i><br><i>Table</i> , select the<br>table | Row ID     1       Description     To_JPPBX       Admin State     Enabled       Route Priority     1       Call Priority     Normal       Number/Name Transformation Table     IPPBX_Prefixes       Time of Day Restriction     None |

Orange SA, with a share capital of 10,640,226,396 euros, 111 Quai du Président Roosevelt, 92130 Issy-les-Moulineaux, France, Trade Register No. 380.129.866 Nanterre

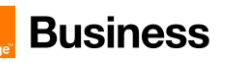

|   | Actions                                                                                                    | Screenshot                                                                                                    |                                                                                |
|---|----------------------------------------------------------------------------------------------------|----------------------------------------------------------------------------------------------------|--------------------------------------------------------------------------------|
| 1 | <ul> <li>'IPPBX_Prefixes'<br/>previously created<br/>– see above</li> <li>Under <i>Destination</i><br/><i>Information</i> section<br/>click on the<br/><i>Add/Edit</i> icon to<br/>set the <i>Destination</i><br/><i>Signaling Groups.</i><br/>It is the Signaling<br/>Group facing the</li> </ul> | Destination Type       Normal         Message Translation Table       None         Cause Code Reroutes       None         Cancel Others upon Forwarding       Disabled         Fork Call       No         Destination Signaling Groups       [SIP) From-To_IPPBX         Enable Maximum Call Duration       Disabled                                                                                                    |                                                                                |
|   | IPPBX                                                                                                    |                                                                                                    |                                                                                |
|   |                                                                                                    | Media Quality of Servi                                                                                                    | ce                                                                             |
|   |                                                                                                    | Audio Stream Mode       DSP preferred over Proxy       Video/Application Stream       Quality Metrics Number of Calis       ID         Video/Application Stream       Disabled        Quality Metrics Number of Calis       ID         Proxy SRTP Handling       Relay        Min. ASR Threshold       D         Media Ital       Fnabled        Enable Max. R/T Delay       Enable Max. R/T Delay       Enab | [110<br>[1-60]<br>% [0.<br>sabled ~<br>335 ms<br>iss35]<br>abled ~<br>00 ms [1 |

Orange SA, with a share capital of 10,640,226,396 euros, 111 Quai du Président Roosevelt, 92130 Issy-les-Moulineaux, France, Trade Register No. 380.129.866 Nanterre
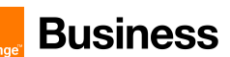

### 4.7 SIP rules & manipulations (eSBC Application)

This section provides the configuration regarding the device's eSBC application, which is used for message rules & manipulations as described below. This chapter is common to Orange BTalk eSBC encrypted or unencrypted BT SIP Trunk architecture.

#### 4.7.1 Numbers Manipulations

This chapter is about the Number manipulation for precisely the "Called Number" in the URI. Orange Phone numbers must be sent to Orange in E164 format.

The following example manipulations will transform Called numbers received from Customer IPPBX in National format (0ZABPQMCDU or 00xxxxxxx) to E164 (+CCZABPQMCDU) before sending the Call tower Orange BTALK.

Note:

+CC prefix is the Country Code of the country where the eSBC or IPBX is installed. It is up to the Customer to indicate the correct +CC. ex +33 for France.

If the IPBX is using a local dial plan (Private numbering Plan), then the manipulation has to adapted in consequence by the Customer.

| Description                   | Match Type                 | Input Field Type          | Input Field<br>Value | Output Field Type         | Output Field<br>Value |
|-------------------------------|----------------------------|---------------------------|----------------------|---------------------------|-----------------------|
| 00 > E164                     | Optional<br>(Match<br>One) | Called<br>Address/Number  | (00)(.*)             | Called<br>Address/Number  | +33\2                 |
| 0 > E164                      | Optional<br>(Match<br>One) | Called<br>Address/Number  | (0)(.*)              | Called<br>Address/Number  | +33\2                 |
| Add Plus<br>Calling<br>Number | Optional<br>(Match<br>One) | Calling<br>Address/Number | (\+)?(.*)            | Calling<br>Address/Number | +\2                   |

# Orange\_BTalk Transformations

**Commenté [CSS37]:** Please complete corresponding regex rule

Commenté [GA38R37]: This info is in the table above

**Commenté [CSS39R37]:** Please complete in case of reception of number starting with 00 transform to E.164 french format +33

Commenté [GA40R37]: done

Commenté [CSS44]: Please adapt with new table above

#### 00 > E164

|                                                                                      | Actions                                                      | Screenshot                                    |
|--------------------------------------------------------------------------------------|--------------------------------------------------------------|-----------------------------------------------|
| 1. On the left menu<br>path click on the<br><i>Orange_Btalk</i><br>table you created |                                                              | Call Routing<br>Call Routing<br>CUCM_Prefixes |
| 2.                                                                                   | To add a new entry,<br>click on the <i>plus</i><br>icon (+). | Orange_Btalk                                  |

Orange SA, with a share capital of 10,640,226,396 euros,

111 Quai du Président Roosevelt, 92130 Issy-les-Moulineaux, France, Trade Register No. 380.129.866 Nanterre

| KII | ein | Dee  |
|-----|-----|------|
| Du  | 511 | 1033 |

|    | Actions                                   | Screenshot                                                                                                    |
|----|-------------------------------------------|----------------------------------------------------------------------------------------------------|
| 3. | Set the new entry as<br>per right picture | Row ID     4       Description     00 > E164       Admin State     Enabled       Match Type     Optional (Match One)     |
|    |                                           | Input Field Output Field                                                                                                 |
|    |                                           | Type     Called Address/Number     Type     Called Address/Number     Value       Value     (00)(.*)     Value     +33/2 |

<u>0 > E164</u>

|    | Actions                                                                           | Screenshot                                                                                                    |
|----|-----------------------------------------------------------------------------------|----------------------------------------------------------------------------------------------------|
| 1. | On the left menu<br>path click on the<br><i>Orange_Btalk</i><br>table you created | Call Routing                                                                                                    |
| 2. | <u>To add a new entry.</u><br>click on the plus<br>icon (+).                      | Orange_Btalk                                                                                                    |
| 3. | Set the new entry<br>as per right picture                                         | Row ID     4       Description     0 > E164       Admin State     Enabled       Match Type     Optional (Match One) |
|    |                                                                                   | Input Field     Output Field       Type     Called Address/Number     Type       Value     (0)(*)     Value         |

Commenté [CSS41]: Same as above, please describe rule and condution number starting with 00 transformation to E.164 french format +33

Commenté [GA42R41]: done

Orange SA, with a share capital of 10,640,226,396 euros, 111 Quai du Président Roosevelt, 92130 Issy-les-Moulineaux, France, Trade Register No. 380.129.866 Nanterre

Business Talk & BTIP Ribbon Edge Customer eSBC

Commenté [GA43R41]: done

Commenté [CSS46R44]: OK

Commenté [GA45R44]: This info is on the table above

| Add                                                                                  | Add Plus Calling Number                                                                     |  |  |  |  |
|--------------------------------------------------------------------------------------|---------------------------------------------------------------------------------------------|--|--|--|--|
| Actions                                                                              | <u>Screenshot</u>                                                                           |  |  |  |  |
| 1. On the left menu<br>path click on the<br><i>Orange_Btalk</i><br>table you created | Call Routing                                                                                |  |  |  |  |
| 2. <u>To add a new entry,</u><br>click on the <i>plus</i><br><i>icon (+)</i> .       | Orange_Btalk                                                                                |  |  |  |  |
| 3. <u>Set the new entry as</u><br>per right picture                                  | Description Add Plus Calling Number<br>Admin State Enabled  Match Type Optional (Match One) |  |  |  |  |
|                                                                                      | Input Field         Output Field           Type         Calling Address/Number              |  |  |  |  |
|                                                                                      |                                                                                             |  |  |  |  |

You should have the following entries in your transformation table:

| Admin<br>State | Input Field Type       | Input Field<br>Value | Output Field Type      | Output Field<br>Value | Match<br>Type        | Description          |
|----------------|------------------------|----------------------|------------------------|-----------------------|----------------------|----------------------|
| ₩⁄             | Called Address/Number  | (00)(.*)             | Called Address/Number  | +33\2                 | Optional (Match One) | 00 > E164            |
| ₩⁄             | Called Address/Number  | (0)(.*)              | Called Address/Number  | +33\2                 | Optional (Match One) | 0 > E164             |
| ₩⁄             | Calling Address/Number | (\+)?(.*)            | Calling Address/Number | +\2                   | Optional (Match One) | Add Plus Calling Num |

Orange SA, with a share capital of 10,640,226,396 euros, 111 Quai du Président Roosevelt, 92130 Issy-les-Moulineaux, France, Trade Register No. 380.129.866 Nanterre

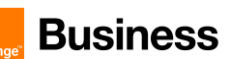

#### 4.7.2 SIP Messages Manipulations

Several SIP Message manipulations (SMM) are required to manipulate the SIP headers and the SDP body, in order to control the content of the messages, and ensure the interoperability with the Orange BTIP/BTalk services.

The SIP > Message Manipulation menu path allows you to create rules to manipulate the incoming or outgoing messages. This feature is intended to enhance interoperability with different vendor equipment and applications, and for correcting any fixable protocol errors in SIP messages on fly without any changes to firmware/software.

There are cases where a compliant message may be modified to adapt to an application specific requirement . In a typical deployment there may be hundreds or even thousands of endpoints that use the services of the eSBC. In these environments when an interoperability issue arises or an application expects a specific behavior the only remedy is to escalate the issue and wait for a maintenance release. This is neither scalable nor very responsive, so the SIP Message Manipulation feature was developed to solve this issue.

This capability consists of two components, condition rules and message rules. Condition rules provide a means to identify which messages and what components in the message must present before any modifications are performed. The message rule does the actual modification of a message. Once the conditions of a rule have been met the message rule(s) are applied.

#### Note:

For more information on Sip Message Manipulation function go to the Ribbon support web site <u>SMM catalog</u>

#### Condition Rules

| Description        | Match Type       | Operation | Match Value Type | Match Value     |
|--------------------|------------------|-----------|------------------|-----------------|
| Match_Content-Type | SG User Value 1  | Equals    | Literal          | application/sdp |
| Match_Anonymous    | from.displayname | Equals    | Literal          | Anonymous       |

# Match\_Content-Type

The *Condition Rule* matches only if *SG User Value 1 = application/sdp*. This condition is created to identify whether the SDP is present or not in the SIP messages.

Note:

The SG User Value 1 is stored using a Message Rule (Store\_Content-Type) that will be defined in the next section.

'SG User Value 1' is the predefined name used by the eSBC to store a value on purpose.

**Commenté [CSS47]:** Please add and describe Diversion to History-Info Message manipulation from OBS BT toward IPBX

**Commenté [CSS48]:** How the topology hiding (Request-Uri, To, From, Contact, PAI, Diversion) occurred without any Message manipulation ?

**Commenté [CSS49]:** Can you add a message Manipulation description in order to remove SDP Body Multipart ?

**Commenté [CSS50]:** Please adapt this wording to iyr Ribbon eSBC Message Manipulations application context

**Commenté [CSS51R50]:** Following last exchange, please review this wording with Marc.

Commenté [CSS52]: Please explain what's SG User value ? Commenté [GA53R52]: That is the predefined name for SMM

Ind Transformations variables

Commenté [GA54R52]:

**Commenté [CSS55R52]:** Is SG User Value 1 is a temporary variable token used ?

Orange SA, with a share capital of 10,640,226,396 euros, 111 Quai du Président Roosevelt, 92130 Issy-les-Moulineaux, France,

Trade Register No. 380.129.866 Nanterre

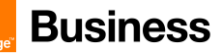

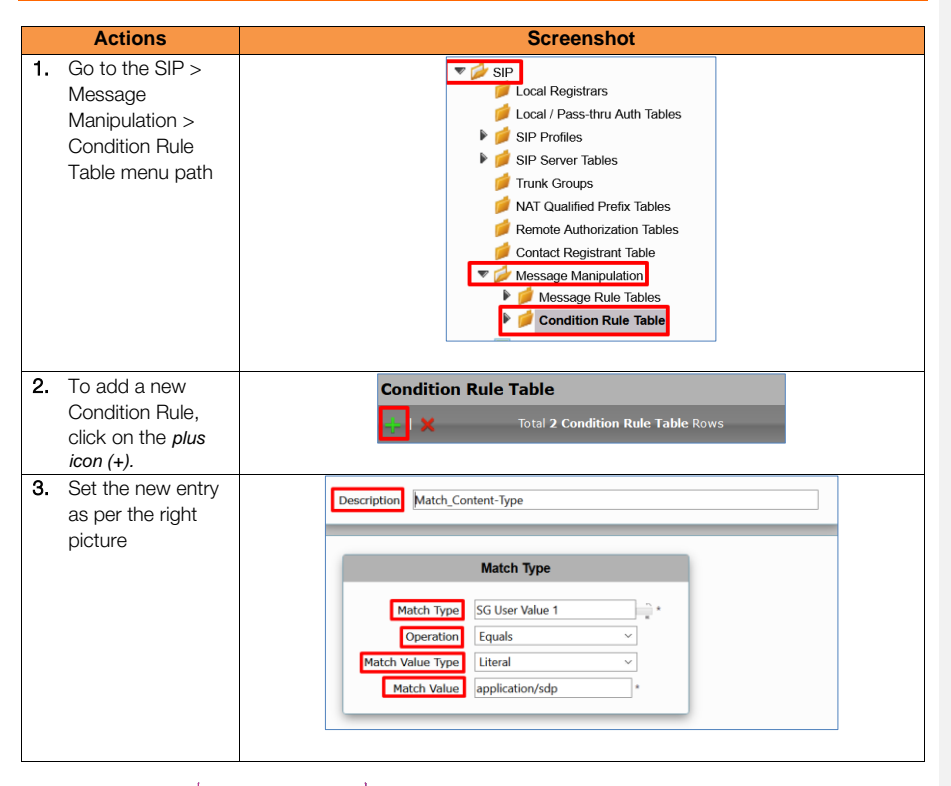

### Match\_Anonymous

This Condition Rule matches only if from.displayname = Anonymous It compares whether the *display name* that is in the *From* header is equals to *Anonymous*.

#### Note:

This condition will be used by a Message Rule (Modify\_From\_Anonymous) that will be defined in the next section. That rule is used to set the format requested by Orange Business (sip:anonymous@anonymous.invalid)

**Commenté [CSS56]:** Explain why you have to specify this condition ?

Commenté [CSS57R56]: Also review this title in order to be more explicit

Commenté [GA58R56]: Explanation is already in the

From my point of view it is very explicit, it matches whe

Commenté [CSS59R56]: OK

Orange SA, with a share capital of 10,640,226,396 euros, 111 Quai du Président Roosevelt, 92130 Issy-les-Moulineaux, France, Trade Register No. 380.129.866 Nanterre

Business Talk & BTIP Ribbon Edge Customer eSBC

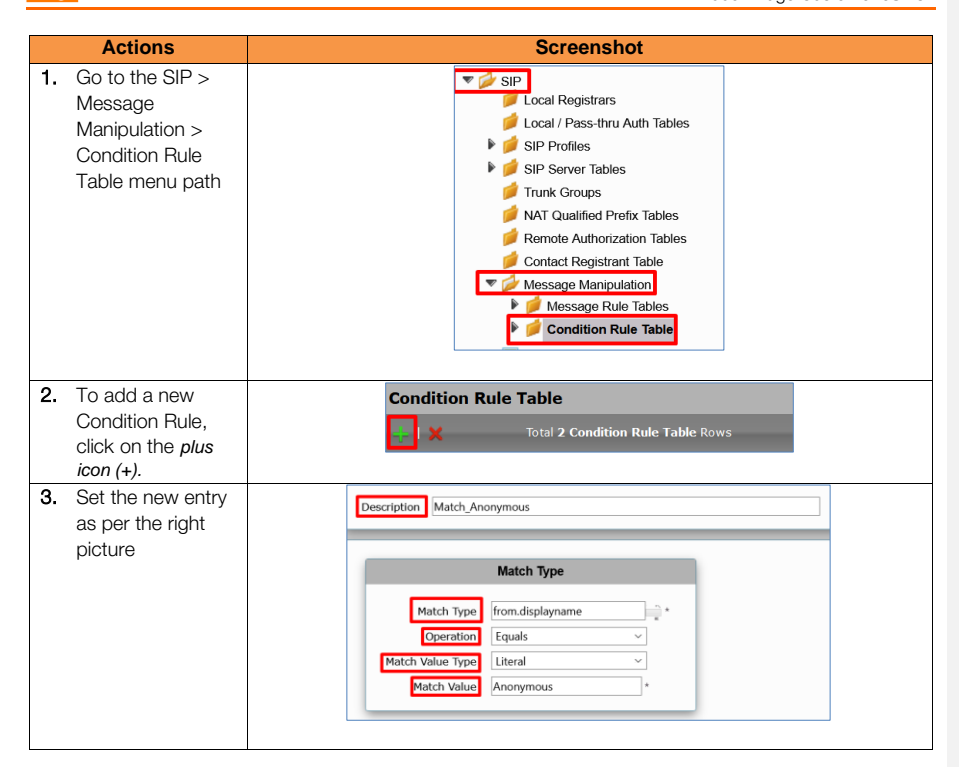

Orange SA, with a share capital of 10,640,226,396 euros, 111 Quai du Président Roosevelt, 92130 Issy-les-Moulineaux, France, Trade Register No. 380.129.866 Nanterre

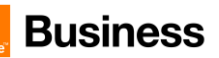

# Messages Rules Tables

The Message Rule Tables collect SIP Messages Manipulations Rules that are applied according to the Message Type defined in the Message Rule Tables.

| Description                                   | Result<br>Type | Message Type | Comments                                        |
|-----------------------------------------------|----------------|--------------|-------------------------------------------------|
| Add_P-Early-Media                             | Option<br>al   | 180, 183     | It applies only to 180 and 183 respond messages |
| Store_Content-Type                            | Option<br>al   | 180, 183     | It applies only to 180 and 183 respond messages |
| Store_User-Agent_Value                        | Option<br>al   | All          | It applies to all messages                      |
| Orange Business_SIP_<br>Profile_Adaptation_01 | Option<br>al   | All          | It applies to all messages                      |
| Orange Business_SIP_<br>Profile_Adaptation_02 | Option<br>al   | Requests     | It applies only to request messages             |

| Description                                   | Remark                                                                                                    |
|-----------------------------------------------|----------------------------------------------------------------------------------------------------|
| Add_P-Early-Media                             | This table collects the rules used to insert the P-Early-Media header as per $\underline{chapter 1.4}$                                                     |
| Store_Content-Type                            | This table collects the rules used to store the Content-type header value.<br>This value is used to know whether the SIP message contains an SDP<br>or not |
| Store_User-Agent_Value                        | This table collects the rule used to store the PBX User-Agent and Server headers values to set the format as per chapter 1.4                               |
| Orange Business_SIP_<br>Profile_Adaptation_01 | This table collects the rules used to set the format as per chapter 1.4                                                                                    |
| Orange Business_SIP_<br>Profile_Adaptation_02 | This table collects the rules used to set the format as per chapter 1.4                                                                                    |

Orange SA, with a share capital of 10,640,226,396 euros, 111 Quai du Président Roosevelt, 92130 Issy-les-Moulineaux, France, Trade Register No. 380.129.866 Nanterre

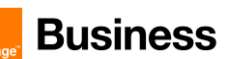

#### Add\_P-Early-Media

This table collects the rules that are used to add the *P-Early-Media* header in SIP 180, SIP 183 responses.

|    | Actions                                                                          | Screenshot                                                                                                    |  |  |  |
|----|----------------------------------------------------------------------------------|----------------------------------------------------------------------------------------------------|--|--|--|
| 1. | Go to the SIP ><br>Message<br>Manipulation ><br>Message Rule<br>Tables menu path | SIP         Local Registrars         Local / Pass-thru Auth Tables         SIP Profiles         SIP Server Tables         Trunk Groups         NAT Qualified Prefix Tables         Remote Authorization Tables         Contact Registrant Table         Message Manipulation         Y Message Rule Tables |  |  |  |
| 2. | To add a new<br>Message Rule<br>Table, click on the<br><i>plus icon</i> (+).     | SIP Message Rule Table                                                                                                    |  |  |  |
| 3. | Set the new entry<br>as per the right<br>picture                                 | Row ID     3       Description     Add_P-Early-Media       Applicable Messages     Image: Selected Messages       Message Selection     180 Ringing       183 Session Progress     Image: Add/fdit       Table Result Type     Optional                                                                    |  |  |  |

# Store\_Content-Type

This table collects the rule that is used to store the Content-Type value in the SG User Value 1.

#### Note:

This table must be applied on the Signaling Group facing the IPPBX, set it as Inbound Message Manipulation

Commenté [CSS65]: Explain why to do that pointed to OBS

Commenté [CSS60]: Explain why to do that, pointed to

Commenté [CSS64R60]: OK

Commenté [CSS61R60]: Also review this title in order to be

Commenté [GA62R60]: It is too explicit, it is used to add the P-Early-Media Commenté [GA63R60]: This is not the rule that adds the P-

Commenté [CSS66R65]: Also review this title in order to be

Commenté [GA67R65]: It is too explicit, it stores the

Content-Type Value

Commenté [CSS68R65]: OK

Orange SA, with a share capital of 10,640,226,396 euros, 111 Quai du Président Roosevelt, 92130 Issy-les-Moulineaux, France, Trade Register No. 380.129.866 Nanterre

Business Talk & BTIP Ribbon Edge Customer eSBC

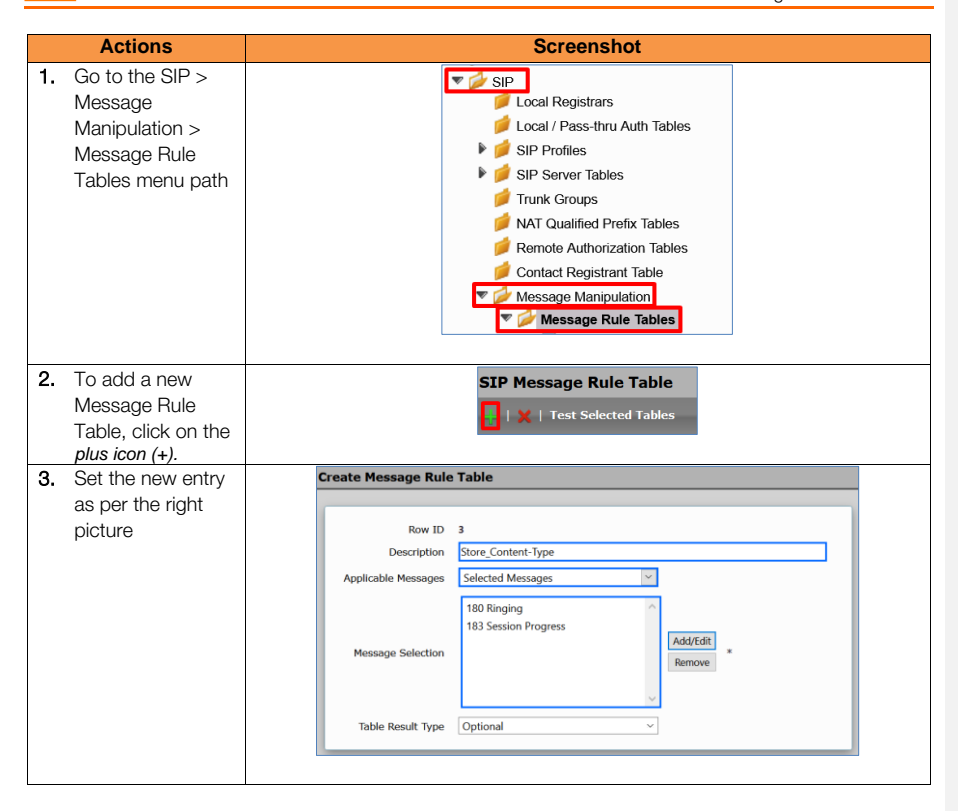

#### Store\_User-Agent

This table collects the rules used to store the PBX User-Agent header value

# Note:

This table must be applied on the Signaling Group facing the IPPBX, set it as Inbound Message Manipulation

| Actions                                                                             | Screenshot                                                                                                    |
|-------------------------------------------------------------------------------------|----------------------------------------------------------------------------------------------------|
| 1. Go to the SIP ><br>Message<br>Manipulation ><br>Message Rule<br>Tables menu path | SIP<br>Local Registrars<br>Local / Pass-thru Auth Tables<br>Local / Pass-thru Auth Tables<br>SIP Profiles<br>SIP Server Tables<br>Trunk Groups<br>NAT Qualified Prefix Tables<br>Remote Authorization Tables<br>Contact Registrant Table<br>Message Manipulation<br>Message Rule Tables |

 Orange SA, with a share capital of 10,640,226,396 euros,
 81 or

 111 Quai du Président Roosevelt, 92130 Issy-les-Moulineaux, France,
 111 Guai du Président Roosevelt, 92130 Issy-les-Moulineaux, France,

 Trade Register No. 380.129.866 Nanterre
 111 Guai du Président Roosevelt, 92130 Issy-les-Moulineaux, France,

Business Talk & BTIP Ribbon Edge Customer eSBC

|    | Actions                                                                      | Screenshot                                                                                                    |
|----|------------------------------------------------------------------------------|----------------------------------------------------------------------------------------------------|
| 2. | To add a new<br>Message Rule<br>Table, click on the<br><i>plus icon</i> (+). | SIP Message Rule Table                                                                                                    |
| 3. | Set the new entry<br>as per the right<br>picture                             | Create Message Rule Table       Row ID       4       Description       Applicable Messages       Table Result Type       Optional |

Orange Business\_SIP\_ Profile\_Adaptation\_01

This table collects some rules that are used to accomplish the SIP format requested by Orange Business

| Actions |                                                                                  | Screenshot                                                                                                    |
|---------|----------------------------------------------------------------------------------|----------------------------------------------------------------------------------------------------|
| 1.      | Go to the SIP ><br>Message<br>Manipulation ><br>Message Rule<br>Tables menu path | SIP<br>Local Registrars<br>Local / Pass-thru Auth Tables<br>SIP Profiles<br>SIP Server Tables<br>Trunk Groups<br>NAT Qualified Prefix Tables<br>Contact Registrant Tables<br>Contact Registrant Table<br>Message Manipulation<br>Message Rule Tables |
| 2.      | To add a new<br>Message Rule<br>Table, click on the<br><i>plus icon (+)</i> .    | SIP Message Rule Table                                                                                                    |
| 3.      | Set the new entry<br>as per the right<br>picture                                 | Description         OBS_SIP_Profile_Adaptation_01           Applicable Messages         All Messages            Table Result Type         Optional                                                                                                   |

Orange SA, with a share capital of 10,640,226,396 euros, 111 Quai du Président Roosevelt, 92130 Issy-les-Moulineaux, France, Trade Register No. 380.129.866 Nanterre

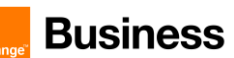

#### Orange Business\_SIP\_ Profile\_Adaptation\_02

This table collects some rules that are used to accomplish the SIP format requested by Orange Business.

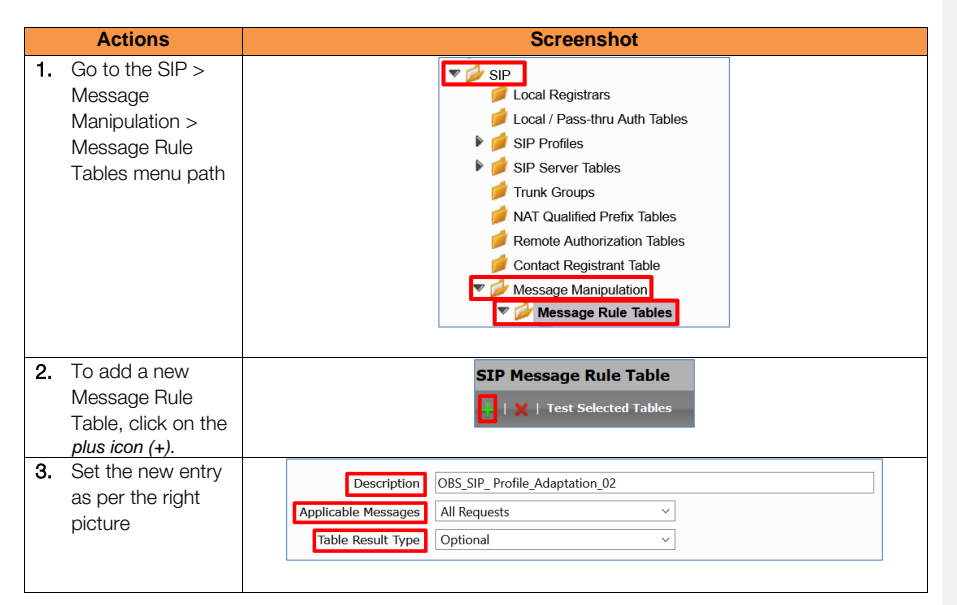

#### Messages Rules (Per table)

#### Add\_P-Early-Media Rules

| Description                     | Rule Type   | Result<br>Type | Comments                                                       |
|---------------------------------|-------------|----------------|----------------------------------------------------------------|
| Add P-Early-<br>Media supported | Header Rule | Optional       | It adds the P-Early-Media header value = supported             |
| Del_P-Early-<br>Media           | Header Rule | Optional       | It deletes the P-Early-Media header to avoid duplicate headers |
| Add_P-Early-<br>Media sendrecv  | Header Rule | Optional       | It adds the P-Early-Media header value = sendrecv              |

Note:

For more information, please go to Messages Rules Tables and section 2.7.3 Outbound Manipulations.

Orange SA, with a share capital of 10,640,226,396 euros, 111 Quai du Président Roosevelt, 92130 Issy-les-Moulineaux, France,

Trade Register No. 380.129.866 Nanterre

**Commenté [GA70R69]:** The explanation is in the comments. Remember that rules are stored on tables, that tables are applied to SIP messages / responses; have you read the Message Rule Table part? In that section is specified on what messages / responses the tables are applied. Go to the table rules and Outbound Manipulations sections to get more information regarding when the rules tables are applied

**Commenté [GA71R69]:** Go to the top of the section 'Messages Rules Tables' to get more information.

**Commenté [CSS69]:** Explain why you have to perform 3 rules ? And on which messages this applied ?

**Commenté [CSS72]:** If this applied to all Sip messages going through Ribbon eSBC including those send/received from private Sip trunk only ?

Commenté [GA73R72]: Just for messages sent to OBS Commenté [GA74R72]: Go to the top of the section

'Messages Rules Tables' to get more information.

**Commenté [GA75R72]:** Go to section 2.7.3 and 2.7.4 for more information

**Commenté [CSS76R72]:** Please add a Note "Go to section 2.7.3 and 2.7.4 for more information

Commenté [GA77R72]: Done

Business Talk & BTIP Ribbon Edge Customer eSBC

Add P-Early-Media supported

| Actions                                                                                                    | Screenshot                                                                                                    |
|----------------------------------------------------------------------------------------------------|----------------------------------------------------------------------------------------------------|
| 1. On the left menu<br>path, click on the<br><i>Add_P-Early-</i><br><i>Media</i> table you<br>created                                                                                                    | SIP<br>Local Registrars<br>Local / Pass-thru Auth Tables<br>SIP Profiles<br>SIP Server Tables<br>Trunk Groups<br>NAT Qualified Prefix Tables<br>Remote Authorization Tables<br>Contact Registrant Table<br>Message Manipulation<br>Message Male Tables<br>Add_P-Early-Media                                                                                                    |
| 2. To add a new<br>Message Rule,<br>click on the<br>Create Rule ><br>Header Rule icon.                                                                                                    | Add_P-Early-Media         Image: Create Rule         Image: Header Rule         Image: Header Rule         Image: Request Line Rule         Image: Status Line Rule         Image: Request Line Rule         Image: Request Line Rule     <                                                                                                    |
| 3. Set the new entry as per the right picture                                                                                                    | Description     Add P-Early-Media supported       Condition Expression     Add/Edit       Admin State     Enabled       Result Type     Optional       Fleeder Name     P-Early-Media                                                                                                    |
| <ol> <li>Once you select<br/>Add in the Header<br/>Action field, the<br/>bottom section<br/>will change its<br/>options.<br/>Select Add in the<br/>Header Value field and<br/>click on the Add/Edit<br/>icon     </li> <li>Once you click on<br/>the Add/Edit icon     </li> </ol> | Header Value       Add ~ Add/Edit       'supported'         Edit Message Field       Image: State State Stat |
| a popup screen<br>appears.<br>Set the<br>configuration as<br>per right picture                                                                                                    | Type of Value<br>Value                                                                                                    |

Orange SA, with a share capital of 10,640,226,396 euros, 111 Quai du Président Roosevelt, 92130 Issy-les-Moulineaux, France, Trade Register No. 380.129.866 Nanterre

Business Talk & BTIP Ribbon Edge Customer eSBC

Del\_P-Early-Media

|    | Actions                                                                                                    | Screenshot                                                                                                    |
|----|----------------------------------------------------------------------------------------------------|----------------------------------------------------------------------------------------------------|
| 1. | On the left menu<br>path, click on the<br><i>Add_P-Early-</i><br><i>Media</i> table you<br>created                                                                         | SIP<br>Local Registrars<br>Local / Pass-thru Auth Tables<br>SIP Profiles<br>SIP Server Tables<br>Trunk Groups<br>NAT Qualified Prefix Tables<br>Remote Authorization Tables<br>Contact Registrant Tables<br>Message Manipulation<br>Message Rule Tables.<br>Add P-Early-Media |
| 2. | To add a new<br>Message Rule,<br>click on the<br>Create Rule ><br>Header Rule icon.                                                                                        | Add_P-Early-Media         Image: Create Rule         Image: Header Rule         Image: Header Rule         Image: Request Line Rule         Image: Status Line Rule         Image: Raw Message Rule                                                                           |
| 3. | Set the new entry<br>as per the right<br>picture.<br>For <i>Condition</i><br><i>Expression</i> field<br>go to next step.                                                   | Description       Del_P-Early-Media         Condition Expression       Add/Edit)         Admin State       Enabled         Result Type       Optional         Header Action       Remove         Header Name       P-Early-Media                                              |
| 4. | Click the <i>Add/Edit</i><br>icon at the<br><i>Condition</i><br><i>Expression</i> field.<br>A popup screen<br>appears.<br>Set the<br>configuration as<br>per right picture | Message Rule Condition          Match All Conditions         Match_Content-Type                                                                                                    |

**Commenté [CSS78]:** Explain why you have to do this removing PEM? And on which context ?

**Commenté [GA79R78]:** That info is in the table that describe the rules, have you read the comments on that table?

Commenté [CSS80R78]: OK

Orange SA, with a share capital of 10,640,226,396 euros, 111 Quai du Président Roosevelt, 92130 Issy-les-Moulineaux, France, Trade Register No. 380.129.866 Nanterre

Business Talk & BTIP Ribbon Edge Customer eSBC

86 of 110

Add\_P-Early-Media sendrecv

| Actions                                                                                                    | Screenshot                                                                                                    |
|----------------------------------------------------------------------------------------------------|----------------------------------------------------------------------------------------------------|
| 1. On the left menu<br>path, click on the<br><i>Add_P-Early-</i><br><i>Media</i> table you<br>created                                                                                                    | SIP<br>Local Registrars<br>Local / Pass-thru Auth Tables<br>SIP Profiles<br>SIP Server Tables<br>Trunk Groups<br>NAT Qualified Prefix Tables<br>Remote Authorization Tables<br>Contact Registrant Table<br>Message Manjoulation<br>Message Male Tables<br>Add_P-Early-Media                                                                                                    |
| <ol> <li>To add a new<br/>Message Rule,<br/>click on the<br/>Create Rule &gt;<br/>Header Rule icon.</li> </ol>                                                                                                    | Add_P-Early-Media         Image: Create Rule         Image: Create Rule         Image: Header Rule         Image: Create Rule         Image: Create Rule         Im |
| 3. Set the new entry<br>as per the right<br>picture.<br>For <i>Condition</i><br><i>Expression</i> field<br>go to next step.                                                                                             | Description     Add_P-Early-Media sendrecv       Condition Expression     Add/Editi     \$(2)'       Admin State     Enabled        Result Type     Optional        Header Action     Add        Header Name     P-Early-Media     *                                                                                                    |
| <ol> <li>Click the Add/Edit<br/>icon at the<br/>Condition<br/>Expression field.</li> <li>A popup screen<br/>appears.</li> <li>Set the<br/>configuration as<br/>per right picture</li> </ol>                             | Message Rule Condition<br>Match All Conditions  Match_Content-Type                                                                                                    |
| <ol> <li>Once you select<br/>Add in the Header<br/>Action field, the<br/>bottom section<br/>will change its<br/>options.<br/>Select Add in the<br/>Header Value field and<br/>click on the Add/Edit<br/>icon</li> </ol> | Header Value Add ~ Add/Edit 'sendrecv'                                                                                                    |

Orange SA, with a share capital of 10,640,226,396 euros, 111 Quai du Président Roosevelt, 92130 Issy-les-Moulineaux, France, Trade Register No. 380.129.866 Nanterre

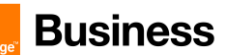

|    | Actions                                                                                                    | Screenshot         |  |  |
|----|----------------------------------------------------------------------------------------------------|--------------------|--|--|
| 6. | Once you click on<br>the <i>Add/Edit</i> icon<br>a popup screen<br>appears.<br>Set the<br>configuration as<br>per right picture | Edit Message Field |  |  |

You should have the following entries in the *Add\_P-Early-Media* table after configuring all the Message Manipulations rules:

| A                                            | Add_P-Early-Media |                |                        |                                         |                             |  |  |  |
|----------------------------------------------|-------------------|----------------|------------------------|-----------------------------------------|-----------------------------|--|--|--|
| 🧹   🧭   Create Rule 🔻   🗶   🥕   Test Message |                   |                | 🗙   🥂   🛛 Test Message | Total 3 Message Manipulation Rules Rows |                             |  |  |  |
|                                              |                   | Admin<br>State | Rule Type              | Result Type                             | Description                 |  |  |  |
|                                              |                   | ₽              | Header Rule            | Optional                                | Add P-Early-Media supported |  |  |  |
|                                              |                   | ₩              | Header Rule            | Optional                                | Del_P-Early-Media           |  |  |  |
|                                              |                   | ₩              | Header Rule            | Optional                                | Add_P-Early-Media sendrecv  |  |  |  |

# Store\_Content-Type Rules

| Description    | Rule Type    | Result Type | Comments                                                      |
|----------------|--------------|-------------|---------------------------------------------------------------|
| Store Content- | Haadar Dula  | Optional    | It stores the <i>Content-Type</i> value in the <i>SG User</i> |
| Туре           | rieauer Ruie | optional    | Value 1                                                       |

Note:

For more information, please go to Messages Rules Tables and section 2.7.4 Inbound Manipulations.

#### Store Content-Type

| Actions                                                                                                | Screenshot                                                                                                    |
|----------------------------------------------------------------------------------------------------|----------------------------------------------------------------------------------------------------|
| 1. On the left menu<br>path, click on the<br><i>Store_Content-</i><br><i>Type</i> table you<br>created | SIP<br>Local / Pass-thru Auth Tables<br>Local / Pass-thru Auth Tables<br>SIP Profiles<br>SIP Server Tables<br>Tunk Groups<br>NAT Qualified Prefix Tables<br>Contact Registrant Table<br>Contact Registrant Table<br>Message Rule Tables<br>Message Rule Tables<br>Store_Content-Type |

Orange SA, with a share capital of 10,640,226,396 euros,

111 Quai du Président Roosevelt, 92130 Issy-les-Moulineaux, France, Trade Register No. 380.129.866 Nanterre 87 of 110

**Commenté [CSS81]:** Explain why you have to do this removing PEM? And on which context ?

Commenté [GA82R81]: Removing PEM?

**Commenté [GA84R83]:** Remember that rules are not applied on the SGs, the tables are the entities that are applied on the SGs.

Group (the SIP trunk group facing the IPPBX), it should be applied as inbound SMM, check the note that is in the table section.

**Commenté [GA85R83]:** Go to the top of the section 'Messages Rules Tables' to get more information.

**Commenté [GA86R83]:** Go to section 2.7.3 and 2.7.4 for more information

**Commenté [CSS87R83]:** Add a Note "Go to section 2.7.3 and 2.7.4 for more information

#### Commenté [GA88R83]: Done

**Commenté [CSS83]:** If this applied to all Sip messages going through Ribbon eSBC including those send/received from private Sip trunk ? What an SG ?

Business Talk & BTIP Ribbon Edge Customer eSBC

| Actions                | Screenshot                                                                  |
|------------------------|-----------------------------------------------------------------------------|
| 2. To add a new        | Store Content-Type                                                          |
| Message Rule,          |                                                                             |
| click on the           |                                                                             |
| Create Rule >          | Header Rule                                                                 |
| Header Rule icon.      | Request Line Rule                                                           |
|                        | Status Line Rule                                                            |
|                        | Raw Message Rule                                                            |
|                        |                                                                             |
| 2 Sot the new optnu    |                                                                             |
| as per the right       | Description Store Content-Type                                              |
| nicture                | Condition Expression Add/Edit                                               |
| pioture.               | Admin State Enabled V                                                       |
|                        | Header Action Modify                                                        |
|                        | Header Name Content-Type                                                    |
|                        |                                                                             |
|                        |                                                                             |
| 4. Office you select   | Header Value         Copy Value to         Add/Edit         SG User Value 1 |
| Hoodor Action          |                                                                             |
| field the bottom       |                                                                             |
| section will           |                                                                             |
| change its             |                                                                             |
| ontions                |                                                                             |
| Select Conv Value to   |                                                                             |
| in the Header Value    |                                                                             |
| field and click on the |                                                                             |
| Add/Edit icon          |                                                                             |
| 5. Once you click on   | Edit Message Field                                                          |
| the Add/Edit icon      |                                                                             |
| a popup screen         |                                                                             |
| appears.               | Value SG User Value 1                                                       |
| Set the                |                                                                             |
| configuration as       |                                                                             |
| per right picture      |                                                                             |

You should have the following entry in the *Store\_Content-Type* table after configuring the Message Manipulations rule:

|                                                                                       | Store_Content-Type |                |             |             |                    |  |  |
|---------------------------------------------------------------------------------------|--------------------|----------------|-------------|-------------|--------------------|--|--|
| 🛹   🔗   Create Rule 🔻   🗙   🥼   Test Message 🛛 Total 1 Message Manipulation Rules Row |                    |                |             |             | <b>es</b> Row      |  |  |
|                                                                                       |                    | Admin<br>State | Rule Type   | Result Type | Description        |  |  |
|                                                                                       | ۱ 🗋 🕨              | ₩⁄             | Header Rule | Optional    | Store Content-Type |  |  |

Orange SA, with a share capital of 10,640,226,396 euros, 111 Quai du Président Roosevelt, 92130 Issy-les-Moulineaux, France, Trade Register No. 380.129.866 Nanterre

#### Business Talk & BTIP Ribbon Edge Customer eSBC

#### Store\_User-Agent Rules

| Description                | Rule Type      | Result Type | Comments                                                               |
|----------------------------|----------------|-------------|------------------------------------------------------------------------|
| Store_User-<br>Agent_Value | Header<br>Rule | Optional    | It stores the <i>User-Agent</i> value in the <i>SG User</i><br>Value 2 |
| Store_Server_Value         | Header<br>Rule | Optional    | It stores the Sever value in the SG User Value 3                       |

Note:

For more information, please go to Messages Rules Tables and section 2.7.4 Inbound Manipulations.

#### Store\_User-Agent\_Value

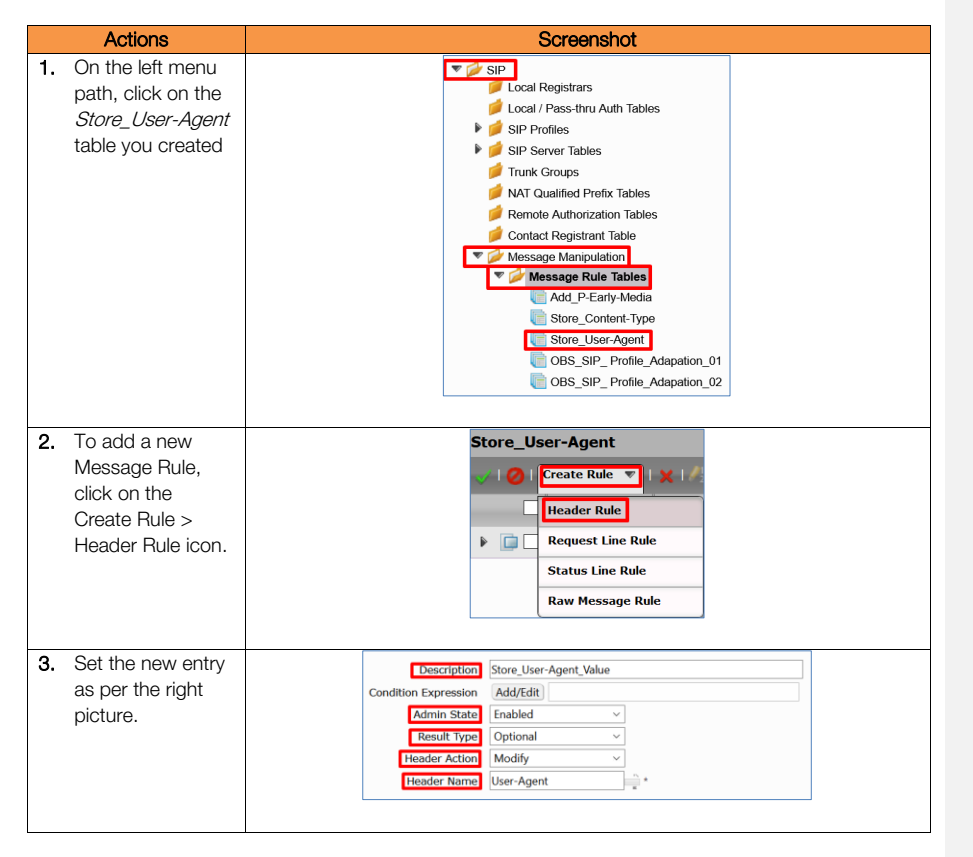

**Commenté [GA91R89]:** Go to section 2.7.3 and 2.7.4 for more information

**Commenté [GA92R89]:** Go to the top of the section 'Messages Rules Tables' to get more information.

**Commenté [CSS93R89]:** Add a Note "Go to section 2.7.3 and 2.7.4 for more information

#### Commenté [GA94R89]: Done

**Commenté [CSS89]:** If this applied to all Sip messages going through Ribbon eSBC including those send/received from private Sip trunk ? What an SG ?

**Commenté [GA90R89]:** Remember that rules are not applied on the SGs, the tables are the entities that are applied on the SGs.

The table that stores this rule is applied on the IPPBX Signaling Group (the SIP trunk group facing the IPPBX), it should be applied as inbound SMM, check the note that is in the table section.

Orange SA, with a share capital of 10,640,226,396 euros, 111 Quai du Président Boosevelt, 92130 Issueles-Maulinou v

111 Quai du Président Roosevelt, 92130 Issy-les-Moulineaux, France, Trade Register No. 380.129.866 Nanterre

Business Talk & BTIP Ribbon Edge Customer eSBC

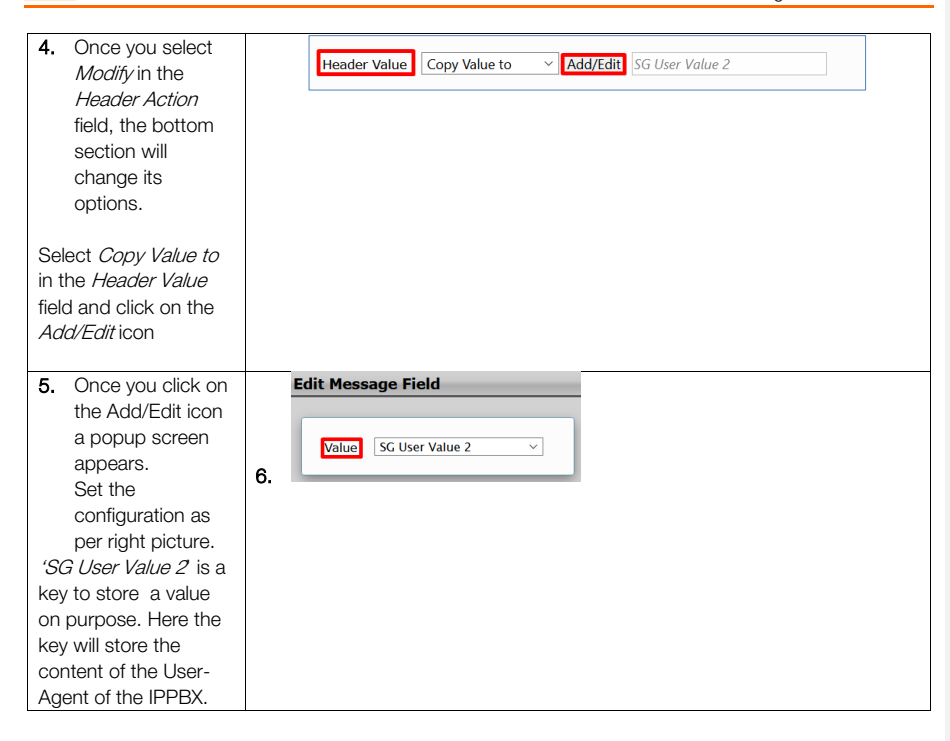

<u>Store\_Server\_Value</u>

| Actions                                                                                   | Screenshot                                                                                                    |
|-------------------------------------------------------------------------------------------|----------------------------------------------------------------------------------------------------|
| 1. On the left menu<br>path, click on the<br><i>Store_User-Agent</i><br>table you created | SIP Local Pegistrars Local / Pass-thru Auth Tables SIP Profiles SIP Server Tables Trunk Groups NAT Qualified Prefix Tables Remote Authorization Tables Contact Registrant Table Message Rule Tables Add P-Early-Media Store_Content-Type Store_Content-Type Goto_Store_User-Agent OBS_SIP_Profile_Adapation_02 |

Orange SA, with a share capital of 10,640,226,396 euros, 111 Quai du Président Roosevelt, 92130 Issy-les-Moulineaux, France, Trade Register No. 380.129.866 Nanterre

Business Talk & BTIP Ribbon Edge Customer eSBC

| Actions                                                                                                    | Concernshipt                                                                                                    |
|----------------------------------------------------------------------------------------------------|----------------------------------------------------------------------------------------------------|
| Actions                                                                                                    | Screensnot                                                                                                    |
| <ol> <li>To add a new<br/>Message Rule,<br/>click on the<br/>Create Rule &gt;<br/>Header Rule icon.</li> </ol>                                                                                                    | Store_User-Agent<br>Create Rule  Freate Rule Freate Rule Freate Rule Freate Rule Status Line Rule Raw Message Rule                                                                                                    |
| 3. Set the new entry as per the right picture.                                                                                                    | Description       Store_Server_Value         Condition Expression       Add/Edit         Admin State       Enabled         Result Type       Optional         Header Action       Modify         Header Name       Server |
| <ol> <li>Once you select<br/><i>Modify</i> in the<br/><i>Header Action</i><br/>field, the bottom<br/>section will<br/>change its<br/>options.<br/>Select <i>Copy Value to</i><br/>in the <i>Header Value</i><br/>field and click on the<br/><i>Add/Edit</i> icon     </li> </ol>                              | Header Value       Copy Value to       Add/Edit       SG User Value 3                                                                                                    |
| <ol> <li>Once you click on<br/>the Add/Edit icon<br/>a popup screen<br/>appears.<br/>Set the<br/>configuration as<br/>per right picture.</li> <li>'SG User Value 3 is a<br/>key to store a value on<br/>purpose. Here the key<br/>will store the content<br/>of the Value header of<br/>the IPPBX.</li> </ol> | SC User Value 3                                                                                                    |

Orange SA, with a share capital of 10,640,226,396 euros, 111 Quai du Président Roosevelt, 92130 Issy-les-Moulineaux, France, Trade Register No. 380.129.866 Nanterre

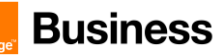

#### Orange Business\_SIP\_ Profile\_Adaptation\_01 Rules

| Description                  |                | Result.  | Comments                                                                 |
|------------------------------|----------------|----------|--------------------------------------------------------------------------|
|                              |                |          |                                                                          |
| Remove_SGID_From_He<br>ader  | Header<br>Rule | Optional | It removes the <i>sgid</i> parameter from the FROM header                |
| Remove_SGID_To_Head<br>er    | Header<br>Rule | Optional | It removes the <i>sgid</i> parameter from the TO header                  |
| Modify_User-<br>Agent_header | Header<br>Rule | Optional | It modifies the User-Agent header as per<br>Orange Business requirements |
| Modify_Server_header         | Header<br>Rule | Optional | It modifies the Server header as per Orange<br>Business requirements     |
| Modify_Allow_header          | Header<br>Rule | Optional | It modifies the Allow header as per Orange<br>Business requirements      |

Note:

For more information, please go to Messages Rules Tables and section 2.7.3 Outbound Manipulations.

#### Remove\_SGID\_From\_Header

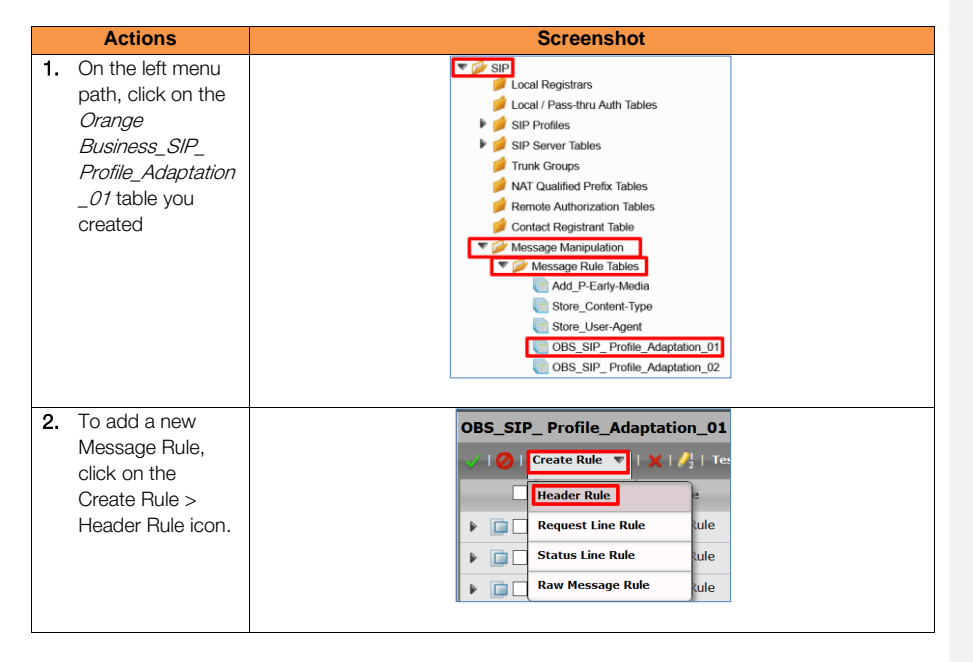

Orange SA, with a share capital of 10,640,226,396 euros,

111 Quai du Président Roosevelt, 92130 Issy-les-Moulineaux, France, Trade Register No. 380.129.866 Nanterre 92 of 110

**Commenté [CSS96R95]:** Please specify globally relation between all the rules described and signaling group application afterward

**Commenté [GA97R95]:** Remember that rules are not applied to SGs, the entities that are applied on the SGs are the tables rules. Go to the table rules and Outbound Manipulations sections to get more information regarding when the rules tables are applied

Commenté [GA98R95]: Go to section 2.7.3 and 2.7.4 for more information

**Commenté [GA99R95]:** Go to the top of the section 'Messages Rules Tables' to get more information.

**Commenté [CSS100R95]:** Add a NOTE "Go to section 2.7.3 and 2.7.4 for more information

#### Commenté [GA101R95]: Done

**Commenté [CSS95]:** How this is applied only to OBS Sip Trunk Sip messages ?

| orang | Busines                                                                                                    | Business Talk & BTIP<br>Ribbon Edge Customer eSBC                                                                                                    |
|-------|----------------------------------------------------------------------------------------------------|----------------------------------------------------------------------------------------------------|
| 3.    | Actions<br>Set the new entry<br>as per the right<br>picture.                                                                    | Screenshot       Description     Remove, SGID, From, Header       Condition Expression     Add/Edit       Admin State     Enabled       Result Type     Optional       Header Attoin     Modify       Header Name     From |
| 4.    | Under <i>Header</i><br>Parameters click<br>on the plus icon<br>(+) to add a new<br>entry                                        | Header Value Ignore  Header Parameters  Total 1 SPRHeaderParam Row                                                                                                    |
| 5.    | Once you click on<br>the <i>plus icon (+)</i> a<br>popup screen<br>appears.<br>Set the<br>configuration as<br>per right picture | Edit Parameter Parameter Name sgid * Action Remove                                                                                                    |

Remove\_SGID\_To\_Header

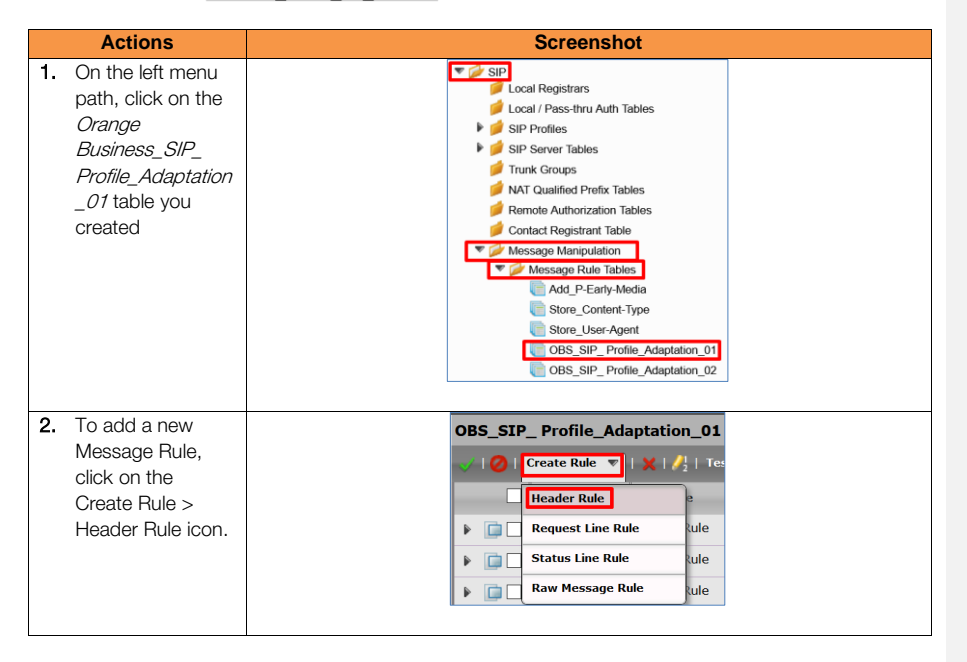

Orange SA, with a share capital of 10,640,226,396 euros,

111 Quai du Président Roosevelt, 92130 Issy-les-Moulineaux, France, Trade Register No. 380.129.866 Nanterre

| orang | Busines                                                                                                    | Business Talk & BTIP<br>Ribbon Edge Customer eSBC                                                                                                    |
|-------|----------------------------------------------------------------------------------------------------|----------------------------------------------------------------------------------------------------|
|       | Actions                                                                                                    | Screenshot                                                                                                    |
| 3.    | Set the new entry<br>as per the right<br>picture.                                                                               | Description       Remove_SGID_To_Header         Condition Expression       Add/Edit         Admin State       Enabled         Result Type       Optional         Header Action       Modify         Header Name       To         Image: Topology       Image: Topology         Header Value       Ignore |
| 4.    | Under <i>Header</i><br><i>Parameters</i> click<br>on the <i>plus icon</i><br>(+) to add a new<br>entry                          | Header Parameters                                                                                                    |
| 5.    | Once you click on<br>the <i>plus icon (+)</i> a<br>popup screen<br>appears.<br>Set the<br>configuration as<br>per right picture | Edit Parameter  Parameter Name sgid * Action Remove                                                                                                    |

Modify\_User-Agent\_header

| Actions                                                                                                    | Screenshot                                                                                                    |
|----------------------------------------------------------------------------------------------------|----------------------------------------------------------------------------------------------------|
| 1. On the left menu<br>path, click on the<br>Orange<br>Business_SIP_<br>Profile_Adaptation<br>_01 table you<br>created | Local Registrars     Local / Pass-thru Auth Tables     Local / Pass-thru Auth Tables     SiP Profiles     SiP Server Tables     Trunk Groups     NAT Qualified Prefix Tables     Remote Authorization Tables     Contact Registrant Table     Message Rula Tables     Contact Registrant Table     Message Rula Tables     Add_P-Early-Media     Store_Content-Type     Store_User-Agent     OBS_SIP_Profile_Adaptation_01     OBS_SIP_Profile_Adaptation_02 |

Orange SA, with a share capital of 10,640,226,396 euros, 111 Quai du Président Roosevelt, 92130 Issy-les-Moulineaux, France, Trade Register No. 380.129.866 Nanterre

| Business                                                                                                    | Business Talk & BTI<br>Ribbon Edge Customer eSB0                                                                                                    |                                                                                                    |
|----------------------------------------------------------------------------------------------------|----------------------------------------------------------------------------------------------------|----------------------------------------------------------------------------------------------------|
| Actions                                                                                                    | Screenshot                                                                                                    |                                                                                                    |
| 2. To add a new<br>Message Rule,<br>click on the<br>Create Rule ><br>Header Rule icon.                                                                                                    | OBS_SIP_ Profile_Adaptation_01                                                                                                    |                                                                                                    |
| <b>3.</b> Set the new entry as per the right picture.                                                                                                    | Description     Modify_User-Agent_header       Condition Expression     Add/Edit       Admin State     Enabled       Result Type     Optional       Header Action     Modify       Header Name     User-Agent |                                                                                                    |
| <ol> <li>Once you select<br/><i>Modify</i> in the<br/><i>Header Action</i><br/>field, the bottom<br/>section will<br/>change its<br/>options.<br/>Select <i>Modify</i> in the<br/><i>Header Value</i> field and<br/>click on the <i>Add/Edit</i><br/>icon</li> </ol> | Header Value     Modify     Add/Edit                                                                                                    |                                                                                                    |
| 5. Once you click on the <i>Add/Edit</i> icon a popup screen appears.                                                                                                    | Edit Message Field                                                                                                    | Commenté [CSS102]: fis it a fix entry for thr Prefi or a varia<br>retrieve from INVITE received from the IPBX ? We need to hav<br>this populate dynamically from what a received for IPBX<br>identification from BTalk perspective.                      |
| Set the<br>configuration as<br>per right picture                                                                                                    | Prefix IPBX                                                                                                    | described below:<br>IPBX_\$SGUSERVALUE2_SBC Ribbon V9.0.0.<br>So, if the CUCM sends the model and version to the SBC, it<br>would be stored in the SGUSERVALUE2 and the final result<br>would be something like this:<br>IPBX_CUCM12.5_SBC Ribbon V9.0.0 |

**CSS102]:** fls it a fix entry for thr Prefi or a variable VITE received from the IPBX ? We need to have ynamically from what a received for IPBX

Orange SA, with a share capital of 10,640,226,396 euros, 111 Quai du Président Roosevelt, 92130 Issy-les-Moulineaux, France, Trade Register No. 380.129.866 Nanterre

Business Talk & BTIP Ribbon Edge Customer eSBC

Modify\_Server\_header

| Actions                                                                                                    | Screenshot                                                                                                    |
|----------------------------------------------------------------------------------------------------|----------------------------------------------------------------------------------------------------|
| 1. On the left menu<br>path, click on the<br><i>Orange</i><br><i>Business_SIP_</i><br><i>Profile_Adaptation</i><br>_01 table you<br>created                                                                                                    | V (V) SIP         Local Pass-thru Auth Tables         SIP Profiles         SIP SIP Server Tables         Trunk Groups         NAT Qualified Prefix Tables         Remote Authorization Tables         Contact Registrant Table         V (Message Manipulation)         V (Message Manipulation)         Store_Content-Type         Store_User-Agent         OBS_SIP_Profile_Adaptation_01         OBS_SIP_Profile_Adaptation_02                                                                                                    |
| 2. To add a new<br>Message Rule,<br>click on the<br>Create Rule ><br>Header Rule icon.                                                                                                    | OBS_SIP_ Profile_Adaptation_01         Image: Observe the serve the s |
| <b>3.</b> Set the new entry as per the right picture.                                                                                                    | Description     Modify_Server_header       Condition Expression     Add/Edit       Admin State     Enabled       Result Type     Optional       Header Action     Modify       Header Name     Server                                                                                                    |
| <ol> <li>Once you select<br/><i>Modify</i> in the<br/><i>Header Action</i><br/>field, the bottom<br/>section will<br/>change its<br/>options.<br/>Select <i>Modify</i> in the<br/><i>Header Value</i> field and<br/>click on the <i>Add/Edit</i><br/>icon</li> </ol> | Header Value Modify Add/Edit                                                                                                    |
| 5. Once you click on<br>the <i>Add/Edit</i> icon<br>a popup screen<br>appears.<br>Set the<br>configuration as<br>per right picture                                                                                                    | Type of Value       Token         Value       SG User Value 3         Prefix       IPBX_         Suffix       SBC Ribbon V9.0.0                                                                                                    |

**Commenté [CSS104]:** Is it a fix entry for thr Prefi or a variable retrieve from INVITE received from the IPBX ? We need to have this populate dynamically from what a received for IPBX

Commenté [GA105R104]: It is dynamically. The format is described below: IPBX\_\$SGUSERVALUE2\_SBC Ribbon V9.0.0.

Orange SA, with a share capital of 10,640,226,396 euros,

111 Quai du Président Roosevelt, 92130 Issy-les-Moulineaux, France, Trade Register No. 380.129.866 Nanterre

Business Talk & BTIP Ribbon Edge Customer eSBC

Modify\_Allow\_header

| Actions                                                                                                    | Screenshot                                                                                                    |
|----------------------------------------------------------------------------------------------------|----------------------------------------------------------------------------------------------------|
| 1. On the left menu<br>path, click on the<br>Orange<br>Business_SIP_<br>Profile_Adaptation<br>_01 table you<br>created                                                                                                    |                                                                                                    |
| 2. To add a new<br>Message Rule,<br>click on the<br>Create Rule ><br>Header Rule icon.                                                                                                    | OBS_SIP_ Profile_Adaptation_01                                                                                                    |
| 3. Set the new entry<br>as per the right<br>picture.                                                                                                    | Description     Modify_Allow_header       Condition Expression     Add/Edit       Admin State     Enabled       Result Type     Optional       Header Action     Modify       Header Name     Allow |
| <ol> <li>Once you select<br/><i>Modify</i> in the<br/><i>Header Action</i><br/>field, the bottom<br/>section will<br/>change its<br/>options.<br/>Select <i>Modify</i> in the<br/><i>Header Value</i> field and<br/>click on the <i>Add/Edit</i><br/>icon</li> </ol> | Header Value Modify  Add/Edit WWITE, ACK, BYE, CANCEL, OP                                                                                                    |

Orange SA, with a share capital of 10,640,226,396 euros, 111 Quai du Président Roosevelt, 92130 Issy-les-Moulineaux, France, Trade Register No. 380.129.866 Nanterre

| Ie" | <b>Business</b> |
|-----|-----------------|
| e   |                 |

| 5. | Once you click on | Edit Message Field                                        |
|----|-------------------|-----------------------------------------------------------|
|    | the Add/Edit icon |                                                           |
|    | a popup screen    | Type of Value Literal ~                                   |
|    | appears.          | Value INVITE, ACK, BYE, CANCEL, *                         |
|    | Set the           |                                                           |
|    | configuration as  |                                                           |
|    | per right picture | Note: The Value should contain the following information: |
|    |                   | INVITE, ACK, BYE, CANCEL, OPTIONS, UPDATE                 |
|    |                   |                                                           |

You should have the following entries in the *Orange Business\_SIP\_ Profile\_Adaptation\_01* table after configuring all the Message Manipulations rules:

| 0 | BS_SIP | P_ Profile_Adaptation_01 |                      |                           |                          |
|---|--------|--------------------------|----------------------|---------------------------|--------------------------|
| ~ | 101    | Create Rule 🔻            | 🗙   🥖   Test Message | Total <b>5 Message Ma</b> | nipulation Rules Rows    |
|   |        | Admin<br>State           | Rule Type            | Result Type               | Description              |
| ß |        | ₩                        | Header Rule          | Optional                  | Remove_SGID_From_Header  |
| ß |        | ₩                        | Header Rule          | Optional                  | Remove_SGID_To_Header    |
| 6 |        | ₩                        | Header Rule          | Optional                  | Modify_User-Agent_Header |
| ß | · 🗀 🗆  | ₩⁄                       | Header Rule          | Optional                  | Modify_Server_header     |
| Đ | · 🗀 🗆  | ₩⁄                       | Header Rule          | Optional                  | Modify_Allow_header      |

#### Orange Business\_SIP\_ Profile\_Adaptation\_02 Rules

| Description                      |                | Result   | Comments                                                                                          |
|----------------------------------|----------------|----------|---------------------------------------------------------------------------------------------------|
|                                  |                |          |                                                                                                   |
| Modify_From_Anonymou<br>s        | Header<br>Rule | Optional | It set the anonymous format as per Orange<br>Business requirements                                |
| Modify_Diversion                 | Header<br>Rule | Optional | It configures the Public IP address in the <i>Diversion</i> header and adds the counter parameter |
| Modify_PAI                       | Header<br>Rule | Optional | It configures the Public IP address in the <i>P-</i><br>Asserted-Identity header                  |
| Add plus P-Asserted-<br>Identity | Header<br>Rule | Optional | It adds the plus sign (+) in the <i>P-Asserted-</i><br>Identity header                            |

**Commenté [GA111R110]:** Remember that rules are not applied to SGs, the entities that are applied on the SGs are the tables rules. Go to the table rules and Outbound Manipulations sections to get more information regarding when the rules table are applied.

Commenté [CSS106]: Please review this title in order to be

Commenté [GA107R106]: It would be difficult as it applies

Commenté [GA108R106]: I have modified the table name as

applies several modifications to adapt the SIP format.

Commenté [CSS109R106]: OK

**Commenté [GA112R110]:** Go to section 2.7.3 and 2.7.4 for more information

**Commenté [GA113R110]:** Go to the top of the section 'Messages Rules Tables' to get more information.

**Commenté [CS5114R110]:** OK Add a not referring to "Go to the top of the section 'For more information please go to Messages Rules Tables."

**Commenté [CSS110]:** How this is applied only to OBS Sip Trunk Sip messages ?

Note:

For more information, please go to Messages Rules Tables and section 4.7.3 Outbound Manipulations.

Orange SA, with a share capital of 10,640,226,396 euros, 111 Quai du Président Roosevelt, 92130 Issy-les-Moulineaux, France, Trade Register No. 380.129.866 Nanterre

Business Talk & BTIP Ribbon Edge Customer eSBC

# Modify\_From\_Anonymous

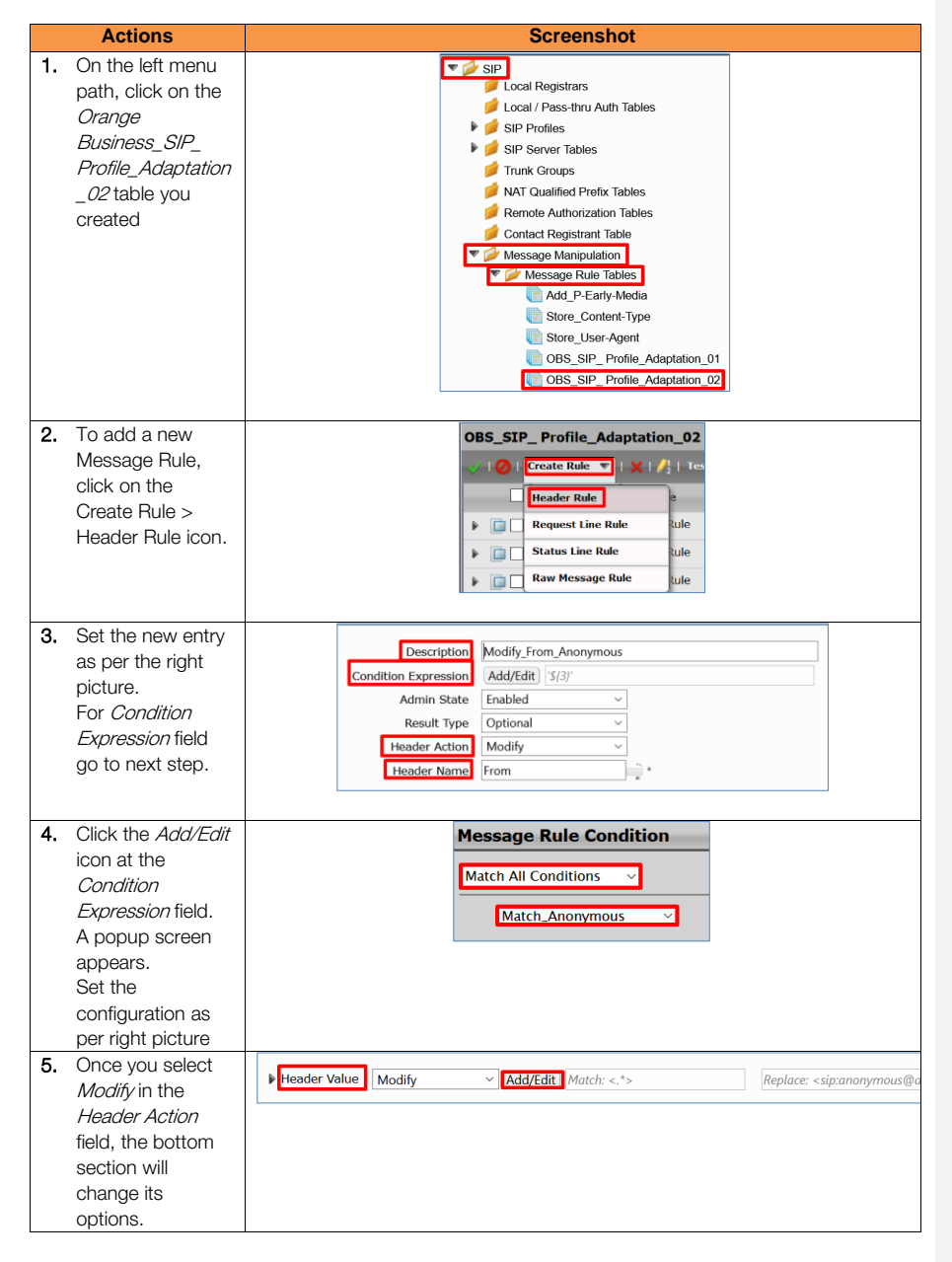

Orange SA, with a share capital of 10,640,226,396 euros, 111 Quai du Président Roosevelt, 92130 Issy-les-Moulineaux, France, Trade Register No. 380.129.866 Nanterre

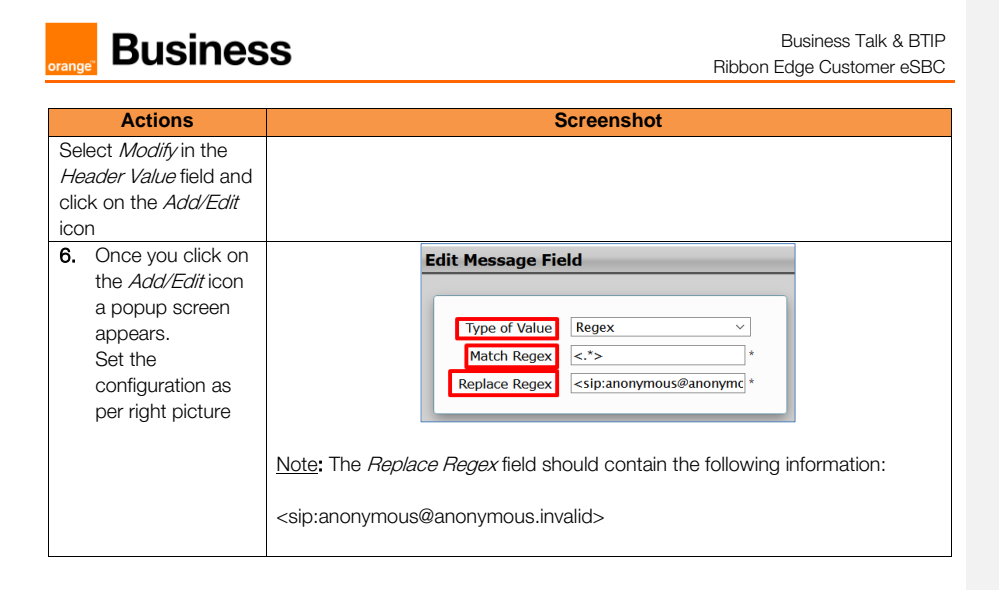

#### Modify\_Diversion

| Actions                                                                                                    | Screenshot                                                                                                    |
|----------------------------------------------------------------------------------------------------|----------------------------------------------------------------------------------------------------|
| 1. On the left menu<br>path, click on the<br><i>Orange</i><br><i>Business_SIP_</i><br><i>Profile_Adaptation</i><br>_02 table you<br>created | Cocal Registrars     Local / Pass-thru Auth Tables     Local / Pass-thru Auth Tables     SIP Porfiles     SIP Server Tables     Trunk Groups     NAT Qualified Prefix Tables     Trunk Groups     NAT Qualified Prefix Tables     Contact Registrant Table     Contact Registrant Table     Message Manipulation     Message Rule Tables     Gotter Content-Type     Store_Content-Type     Store_User-Agent     Gotter_SIP_Profile_Adaptation_01     Gotter_Obts_SIP_Profile_Adaptation_02 |
| <ol> <li>To add a new<br/>Message Rule,<br/>click on the<br/>Create Rule &gt;<br/>Header Rule icon.</li> </ol>                              | OBS_SIP_ Profile_Adaptation_02                                                                                                    |

Orange SA, with a share capital of 10,640,226,396 euros, 111 Quai du Président Roosevelt, 92130 Issy-les-Moulineaux, France, Trade Register No. 380.129.866 Nanterre

Business Talk & BTIP Ribbon Edge Customer eSBC

| Actions                                                                                                    | Screenshot                                                                                                    |
|----------------------------------------------------------------------------------------------------|----------------------------------------------------------------------------------------------------|
| 3. Set the new entry<br>as per the right<br>picture.                                                                                                    | Description       Modify_Diversion         Condition Expression       Add/Edit         Admin State       Enabled         Result Type       Optional         Header Action       Modify         Header Name       Diversion         Header Ordinal Number       1st |
| <ol> <li>Once you select<br/><i>Modify</i> in the<br/><i>Header Action</i><br/>field, the bottom<br/>section will<br/>change its<br/>options.     </li> <li>Select <i>Modify</i> in the<br/><i>Header Value</i> field and     </li> </ol> | Header Value       Modify       Add/Edit       Match: (\+)?([0-9],*@)       Replace: +\2                                                                                                    |
| click on the <i>Add/Edit</i>                                                                                                    |                                                                                                    |
| <ol> <li>Once you click on<br/>the <i>Add/Edit</i> icon<br/>a popup screen<br/>appears.</li> </ol>                                                                                                    | Edit Message Field       Type of Value     Regex       Match Regex     (\+)?([0-9].*@)                                                                                                    |
| as per right picture                                                                                                    | Replace Regex +\2                                                                                                    |
| 6. Under <i>Header</i><br>Parameters click<br>on the plus icon<br>(+) to add a new<br>entry                                                                                                    | Header Parameters                                                                                                    |
| <ul> <li>Once you click on<br/>the <i>plus icon</i> (+) a<br/>popup screen<br/>appears.</li> <li>Set the configuration<br/>as per right picture</li> </ul>                                                                                | Edit Parameter  Parameter Name counter  Action Add  Type of Value Literal  Value 1 *                                                                                                    |

Orange SA, with a share capital of 10,640,226,396 euros, 111 Quai du Président Roosevelt, 92130 Issy-les-Moulineaux, France, Trade Register No. 380.129.866 Nanterre

Business Talk & BTIP Ribbon Edge Customer eSBC

<u>Modify\_PAI</u>

| Actions                                                                                                    | Screenshot                                                                                                    |
|----------------------------------------------------------------------------------------------------|----------------------------------------------------------------------------------------------------|
| <ol> <li>On the left menu<br/>path, click on the<br/>Orange<br/>Business_SIP_<br/>Profile_Adaptation<br/>_02 table you<br/>created</li> </ol>                                             | Cocal Registrars     Local / Pass-thru Auth Tables     Local / Pass-thru Auth Tables     SiP Portiles     SiP Server Tables     Trunk Groups     NAT Qualified Prefix Tables     Contact Registrant Table     Contact Registrant Table     Message Rule Tables     Message Rule Tables     dd_P-Early Media     Store_User-Agent     OBS_SIP_Profile_Adaptation_01     OBS_SIP_Profile_Adaptation_02 |
| <ol> <li>To add a new<br/>Message Rule,<br/>click on the<br/>Create Rule &gt;<br/>Header Rule icon.</li> </ol>                                                                            | OBS_SIP_ Profile_Adaptation_02                                                                                                    |
| 3. Set the new entry<br>as per the right<br>picture.                                                                                                    | Description       Modify_PAI         Condition Expression       Add/Edit         Admin State       Enabled         Result Type       Optional         Header Action       Modify         Header Name       P-Asserted-Identity         Header Ordinal Number       1st                                                                                                    |
| <ol> <li>Once you select<br/><i>Modify</i> in the<br/><i>Header Action</i><br/>field, the bottom<br/>section will<br/>change its<br/>options.</li> <li>Click on the arrow that</li> </ol> |                                                                                                    |
| is next to the <i>Header</i><br><i>Value</i> field to display<br>more options.                                                                                                    | URI Parameters URI Parameters Table Is empty                                                                                                    |
| Click on the arrow that<br>is next to the <i>URI</i> field<br>to display additional<br>options.                                                                                           |                                                                                                    |

Orange SA, with a share capital of 10,640,226,396 euros, 111 Quai du Président Roosevelt, 92130 Issy-les-Moulineaux, France, Trade Register No. 380.129.866 Nanterre

Business Talk & BTIP Ribbon Edge Customer eSBC

| Actions                                                                                                    | Screenshot         |
|----------------------------------------------------------------------------------------------------|--------------------|
| Set the configuration<br>and click on the<br><i>Add/Edit</i> icon as per<br>right picture                                                                 |                    |
| <ol> <li>Once you click on<br/>the <i>Add/Edit</i> icon<br/>a popup screen<br/>appears.<br/>Set the<br/>configuration as<br/>per right picture</li> </ol> | Edit Message Field |

# Add plus P-Asserted-Identity

| Actions                                                                                                    | Screenshot                                                                                                    |
|----------------------------------------------------------------------------------------------------|----------------------------------------------------------------------------------------------------|
| 1. On the left menu<br>path, click on the<br><i>Orange</i><br><i>Business_SIP_</i><br><i>Profile_Adaptation</i><br>_02 table you<br>created | Local Registrars Local / Pass-thru Auth Tables SIP Profiles SIP Profiles SIP Server Tables Trunk Groups NAT Qualified Prefix Tables Remote Authorization Tables Contact Registrant Table Message Manipulation Message Manipulation Message Manipulation Message Rule Tables Store_Content-Type Store_User-Agent GOBS_SIP_Profile Adaptation_01 COBS_SIP_Profile Adaptation 02 |
| 2. To add a new<br>Message Rule,<br>click on the<br>Create Rule ><br>Header Rule icon.                                                      | OBS_SIP_ Profile_Adaptation_02         I @ I Create Rule v I * I # I # I # I me         Header Rule         P @ Request Line Rule         V @ Status Line Rule         V @ Raw Message Rule                                                                                                    |
| 3. Set the new entry<br>as per the right<br>picture.                                                                                        | Description       Add plus P-Asserted-Identity         Condition Expression       Add/Edit         Admin State       Enabled         Result Type       Optional         Header Action       Modify         P-Asserted-Identity       *         Header Ordinal Number       1st                                                                                                |

Orange SA, with a share capital of 10,640,226,396 euros, 111 Quai du Président Roosevelt, 92130 Issy-les-Moulineaux, France, Trade Register No. 380.129.866 Nanterre

Business Talk & BTIP Ribbon Edge Customer eSBC

| Actions                                                                                                    | Screenshot                                                                                                    |
|----------------------------------------------------------------------------------------------------|----------------------------------------------------------------------------------------------------|
| <ol> <li>Once you select<br/>Modify in the<br/>Header Action<br/>field, the bottom<br/>section will<br/>change its<br/>options.</li> <li>Select Modify in the<br/>Header Value field and<br/>click on the Add/Edit<br/>icon</li> </ol> | Header Value         Modify         Add/Edit         Match: (\+)?((0-9),*@)         Replace: +\2                                                        |
| <ol> <li>Once you click on<br/>the <i>Add/Edit</i> icon<br/>a popup screen<br/>appears.<br/>Set the<br/>configuration as<br/>per right picture</li> </ol>                                                                              | Edit Message Field          Type of Value       Regex       ~         Match Regex       (\+)?([0-9].*@)       *         Replace Regex       +\2       * |

You should have the following entries in the *Orange Business*\_*SIP\_ Profile\_Adaptation\_02* table after configuring all the Message Manipulations rules:

| OBS_SIP_ Profile_A    | 3S_SIP_ Profile_Adaptation_02 |                           |                              |
|-----------------------|-------------------------------|---------------------------|------------------------------|
| 🧹   🧭   Create Rule 🔻 | 🗙   🥂   Test Message          | Total <b>4 Message Ma</b> | nipulation Rules Rows        |
| Admin<br>State        | Rule Type                     | Result Type               | Description                  |
| Þ 🔲 🗆 🍢               | Header Rule                   | Optional                  | Modify_From_Anonymous        |
| Þ 🔲 🗌 🍢               | Header Rule                   | Optional                  | Modify_Diversion             |
| Þ 🔲 🗌 🍢               | Header Rule                   | Optional                  | Modify_PAI                   |
| Þ 🗀 🖳 🍢               | Header Rule                   | Optional                  | Add plus P-Asserted-Identity |

**Commenté [CSS115]:** Please review this title in order to be more explicit

**Commenté [GA116R115]:** It would be difficult as it applies several rules to set the format requested by OBS. I mean, it applies several modifications to adapt the SIP format. Again, it is just the name of the Table that stores the rules used to set the correct format; that is why I named as OBS\_Format. A description of this table has been set in the section 'Message Rule Table'

Commenté [GA117R115]: I have modified the table name as per Marc's comments

Commenté [CSS118R115]: OK

Orange SA, with a share capital of 10,640,226,396 euros, 111 Quai du Président Roosevelt, 92130 Issy-les-Moulineaux, France, Trade Register No. 380.129.866 Nanterre

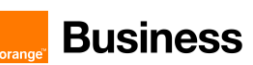

# 4.7.3 Outbound Manipulations

At the egress, SIP messages already processed by the eSBC are modified to meet the SIP requirements of the upstream device.

Set the Message Rules Tables as per the following information:

| Signaling Group         | Message Table List                            | Comment                                                 |                                                                                                    |
|-------------------------|-----------------------------------------------|---------------------------------------------------------|----------------------------------------------------------------------------------------------------|
|                         | Orange Business_SIP_<br>Profile_Adaptation_02 |                                                         |                                                                                                    |
| From-<br>To_OrangeBtalk | Orange Business_SIP_<br>Profile_Adaptation_01 |                                                         | <b>Commenté [GA120R119]:</b> It would be a several rules to set the format requested by applies several modifications to adapt the S |
|                         | Add_P-Early-Media                             |                                                         | Again, it is just the name of the Table that s<br>to set the correct format; that is why I name                                      |
|                         | Orange Business_SIP_<br>Profile Adaptation 02 |                                                         | A description of this table has been set in the Rule Table'                                                                          |
| From-<br>To_OrangeBTIP  | Orange Business_SIP_<br>Profile_Adaptation_01 | Set the Table Lists as Outbound Message<br>Manipulation | Commenté [GA121R119]: I have modif<br>per Marc's comments                                                                            |
|                         | Add_P-Early-Media                             |                                                         |                                                                                                    |
| From-                   | Orange Business_SIP_<br>Profile_Adaptation_02 |                                                         |                                                                                                    |
| To_ORANGE-<br>TLS       | Orange Business_SIP_<br>Profile_Adaptation_01 |                                                         |                                                                                                    |
|                         | Add_P-Early-Media                             |                                                         | Commenté [CSS119]: Please review Me                                                                                                  |

Note:

Refer to the section 4.5.11 and 4.6.13 to attach these SIP Message Manipulation rules into the corresponding Signaling group.

Commenté [CSS119]: Please review Message table list naming related to previous comments. OBS\_Format\_XX is not explicit.

Orange SA, with a share capital of 10,640,226,396 euros, 111 Quai du Président Roosevelt, 92130 Issy-les-Moulineaux, France, Trade Register No. 380.129.866 Nanterre

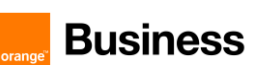

# 4.7.4 Inbound Manipulations

At the ingress, inbound SIP messages are modified to permit proper handling by the eSBC's routing function.

Set the Message Rule Tables as per the following information:

| Signaling Group                                                                                                    | Message Table List | Comment                                                |
|----------------------------------------------------------------------------------------------------|--------------------|--------------------------------------------------------|
| <signaling facing<="" group="" th=""><th>Store_Content-Type</th><th>Set the Table Lists as Inbound Message<br/>Manipulation</th></signaling> | Store_Content-Type | Set the Table Lists as Inbound Message<br>Manipulation |
| the IPPBX>                                                                                                    | Store_User-Agent   |                                                        |

Orange SA, with a share capital of 10,640,226,396 euros, 111 Quai du Président Roosevelt, 92130 Issy-les-Moulineaux, France, Trade Register No. 380.129.866 Nanterre

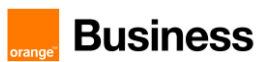

# 5. Annexes

# 5.1 Example of SIP INVITE message

#### From IPPBX toward Orange BTALK

INVITE sip:+960012144326845@172.22.244.209:5060;user=phone SIP/2.0 Allow: INVITE, ACK, BYE, CANCEL, OPTIONS, UPDATE Call-ID: call-EF01CD00-0000-0010-161E-5F@192.168.191.150 Contact: <sip:+33296086974@192.168.191.150:5060;transport=UDP> Content-Length: 317 Content-Type: application/sdp CSeq: 2 INVITE From:<sip:+33296086974@192.168.191.150:5060;user=phone>;tag=c0a8bf96-b230 Max-Forwards: 69 P-Asserted-Identity: <sip:+33296086974@192.168.191.150> Supported: replaces,update To:<sip:+960012144326845@172.22.244.209:5060;user=phone> User-Agent: IPBX\_Cisco-CUCM12.5\_eSBC Ribbon V9.0.0 Via: SIP/2.0/UDP 192.168.191.150:5060;branch=z9hG4bK-UX-c0a8-bf96-9133

v=0o=eSBC 87 1001 IN IP4 192.168.191.150 s=VoipCall c=IN IP4 192.168.191.150 t=0.0m=audio 16390 RTP/AVP 8 18 101 c=IN IP4 192.168.191.150 a=rtpmap:8 PCMA/8000 a=rtpmap:18 G729/8000 a=fmtp:18 annexb=no a=rtpmap:101 telephone-event/8000 a=fmtp:101 0-15 a=ptime:20 a=maxptime:40 a=sendrecv a=rtcp:16391

#### From Orange BTALK toward Customer IPPBX

INVITE sip:+33296086974@192.168.191.150:5060;user=phone SIP/2.0 Via: SIP/2.0/UDP 172.22.244.209:5060;branch=z9hG4bK5u1md81040d54rql4av0.1 To: <sip:+33296086974@192.168.191.150;user=phone> From: <sip:+2144326845@172.22.244.209;user=phone>;tag=SDIncc101-Onh6fA Call-ID: SDIncc101-2b66c18972b3c53171a36d538d79cf17-v300g00060 CSeq: 931329 INVITE Max-Forwards: 66 Contact: <sip:172.22.244.209:5060;transport=udp>

Orange SA, with a share capital of 10,640,226,396 euros, 111 Quai du Président Roosevelt, 92130 Issy-les-Moulineaux, France, Trade Register No. 380.129.866 Nanterre

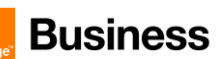

Allow: INVITE, ACK, CANCEL, BYE, NOTIFY, INFO, UPDATE, OPTIONS, REFER Supported: uui P-Charging-Vector: icid-value="tTY5fQeY1wXyntN4eK" Accept: application/sdp,application/isup,application/xml Content-Type: application/sdp Content-Length: 262 v=0 o=- 1560297477 1 IN IP4 172.22.244.209 s=c=IN IP4 172.22.244.209

t=00 m=audio 18852 RTP/AVP 8 18 101 a=fmtp:18 annexb=no a=rtpmap:101 telephone-event/8000 a=fmtp:101 0-15 a=sqn:0 a=cdsc: 1 audio RTP/AVP 8 a=cdsc: 2 image udptl t38 a=ptime:20

#### 5.1.1 NTP server configuration

This section describes how to configure the NTP server's IP address. It is recommended to implement an NTP server (Microsoft NTP server or another global server) to ensure that the eSBC receives the current date and time. <u>This is necessary for validating certificates of remote parties</u>. It is important, that NTP Server will locate on the OAMP IP Interface (LAN\_IF in our case) or will be accessible through it.

#### 22To configure the NTP server address:

| Actions                                                                                            | Screenshot                                                                                                    |
|----------------------------------------------------------------------------------------------------|----------------------------------------------------------------------------------------------------|
| <ol> <li>Go to System &gt; Node-<br/>Level Settings menu<br/>path</li> </ol>                       | <ul> <li>Call Routing</li> <li>Signaling Groups</li> <li>Networking Interfaces</li> <li>System</li> <li>Node-Level Settings</li> </ul> |
| 2. Under the <i>Time</i><br><i>Management</i> section<br>select Yes on the Use<br><i>NTP</i> field | Time Management       Time Zone     (GMT-6:00) Central (US/Canada)     ~       Network Time Protocol                                   |

Orange SA, with a share capital of 10,640,226,396 euros, 111 Quai du Président Roosevelt, 92130 Issy-les-Moulineaux, France, Trade Register No. 380.129.866 Nanterre

rance,

108 of 110

Commenté [CSS122]: Please complete
| orange | Business                                                                               |                              |                                | Business Talk & B<br>Ribbon Edge Customer eSl | TIP<br>BC |
|--------|----------------------------------------------------------------------------------------|------------------------------|--------------------------------|-----------------------------------------------|-----------|
| 3.     | Set the NTP server IP address on the NTP                                               |                              | Time Management                |                                               |           |
|        | Server field.                                                                          | Time Zone                    | (GMT-6:00) Central (US/Canada) | ~                                             |           |
|        | Note: Enable the NTP<br>Server Authentication<br>and a second NTP<br>server if needed. | Use NTP                      | Vetwork Time Protocol -        | * IPv4/6 Address or                           |           |
|        |                                                                                        | NTP Server<br>Authentication | FQDN Disabled ~ NTR Server 3   |                                               |           |
|        |                                                                                        | Use NTP Server 2             | No ~                           |                                               |           |
|        |                                                                                        |                              |                                |                                               |           |

Go to the following link to get further information about configuring an NTP time Source.

Orange SA, with a share capital of 10,640,226,396 euros, 111 Quai du Président Roosevelt, 92130 Issy-les-Moulineaux, France, Trade Register No. 380.129.866 Nanterre

109 of 110

## Business

Business Talk & BTIP Ribbon Edge Customer eSBC

## 6. Glossary

**BTalk:** Business Talk **BTIP:** Business Talk IP

CC: Country Code

CSBC/ESBC: Customer/Enterprise Session Border Controller

CSR: Certificate Signing Request

**DTMF:** Dual Tone Multi Frequency

FQDN: Fully Qualified Domain Name

IP: Internet Protocol

LAN: Local Area Network

LLDP: Link Layer Discovery Protocol

MMS: Message Manipulation SIP

**NET:** Network Equipment Technologies

PBX: Private Branch eXchange

PSTN: Public Switched Telephone Network

RS: Remote Site

**eSBC:** Session Border Controller

## SDP : Session Description protocol

Sg : Signaling group

SIP: Session Initiation Protocol

TCP: Transmission Control Protocol

TLS: Transport Layer Security

UDP: User Datagram Protocol WAN: Wide Area Network

110 of 110